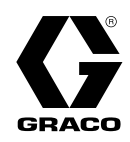

## **ProMix® PD2K Dual Fluid Panel** Dosatore elettronico per applicazioni di spruzzatura automatica

3A4822G IT

Dosatore elettronico a pompante positivo per materiali di tipo bicomponente. Sistema automatico con modulo di visualizzazione avanzata. Esclusivamente per utilizzo professionale.

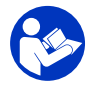

**Importanti istruzioni sulla sicurezza** Leggere tutte le avvertenze e le istruzioni contenute nel presente manuale e nei manuali di Installazione, Riparazione e componenti associati del sistema PD2K. Conservare queste istruzioni.

Per i codici dei componenti dei modelli e le informazioni sulle certificazioni, vedere a pagina 4.

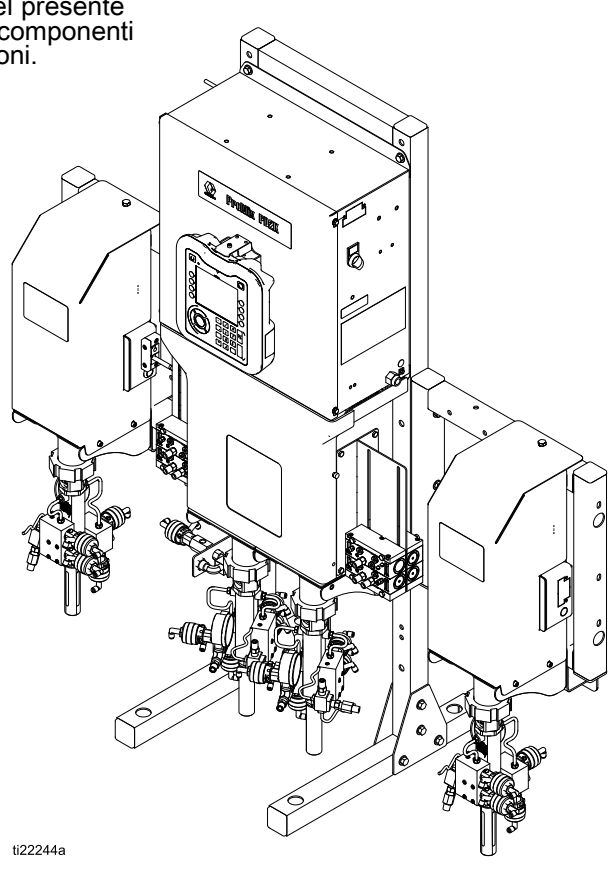

# Contents

| Manuali correlati                                                                                                    | 3                                                            |
|----------------------------------------------------------------------------------------------------|--------------------------------------------------------------|
| Modelli                                                                                                    | 4                                                            |
| Avvertenze                                                                                                    | 6                                                            |
| Informazioni importanti sugli isocianati (ISO)                                                                                                    | 9                                                            |
| Informazioni generali                                                                                                    | . 11                                                         |
| Modulo display avanzato (ADM)<br>Display ADM<br>Procedura di download USB<br>Procedura di upload USB<br>Tasti e indicatori dell'ADM<br>Icone dei softkey<br>Navigazione nelle schermate<br>Icone sullo schermo             | . 12<br>. 12<br>. 13<br>. 13<br>. 14<br>. 15<br>. 18<br>. 18 |
| Attività pre-operative<br>Lista di controllo prima del<br>funzionamento.                                                                                                    | . 19<br>. 19                                                 |
| Accensione<br>Impostazione iniziale del sistema<br>Lavaggio prima dell'uso<br>dell'apparecchiatura                                                                                                    | . 19<br>. 20<br>. 20<br>. 20                                 |
| Procedura di scarico della pressione<br>Senza cambio colore<br>Con cambio colore                                                                                                    | . 21<br>. 21<br>. 21<br>. 21                                 |
| Funzionamento con il modulo di visualizzazione<br>avanzata (ADM)<br>Adescare e riempire il sistema<br>Preriempimento della pompa<br>Spruzzatura<br>Spurgo<br>Spegnimento                                                   | . 22<br>. 22<br>. 22<br>. 22<br>. 24<br>. 25                 |
| Funzionamento con un Controller a logica<br>programmabile (PLC)<br>Comunicazioni di rete e I/O discreti<br>I/O discreti<br>Dettagli sul modulo gateway comunicazioni<br>(CGM)<br>Mappa dati di I/O per le comunicazioni di | . 27<br>. 27<br>. 27<br>. 30                                 |
| rete<br>Grafici del flusso di esercizio<br>Comunicazione di rete - Struttura di<br>comando dinamico (DCS)                                                                                                    | . 31<br>. 47<br>. 55                                         |
| Schermate diagnostiche PLC                                                                                                    | . 66<br>. 67                                                 |
| Schermate della modalità esecuzione<br>Schermata di apertura<br>Schermata iniziale<br>Schermata di spruzzatura<br>Schermata di riempimento<br>Schermata di utilizzo                                                        | . 68<br>. 68<br>. 68<br>. 71<br>. 72<br>. 73                 |

| Schermata dei lavori<br>Schermata degli errori<br>Schermata degli eventi  | . 75<br>. 75<br>. 75 |
|---------------------------------------------------------------------------|----------------------|
| Schermate della modalità configurazione                                   | . 76                 |
| Schermata di sistema 1                                                    | .76                  |
| Schermata di sistema 3                                                    | . 78                 |
| Schermata di sistema 4                                                    | . 79<br>. 80         |
| Schermata Gateway<br>Schermata della ricetta                              | .81                  |
| Schermata di lavaggio                                                     | . 86                 |
| Interruzione aria/solvente<br>Schermata della pompa 1                     | . 87<br>. 88         |
| Mappatura personalizzata delle                                            | 89                   |
| Schermata della pompa 2                                                   | . 93                 |
| Schermata della pompa 3<br>Schermate di calibrazione                      | . 94<br>. 95         |
| Schermate di manutenzione                                                 | . 98                 |
| Schermata avanzata 2                                                      | 101                  |
| Schermata avanzata 3<br>Schermata avanzata 4                              | 101<br>102           |
| Schermate di diagnostica                                                  | 103                  |
| Controlli di calibrazione<br>Controllo della pressione della              | 104<br>104           |
| Controllo del volume della pompa<br>Calibrazione del dosatore di solvente | 105<br>105           |
| Cambio colore<br>Sistemi multicolore                                      | 106<br>106           |
| Errori di sistema                                                         | 107                  |
| Per spegnere l'allarme e far ripartire il                                 | 107                  |
| sistema<br>Funzione dell'ingresso del grilletto                           | 108                  |
| pistola<br>Codici di errore                                               | 108<br>109           |
| Manutenzione                                                              | 122                  |
| Calendario di manutenzione<br>preventiva                                  | 122                  |
| Lavaggio<br>Pulizia dell'ADM                                              | 122<br>122           |
| Appendice A: Integrazione con PLC Allen<br>Bradley                        | 123                  |
| Dati tecnici                                                              | 126                  |
| California Proposition 65                                                 | 127                  |

# Manuali correlati

I manuali correnti sono disponibili sul sito Web www.graco.com.

| Manuale n. | Descrizione                                                                                        |
|------------|----------------------------------------------------------------------------------------------------|
| 332709     | Sistema dosatore ProMix PD2K<br>per applicazioni di spruzzatura<br>automatica, Riparazione — Parti |
| 332458     | Sistema dosatore ProMix PD2K<br>per applicazioni di spruzzatura<br>automatica, Installazione       |
| 332339     | Pompe dosatrici, Istruzioni — Parti                                                                |
| 332454     | Valvole di erogazione<br>colore/catalizzatore, Istruzioni<br>— Parti                               |

| Manuale n. | Descrizione                                                                            |
|------------|----------------------------------------------------------------------------------------|
| 333282     | Kit del collettore di miscelazione<br>remota e di cambio colore,<br>Istruzioni — Parti |
| 332456     | Kit pompa di espansione, Istruzioni<br>— Parti                                         |
| 334183     | Modulo Gateway TCP Modbus,<br>Istruzioni — Parti                                       |
| 334494     | Kit di installazione modulo CGM<br>per ProMix PD2K, Istruzioni —<br>Parti              |

## Modelli

| Codice                  | Serie | Pressione massima di esercizio dell'aria | Pressione massima di<br>esercizio del fluido | Posizione delle etichette<br>PD2K e quadro di controllo<br>elettrico (ECB) |
|-------------------------|-------|------------------------------------------|----------------------------------------------|----------------------------------------------------------------------------|
| AC1002                  | A     | 0,7 Mpa (7,0 bar, 100 psi)               | 2,068 MPa (20,68 bar,<br>300 psi)            | · ·                                                                        |
| AC2002                  | A     | 0,7 Mpa (7,0 bar, 100 psi)               | 10,34 MPa (103,4 bar,<br>1500 psi)           | ECB<br>PD2K                                                                |
| <b>(€</b> <sub>25</sub> |       | (Ex)                                     | II 2 G                                       | C FM US<br>APPROVED                                                        |

Vedere le Fig. 1-6 per le etichette di identificazione dei componenti, nonché le informazioni sulle approvazioni e le certificazioni.

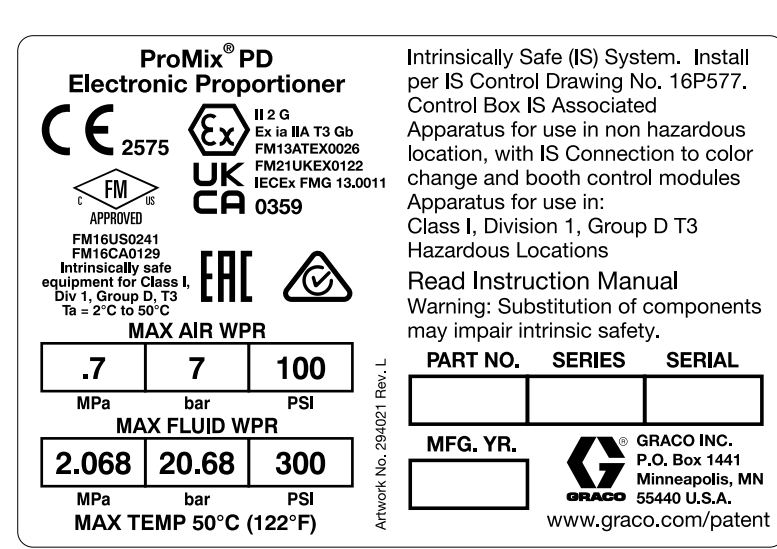

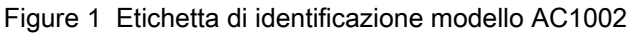

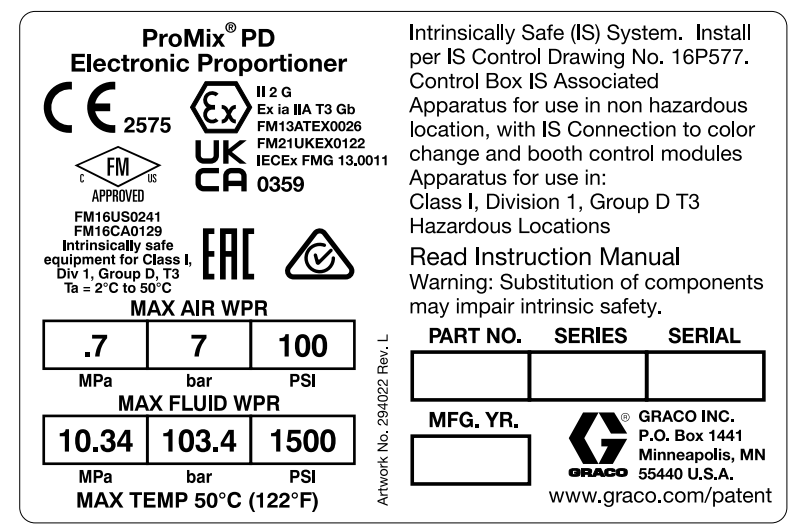

Figure 2 Etichetta di identificazione modello AC2002

4

| PART NO.                                 | ProMix® PE<br>SERIES NO.                 | )<br>MFG. YR.                                                                                                    | POWE<br>VOLTS | R REQUI            | REM                             | MENTS                                                                |
|------------------------------------------|------------------------------------------|----------------------------------------------------------------------------------------------------|---------------|--------------------|---------------------------------|----------------------------------------------------------------------|
|                                          |                                          |                                                                                                    | 90-250 ~      | 7 AMPS M           | IAX                             | 50/60 Hz                                                             |
| GRACO<br>P.O. Box<br>Minneap<br>55440 U. | NC. APPROVED<br>1441<br>olis, MN<br>5.A. | M16US0241<br>M16CA0129<br>ntrinsically safe<br>connections for<br>Class I, Div 1, Group D<br>a = 2°C to 50°C<br>nstall per 16P577 | Um: 25        | 2575 EX<br>50 V UK | II (2<br>IEx<br>FM<br>IEC<br>03 | e) G<br>ia Gb] IIA<br>13ATEX0026<br>21UKEX0122<br>Ex FMG 13.00<br>59 |

Figure 3 Etichetta di identificazione quadro di controllo 26A188

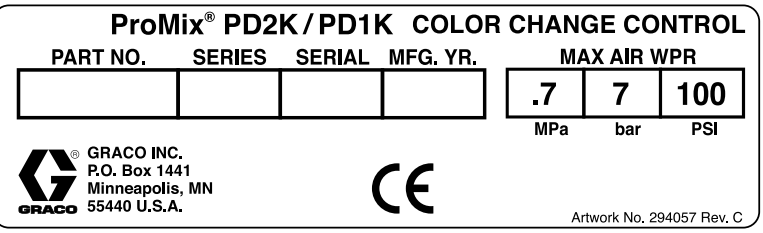

Figure 4 Etichetta di identificazione controllo di cambio colore non a sicurezza intrinseca (accessorio)

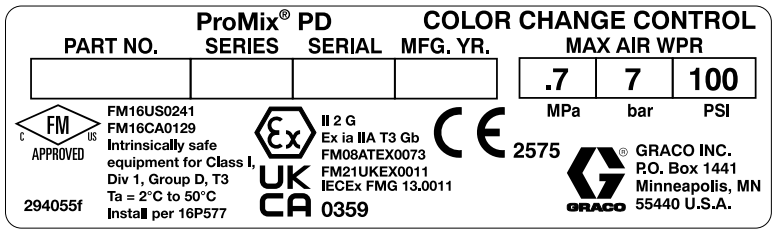

Figure 5 Etichetta di identificazione controllo di cambio colore a sicurezza intrinseca (accessorio)

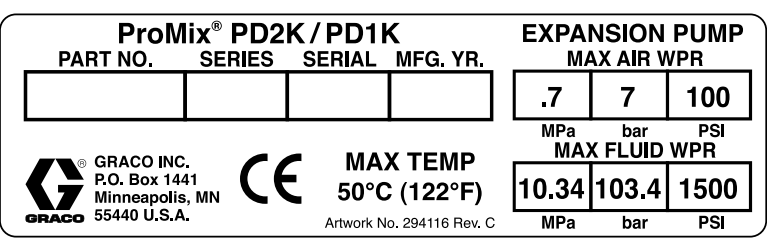

Figure 6 Etichetta di identificazione kit di espansione pompa (accessorio)

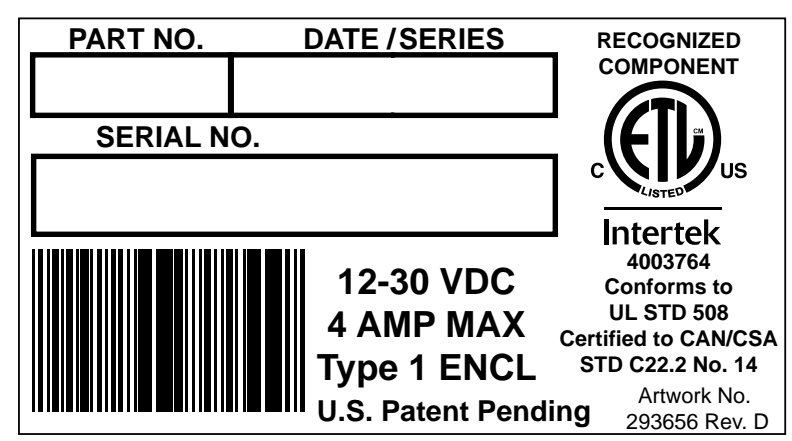

Figure 7 Etichetta di identificazione CGM

## Avvertenze

Le avvertenze seguenti sono correlate alla configurazione, all'utilizzo, alla messa a terra, alla manutenzione e alla riparazione della presente apparecchiatura. Il simbolo del punto esclamativo indica un'avvertenza generale, mentre il simbolo di pericolo si riferisce a rischi specifici della procedura. Fare riferimento a queste avvertenze quando questi simboli compaiono nel presente manuale o sulle etichette di avvertenza. I simboli di pericolo specifici del prodotto e le avvertenze non trattate in questa sezione potrebbero comparire nel corso del presente manuale laddove applicabili.

|   | PERICOLO DI INCENDIO E DI ESPLOSIONE                                                                                                    |
|---|----------------------------------------------------------------------------------------------------|
| M | I fumi infiammabili <b>nell'area di lavoro,</b> ad esempio i fumi di vernici e solventi, possono esplodere o prendere fuoco. Le vernici o i solventi che attraversano l'apparecchiatura possono produrre scariche elettrostatiche. Per prevenire incendi ed esplosioni:                                                                                                    |
|   | <ul> <li>Utilizzare l'attrezzatura solo in aree ben ventilate.</li> <li>Eliminare tutte le sorgenti di combustione, ad esempio fiamme pilota, sigarette, torce elettriche e coperture in plastica (pericolo di scariche elettrostatiche).</li> <li>Collegare a terra tutte le apparecchiature nell'area di lavoro. Fare riferimento alle istruzioni di Messa a terra</li> </ul>                                                                                 |
|   | Non spruzzare o lavare il solvente ad alta pressione.                                                                                                    |
|   | <ul> <li>Mantenere l'area di lavoro libera da materiali di scarto, inclusi solventi, stracci e benzina.</li> <li>Non collegare né scollegare i cavi di alimentazione né accendere o spegnere gli interruttori delle<br/>luci in presenza di fumi infiammabili.</li> </ul>                                                                                                    |
|   | <ul> <li>Otilizzare solo nessibili collegati a terra.</li> <li>Tenere ferma la pistola su un lato di un secchio collegato alla messa a terra quando si preme il grilletto con la pistola puntata verso il secchio. Non usare rivestimenti per secchi a meno che non siano antistatici o conduttivi.</li> </ul>                                                                                                    |
|   | <ul> <li>Interrompere immediatamente le attività in caso di scintille statiche o di scossa elettrica. Non utilizzare questa apparecchiatura finché il problema non è stato identificato e corretto.</li> <li>Tenere un estintore funzionante nell'area di lavoro.</li> </ul>                                                                                                    |
| A | <b>PERICOLO DI SCOSSE ELETTRICHE</b><br>Questa apparecchiatura deve essere connessa a terra. Il collegamento a terra non corretto, la configurazione o l'uso improprio del sistema possono causare scosse elettriche.                                                                                                    |
|   | <ul> <li>Disattivare e arrestare l'alimentazione dall'interruttore principale prima di scollegare i cavi e prima di eseguire interventi di manutenzione o installazione sull'apparecchiatura.</li> <li>Collegare solo a una sorgente di alimentazione dotata di messa a terra.</li> <li>Tutti i collegamenti elettrici devono essere eseguiti da un tecnico elettricista qualificato ed essere conformi a tutti i regolamenti e le normative locali.</li> </ul> |

| $\mathbf{\wedge}$ | SICUREZZA INTRINSECA                                                                                                    |
|-------------------|----------------------------------------------------------------------------------------------------|
|                   | Un'apparecchiatura a sicurezza intrinseca installata o collegata in modo non corretto a<br>un'apparecchiatura a sicurezza non intrinseca creerà condizioni pericolose e potrà provocare incendi,<br>esplosioni o scosse elettriche. Seguire le normative locali e i seguenti requisiti di sicurezza.                                                                                                    |
|                   | <ul> <li>Assicurarsi che l'installazione sia conforme alle vigenti norme statali, regionali e locali in materia di<br/>installazione di apparecchi elettrici di Classe I, Gruppo D, Divisione 1 (Nord America) o Classe I,<br/>Zona 1 e 2 (Europa) per aree pericolose, incluse tutte le norme antincendio locali (per esempio,<br/>NEC 500 e 516, OSHA 1910.107, ecc.).</li> </ul>                                                                                                    |
|                   | <ul> <li>Per prevenire incendi ed esplosioni:</li> <li>Non installare in aree pericolose l'apparecchiatura approvata solo per aree non pericolose.<br/>Vedere l'etichetta di identificazione del modello per la portata di sicurezza intrinseca del<br/>modello.</li> </ul>                                                                                                    |
|                   | <ul> <li>Non sostituire i componenti del sistema in quanto ciò potrebbe compromettere la sicurezza<br/>intrinseca.</li> </ul>                                                                                                    |
|                   | • L'apparecchiatura che viene in contatto con terminali intrinsecamente sicuri deve essere classificata come Sicurezza Intrinseca. Ciò include voltmetri CC, ohmmetri, cavi e collegamenti. Durante la risoluzione dei problemi rimuovere l'unità dalle aree pericolose.                                                                                                    |
| $\wedge$          | PERICOLO DI INIEZIONE NELLA PELLE                                                                                                    |
|                   | La fuoriuscita di fluido ad alta pressione dal dispositivo di erogazione, le perdite nei flessibili o nei componenti rotti possono lesionare la pelle. Tali lesioni possono avere l'aspetto di semplici tagli ma, in realtà, si tratta di gravi lesioni che possono portare ad amputazioni. <b>Richiedere un trattamento chirurgico immediato.</b>                                                                                                    |
| 201-              | <ul> <li>Non puntare mai il dispositivo erogatore verso persone o su una parte del corpo.</li> <li>Non appoggiare la mano sopra l'uscita del fluido.</li> </ul>                                                                                                    |
|                   | <ul> <li>Non interrompere né deviare perdite con la mano, il corpo, i guanti o uno straccio.</li> <li>Seguire la <b>Procedura di scarico della pressione</b> quando si arresta l'erogazione e prima di eseguire interventi di pulizia, verifica o riparazione sull'apparecchiatura.</li> <li>Serrare tutti i raccordi del fluido prima di utilizzare l'apparecchiatura.</li> <li>Controllare i flessibili e i raccordi ogni giorno. Sostituire immediatamente parti usurate o</li> </ul> |
|                   | danneggiate.                                                                                                    |
| MPa/bar/PSI       |                                                                                                    |
|                   | PERICOLO DA PARTI IN MOVIMENTO<br>Le parti in movimento possono schiacciare, tagliare o amputare le dita e altre parti del corpo.                                                                                                    |
|                   | Tenersi lontani dalle parti in movimento.                                                                                                    |
|                   | <ul> <li>Non utilizzare l'apparecchiatura senza protezioni o carter installati.</li> <li>L'apparecchiatura sotto pressione può avviarsi inavvertitamente. Prima di eseguire interventi di</li> </ul>                                                                                                    |
| MPa/bar/PSI       | controllo, spostamento o manutenzione dell'apparecchiatura, attenersi alla <b>Procedura di scarico</b><br>della pressione e scollegare tutte le fonti di alimentazione.                                                                                                    |

|             | <b>PERICOLO DA FUMI O FLUIDI TOSSICI</b><br>Fluidi o fumi tossici possono causare lesioni gravi o mortali se spruzzati negli occhi o sulla pelle,<br>inalati o ingeriti.                                                                                                    |
|-------------|----------------------------------------------------------------------------------------------------|
|             | Leggere le schede di sicurezza dei materiali (MSDS) per conoscere i pericoli specifici dei fluidi<br>utilizzati.                                                                                                    |
|             | Conservare i fluidi pericolosi in contenitori approvati e smaltire i fluidi in conformità alle linee guida     applicabili.                                                                                                    |
|             | <ul> <li>Indossare sempre guanti impermeabili agli agenti chimici durante la spruzzatura, l'erogazione o la<br/>pulizia dell'apparecchiatura.</li> </ul>                                                                                                    |
|             | <b>DISPOSITIVI DI PROTEZIONE INDIVIDUALE</b><br>Indossare sempre dispositivi di protezione individuale adeguati e coprire tutta la pelle durante le<br>operazioni di spruzzatura e gli interventi di manutenzione dell'apparecchiatura o comunque quando ci<br>si trova nell'area di lavoro. I dispositivi di protezione personale contribuiscono a prevenire danni gravi,<br>quali esposizione a lungo termine, inalazione di fumi, nebbie o vapori tossici, reazioni allergiche,<br>ustioni, lesioni oculari e perdita dell'udito. I dispositivi di protezione includono, tra l'altro: |
|             | <ul> <li>un respiratore adeguato, ad esempio un respiratore ad adduzione d'aria, guanti impermeabili agli<br/>agenti chimici, indumenti protettivi e protezioni per i piedi di tipo raccomandato dal produttore o<br/>dall'ente normativo locale.</li> <li>Protezione oculare e auricolare</li> </ul>                                                                                                    |
| $\land$     | PERICOLO DA USO IMPROPRIO DELL'APPARECCHIATURA                                                                                                    |
|             | <ul> <li>Non mettere in funzione l'unità quando si è affaticati o sotto di effetti di droghe o alcol</li> </ul>                                                                                                    |
|             | <ul> <li>Non superare la massima pressione di esercizio o la massima temperatura del componente del<br/>sistema con il valore nominale più basso. Fare riferimento alla sezione Dati tecnici nei manuali<br/>di tutte le apparecchiature.</li> </ul>                                                                                                    |
| MPa/bar/PSI | • Utilizzare fluidi e solventi compatibili con le parti dell'apparecchiatura a contatto con il fluido. Fare riferimento alla sezione <b>Dati tecnici</b> nei manuali di tutte le apparecchiature. Leggere le avvertenze del produttore del fluido e del solvente. Per informazioni complete sul materiale, richiedere le schede di sicurezza del materiale (MSDS) al distributore o al rivenditore.                                                                                                    |
|             | Non lasciare l'area di lavoro mentre l'apparecchiatura è in funzione o sotto pressione.                                                                                                    |
|             | <ul> <li>Spegnere tutta l'apparecchiatura e seguire la Procedura di scarico della pressione quando la<br/>stessa non è in uso.</li> </ul>                                                                                                    |
|             | <ul> <li>Verificare l'attrezzatura quotidianamente. Riparare o sostituire immediatamente le parti usurate o<br/>danneggiate, utilizzando esclusivamente ricambi originali del produttore.</li> </ul>                                                                                                    |
|             | Non alterare né modificare l'apparecchiatura. Le modifiche o le alterazioni possono rendere nulle le certificazioni e creare pericoli per la sicurezza.                                                                                                    |
|             | • Accertarsi che tutte le apparecchiature siano classificate e approvate per l'ambiente di utilizzo.                                                                                                    |
|             | • Utilizzare l'apparecchiatura solo per gli scopi previsti. Per informazioni, rivolgersi al distributore.                                                                                                    |
|             | • Disporre i flessibili e i cavi lontano da aree trafficate, spigoli vivi, parti in movimento e superfici calde.                                                                                                    |
|             | Non attorcigliare né piegare eccessivamente i flessibili né utilizzarli per tirare l'apparecchiatura.                                                                                                    |
|             | Tenere bambini e animali lontani dall'area di lavoro.                                                                                                    |
|             | Seguire tutte le normative sulla sicurezza applicabili.                                                                                                    |

## Informazioni importanti sugli isocianati (ISO)

Gli isocianati (ISO) sono catalizzatori utilizzati in materiali bicomponente.

## Condizioni degli isocianati

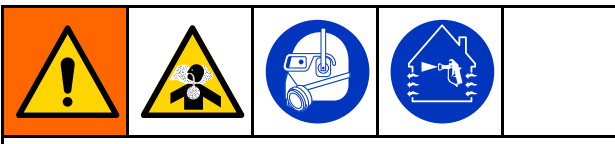

La spruzzatura o l'erogazione di fluidi contenenti isocianati può creare nebbie, vapori e microparticelle potenzialmente pericolosi.

- Leggere e comprendere gli avvertimenti sui fluidi forniti dal produttore e le schede tecniche di sicurezza (SDS) per conoscere i pericoli e le precauzioni specifici legati agli isocianati.
- L'uso di isocianati richiede procedure potenzialmente pericolose. Non eseguire la spruzzatura con questa apparecchiatura a meno che non si sia qualificati per farlo e non si siano lette e comprese le informazioni presenti in questo manuale, nelle istruzioni di applicazione del fabbricante del fluido e nella scheda SDS.
- L'uso dell'attrezzatura senza un'adeguata manutenzione e non regolata correttamente può determinare un trattamento chimico del materiale non corretto. È essenziale assicurare una corretta manutenzione e messa a punto dell'attrezzatura, secondo le istruzioni riportate nel manuale.
- Per prevenire l'inalazione di nebbie, vapori e microparticelle di isocianati, tutto il personale nell'area di lavoro deve indossare protezioni respiratorie appropriate. Indossare sempre un respiratore di tipo adatto, ad esempio del tipo ad adduzione d'aria. Aerare l'area di lavoro secondo le istruzioni fornite nella scheda tecnica di sicurezza del produttore del fluido.
- Evitare il contatto degli isocianati con la pelle. Tutti gli operatori nell'area di lavoro devono indossare guanti chimicamente impermeabili, indumenti protettivi e coperture per i piedi come consigliato dal fabbricante del fluido e dall'autorità normativa locale. Attenersi a tutte le raccomandazioni fornite dal produttore del fluido, tra cui quelle relative al trattamento degli indumenti contaminati. Dopo la spruzzatura, lavare mani e viso prima di bere o mangiare.

### Tenere separati i componenti A e B

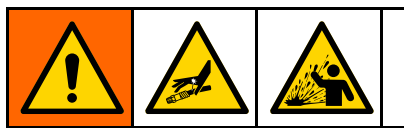

La contaminazione incrociata può polimerizzare il materiale nelle linee del fluido, con conseguenti lesioni gravi o danni all'apparecchiatura. Per prevenire la contaminazione incrociata:

- Non scambiare mai le parti a contatto con il fluido del componente A e del componente B.
- Non utilizzare mai solventi su un lato se l'altro lato è stato contaminato.

## Sensibilità degli isocianati all'umidità

L'esposizione all'umidità causa la polimerizzazione parziale degli isocianati formando cristalli piccoli, duri e abrasivi che rimangono sospesi nel fluido. Alla fine si forma una pellicola sulla superficie e gli isocianati iniziano a gelificare, aumentando la viscosità.

### **AVVISO**

Gli isocianati parzialmente polimerizzati ridurranno le prestazioni e la durata di tutti i componenti con cui sono entrati in contatto.

- Utilizzare sempre un contenitore sigillato con un essiccatore a sostanza igroscopica nello sfiato oppure in atmosfera di azoto. Non conservare gli isocianati in un contenitore aperto.
- Mantenere la coppa o il serbatoio di isocianati della pompa (se previsto) riempito con il lubrificante corretto. Il lubrificante crea una barriera tra gli isocianati e l'atmosfera.
- Utilizzare esclusivamente flessibili resistenti all'umidità adatti all'uso con gli isocianati.
- Non utilizzare mai solventi riciclati, poiché potrebbero contenere umidità. Mantenere sempre i contenitori di solvente chiusi quando non vengono utilizzati.
- Lubrificare sempre le parti filettate con un lubrificante appropriato durante il riassemblaggio.

**NOTA:** La quantità di pellicola che si forma e il tasso di cristallizzazione variano a seconda della miscela di isocianati, dell'umidità e della temperatura.

## Come cambiare i materiali

### AVVISO

Quando si cambiano i tipi di materiale utilizzati nella propria attrezzatura occorre prestare particolare attenzione a evitare danni e guasti alla stessa.

- Quando si cambiano i materiali, lavare l'apparecchiatura varie volte per assicurarsi che sia completamente pulita.
- Pulire sempre i filtri d'ingresso del fluido dopo il lavaggio.
- Contattare il produttore del materiale per verificare la compatibilità chimica.
- Quando si modificano le resine epossidiche, gli uretani o la poliurea, smontare e pulire tutti i componenti a contatto col fluido e cambiare i flessibili. Spesso le resine epossidiche contengono ammine sul lato B (maggiore durezza). Le poliuree hanno spesso ammine sul lato A (resina).

## Informazioni generali

- I numeri di riferimento e le lettere tra parentesi nel testo si riferiscono ai numeri e alle lettere riportati nelle figure.
- Accertarsi che tutti gli accessori siano di dimensioni adeguate e in grado di operare alla pressione normalmente richiesta dal sistema.
- Per proteggere gli schermi dalle vernici e dai solventi, sono disponibili pannelli di protezione di plastica trasparente (confezioni da 10). Ordinare la parte con codice 197902 per il Modulo di visualizzazione avanzata. Pulire gli schermi con un panno asciutto se necessario.

# Modulo display avanzato (ADM)

## Display ADM

Il display del modulo ADM mostra informazioni testuali e grafiche relative alle operazioni di spruzzatura e configurazione.

Per dettagli sul display e sulle singole schermate, vedere Schermate della modalità esecuzione, page 68 o Schermate della modalità configurazione, page 76.

I tasti si utilizzano per immettere dati numerici, accedere alle schermate di configurazione, navigare e scorrere all'interno delle schermate e selezionare i valori di configurazione.

### **AVVISO**

Per non danneggiare i pulsanti softkey, non premerli con oggetti appuntiti, come penne e tessere di plastica o con le unghie.

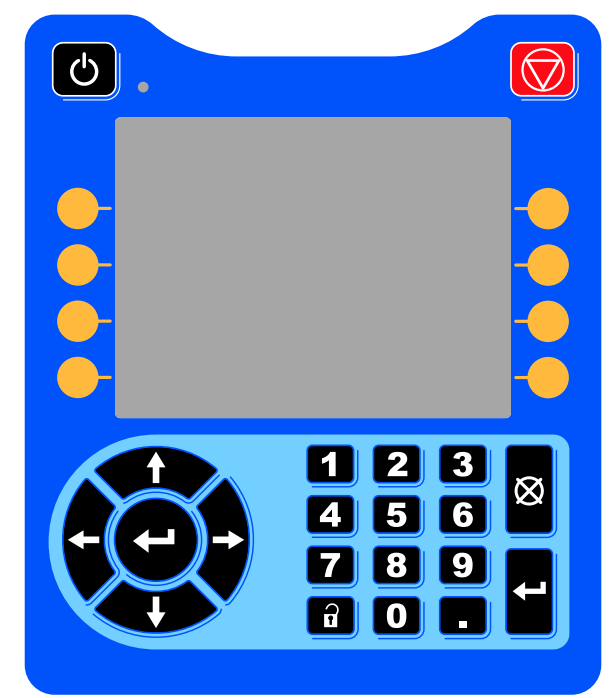

Figure 8 Modulo di visualizzazione avanzata

## Procedura di download USB

Utilizzare la porta USB sull'unità ADM per scaricare o caricare i dati.

- 1. Abilitare i download USB. Vedere Schermata avanzata 3, page 101.
- Rimuovere il coperchio dalla porta USB sulla parte inferiore dell'unità ADM. Inserire l'unità USB.
- 3. Durante il download, sullo schermo comparirà l'indicazione USB OCCUPATA.
- Al termine del download, sullo schermo comparirà l'indicazione USB IN FASE NEUTRA. A quel punto è possibile rimuovere l'unità USB.

**NOTA:** se l'operazione di download impiega più di 60 secondi, il messaggio scomparirà. Per determinare se l'unità USB è occupata o in fase neutra, controllare la barra di stato degli errori sullo schermo. Se è in fase neutra, rimuovere l'USB.

- 5. Inserire l'unità flash USB nella porta USB del computer.
- Si apre automaticamente la finestra dell'unità flash USB. In caso contrario, aprire la finestra dell'unità flash USB da Esplora risorse di Windows®.
- 7. Aprire la cartella Graco.
- Aprire la cartella del sistema. Se si scaricano dati da più di un sistema, sarà disponibile più di una cartella. Ogni cartella è etichettata con il corrispondente numero di serie dell'ADM. (Il numero di serie è ubicato sul retro dell'unità ADM).
- 9. Aprire la cartella DOWNLOAD.
- 10. Aprire i file di registro con il numero più alto. Il numero più alto indica il più recente download di dati.
- 11. Aprire il file di registro. I file di registro si aprono in Microsoft® Excel® per impostazione predefinita, se il programma è installato. Comunque possono essere aperti con qualunque editor di testi o con Microsoft® Word.

**NOTA:** Tutti i log USB sono salvati in formato Unicode (UTF-16). Se si apre il file di registro in Microsoft Word, selezionare la codifica Unicode.

12. Reinserire sempre il coperchio dopo aver rimosso l'unità USB per evitare l'ingresso di polvere e sporcizia nell'unità.

## Procedura di upload USB

Utilizzare questa procedura per installare un file di configurazione di sistema e/o di lingua personalizzata.

- 1. Se necessario, seguire la **Procedura di download USB**, per generare automaticamente la struttura corretta delle cartelle sull'unità flash USB.
- 2. Inserire l'unità flash USB nella porta USB del computer.
- 3. Si apre automaticamente la finestra dell'unità flash USB. In caso contrario, aprire la memoria flash USB da Esplora Risorse di Windows.
- 4. Aprire la cartella Graco.
- Aprire la cartella del sistema. Se si lavora con più di un sistema, ci sarà più di una cartella all'interno della cartella Graco. Ogni cartella è etichettata con il corrispondente numero di serie dell'ADM. (Il numero di serie è ubicato sul retro del modulo).
- Se si installa il file delle impostazioni di configurazione del sistema, portare il file SETTINGS.TXT nella cartella UPLOAD.

- 7. Se si installa il file della lingua personalizzata, portare il file DISPTEXT.TXT nella cartella UPLOAD.
- 8. Estrarre l'unità di memoria flash USB dal computer.
- 9. Installare l'unità di memoria flash USB nella porta USB del sistema ProMix PD2K.
- 10. Durante l'upload, sullo schermo comparirà l'indicazione USB OCCUPATA.
- 11. Estrarre l'unità flash USB dalla porta USB.

**NOTA:** Se è stato installato il file della lingua personalizzata, ora gli utenti possono scegliere una nuova lingua dal menu a discesa nella schermata di configurazione avanzata 1.

**NOTĂ:** se è stato installato il file di configurazione del sistema, si raccomanda di rimuovere il file dalla cartella UPLOAD dell'unità di memoria flash USB. Ciò eviterà sovrascritture accidentali di qualunque modifica futura alla configurazione.

## Tasti e indicatori dell'ADM

| AVVISO                                                                                                    |
|----------------------------------------------------------------------------------------------------|
| Per non danneggiare i pulsanti softkey, non<br>premerli con oggetti appuntiti, come penne e<br>tessere di plastica o con le unghie. |

### Table 1 : Tasti e indicatori dell'ADM

| Legenda                                              | Funzione                                                                                                    |
|------------------------------------------------------|----------------------------------------------------------------------------------------------------|
| Tasto e indicatore di<br>accensione/speg-<br>nimento | <ul> <li>Premere per accendere o spegnere la pompa/il motore.</li> <li>Una luce verde fissa indica che il motore è alimentato.</li> <li>Una luce gialla fissa indica che il motore non è alimentato.</li> <li>Il verde o il giallo lampeggiante indica che il sistema si trova nella modalità di impostazione.</li> </ul>                                            |
| Stop                                                 | Premere per interrompere immediatamente l'alimentazione del motore e arrestare il sistema.                                                                                                    |
| Tasti a sfioramento                                  | Premere per selezionare la schermata o l'operazione specifica visibile sul display direttamente accanto a ciascun tasto. Il softkey superiore a sinistra è il tasto Edit (Modifica) che consente di accedere a qualsiasi campo configurabile della schermata.                                                                                                    |
| Tasti di navigazione                                 | <ul> <li>Frecce sinistra/destra: Vengono utilizzate per passare da una schermata all'altra.</li> <li>Frecce su/giù: Vengono utilizzate per spostarsi tra i campi di una schermata, tra gli elementi dei menu a discesa o tra più schermate all'interno di una funzione. Utilizzare anche per alternare fra le unità di miscelazione nella schermata Home.</li> </ul> |
| Tastierino numerico                                  | Utilizzare per immettere i valori. Vedere Display ADM, page 12.                                                                                                    |
| Annulla                                              | Utilizzare per annullare l'immissione di un dato in un campo.                                                                                                    |
| Configurazione                                       | Premere per entrare o uscire dalla modalità configurazione.                                                                                                    |
|                                                      | Premere per scegliere un campo da aggiornare, per selezionare un elemento, per salvare<br>una selezione o un valore, per entrare in una schermata o per confermare un evento.                                                                                                    |

## Icone dei softkey

Le seguenti icone compaiono nel display ADM, direttamente a destra o a sinistra del softkey che attiva quell'operazione.

| AVVISO                                                                                                    |
|----------------------------------------------------------------------------------------------------|
| Per non danneggiare i pulsanti softkey, non premerli con oggetti appuntiti, come penne e tessere di plastica o con le unghie. |

### Table 2 : Funzioni dei softkey

| Legenda                              | Funzione                                                                                                    |
|--------------------------------------|----------------------------------------------------------------------------------------------------|
| Entra nella schermata                | Premere per entrare nella schermata ed eseguire una modifica. Evidenzia i dati<br>modificabili in una schermata. Usare le frecce su/giù per spostarsi tra i campi di<br>dati nella schermata. |
| Esci dalla schermata                 | Premere per uscire dalla schermata dopo una modifica.                                                                                                    |
| Accetta                              | Premere per accettare il valore di calibrazione.                                                                                                    |
| Annulla                              | Premere per annullare o rifiutare il valore di calibrazione.                                                                                                    |
| Alterna                              | Premere per alternare fra le unità di miscelazione nelle schermate Spray (Spruzzatura) e Fill (Riempimento).                                                                                  |
| Adescamento pompa                    | Premere per avviare una procedura di adescamento della pompa.                                                                                                    |
| Pre-Fill Pump (Preriempimento pompa) | Premere per contrassegnare la pompa come riempita. (Solo per le pompe applicabili).                                                                                                    |
| Linea/Riempi/Esegui                  | Premere per avviare una procedura di riempimento della linea.                                                                                                    |
| Miscelazione                         | Premere per avviare una procedura di spruzzatura.                                                                                                    |
| Spurgo                               | Premere per avviare una procedura di spurgo.                                                                                                    |

| Legenda                          | Funzione                                                                                                    |  |  |
|----------------------------------|----------------------------------------------------------------------------------------------------|--|--|
| Standby<br>Stop                  | <ul> <li>Premere per arrestare tutte le pompe e impostare il sistema in standby.</li> </ul>                                                       |  |  |
| Collegamento ricetta             | Premere per collegare i dati di una specifica ricetta su entrambe le unità di miscelazione.                                                       |  |  |
| Verifica pressione               | Premere per avviare una procedura di verifica della pressione della pompa.                                                                        |  |  |
| Verifica volume                  | Premere per avviare una verifica di volume della pompa.                                                                                           |  |  |
| Scarico della pressione          | Compare nella schermata Maintenance (Manutenzione) per scaricare la pressione della pompa fuori dalla valvola di scarico per cambio colore.       |  |  |
| Lavoro completato                | Premere per registrare l'utilizzo di materiale e incrementare il numero del lavoro per l'unità di miscelazione 1 o per l'unità di miscelazione 2. |  |  |
| Azzeramento contatore            | Premere per azzerare il contatore dell'utilizzo corrente.                                                                                         |  |  |
| ABC<br>Sposta cursore a sinistra | Compare nella schermata User ID Keyboard (Tastiera ID utente). Utilizzare per spostare il cursore a sinistra.                                     |  |  |
| ABC<br>Sposta cursore a destra   | Compare nella schermata User ID Keyboard (Tastiera ID utente). Utilizzare per spostare il cursore a destra.                                       |  |  |
| Cancella tutto                   | Compare nella schermata User ID Keyboard (Tastiera ID utente). Utilizzare per cancellare tutti i caratteri.                                       |  |  |
| Tasto di arretramento            | Compare nella schermata User ID Keyboard (Tastiera ID utente). Utilizzare per cancellare un carattere alla volta.                                 |  |  |

| Legenda                  | Funzione                                                                                                    |
|--------------------------|----------------------------------------------------------------------------------------------------|
| Maiuscole/Minuscole      | Compare nella schermata User ID Keyboard (Tastiera ID utente). Utilizzare per passare da caratteri maiuscoli a caratteri minuscoli e viceversa. |
| Info                     | Premere per ottenere maggiori informazioni su un errore di sistema attivo.                                                                      |
| Risoluzione dei problemi | Premere per visualizzare informazioni su un errore di sistema.                                                                                  |
| Codice QR                | Premere per visualizzare il codice QR per un errore di sistema.                                                                                 |

## Navigazione nelle schermate

Esistono due set di schermate:

- Le schermate di esecuzione controllano le operazioni di miscelazione e visualizzano stato e dati del sistema.
- Le schermate di configurazione controllano i parametri del sistema e le funzioni avanzate.

Premere in qualsiasi schermata di esecuzione per accedere alle schermate di configurazione. Se il sistema è dotato di blocco con password, viene visualizzata la schermata della Password. Se il sistema non è bloccato (la password è impostata su 0000), viene visualizzata la schermata del sistema 1.

Premere **D** in una qualsiasi schermata di configurazione per ritornare alla schermata iniziale.

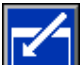

Premere il softkey Enter (Invio) per attivare la funzione di modifica su qualsiasi schermata.

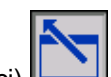

Premere il softkey Exit (Esci) per uscire da qualsiasi schermata.

Utilizzare gli altri softkey per selezionare la funzione adiacente agli stessi.

## Icone sullo schermo

Spostandosi tra le schermate, si nota che spesso sono usate le icone per semplificare la comunicazione a livello internazionale. Le seguenti descrizioni spiegano il significato di ciascuna icona.

| Icone sullo schermo                |                           |  |
|------------------------------------|---------------------------|--|
| iD utente                          | 围<br>Numero del lavoro    |  |
| Durata utile della carica          | 1:1<br>Rapporto richiesto |  |
| ( <mark>)</mark><br>Numero ricetta | Portata                   |  |
| O<br>Pressione                     | ₩<br>Volume               |  |
| A<br>Materiale A                   | B Materiale B             |  |
| <b>R+B</b><br>Materiale A+B        | Solvente                  |  |
| Calendario                         | C)<br>Ora                 |  |
| Allarme/Avviso                     | Deviazione                |  |
| <b>≵</b><br>Unità miscelazione     |                           |  |

## Attività pre-operative

# Lista di controllo prima del funzionamento

Osservare la lista di controllo prima del funzionamento ogni giorno, prima dell'utilizzo.

| ✓ | Lista di controllo                                                                                                    |  |
|---|----------------------------------------------------------------------------------------------------|--|
|   | Sistema collegato a terra                                                                                                    |  |
|   | Verificare che siano stati eseguiti tutti<br>i collegamenti a terra. Consultare la<br>voce <b>Messa a terra</b> nel manuale di<br>installazione.                                                                                                    |  |
|   | Tutte le connessioni serrate e corrette                                                                                                    |  |
|   | Verificare che tutti i collegamenti<br>elettrici, del fluido, dell'aria e del<br>sistema siano serrati e installati in<br>base al manuale di installazione.                                                                                                    |  |
|   | Contenitori dell'alimentazione del fluido riempiti                                                                                                    |  |
|   | Controllare i componenti A e B e i<br>contenitori di alimentazione per il<br>solvente.                                                                                                    |  |
|   | Impostazione valvole di dosaggio                                                                                                    |  |
|   | Verificare che le valvole dosatrici<br>siano aperte di 1 giro e 1/4. Iniziare<br>con le impostazioni raccomandate in<br>Impostazioni delle valvole, page 20,<br>quindi regolare se necessario.                                                                                                    |  |
|   | Valvole di erogazione del fluido<br>aperte e pressione impostata                                                                                                    |  |
|   | La pressione di alimentazione del<br>fluido raccomandata per i componenti<br>A e B è compresa fra 1/2 e 2/3 della<br>pressione di spruzzatura prevista.                                                                                                    |  |
|   | <b>NOTA:</b> i sistemi a bassa pressione<br>possono essere impostati entro un<br>intervallo di $\pm$ 0,7 MPa (7 bar; 100<br>psi); i sistemi ad alta pressione<br>possono essere impostati entro un<br>intervallo di $\pm$ 2,1 MPa (21 bar; 300<br>psi). Se la pressione di ingresso è<br>superiore alla pressione di uscita,<br>l'accuratezza del rapporto potrebbe<br>essere influenzata. |  |
|   | Pressione elettrovalvola impostata                                                                                                    |  |
|   | Alimentazione dell'aria in ingresso<br>0,6-0,7 MPa (6-7 bar; 85-100 psi).                                                                                                    |  |

## Accensione

- Impostare l'interruttore di alimentazione CA (P) su ON (I = ON, 0 = OFF).
- 2. Durante l'inizializzazione del sistema comparirà il logo Graco, seguito dalla schermata iniziale.
- 3. Premere il tasto Start (Avvio) per visualizzare la schermata popup Pump Power (Alimentazione pompa).

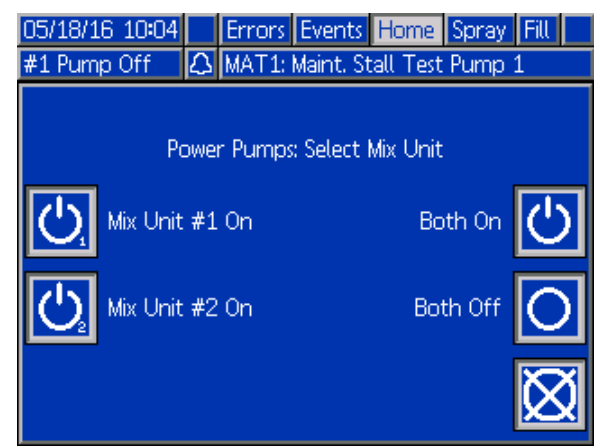

I softkey opzionali consentono di attivare una specifica unità di miscelazione oppure entrambe contemporaneamente. Lo stato del sistema passerà da "Sistema spento" ad "Avvio". Quando le pompe sono accese e in posizione iniziale, lo stato del sistema passerà da "Avvio" a "Standby".

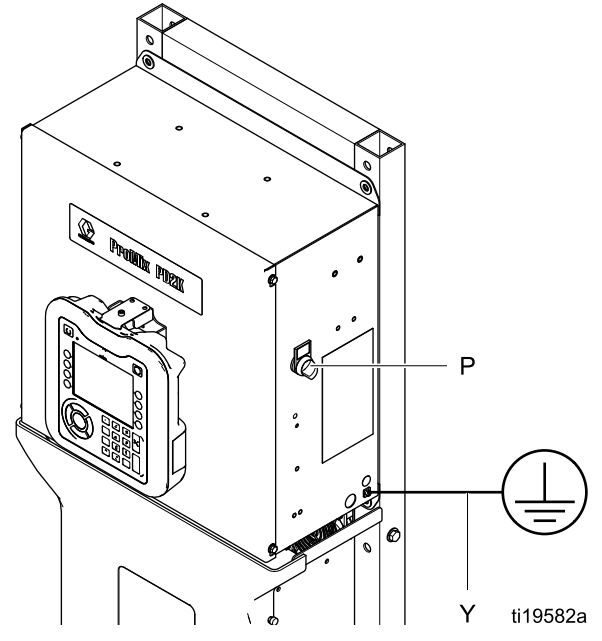

Figure 9 Interruttore di alimentazione

### Impostazione iniziale del sistema

- 1. Modificare le selezioni di configurazione opzionali assegnando i parametri desiderati, come descritto in Schermate della modalità configurazione, page 76.
- 2. Impostare i dati relativi alla ricetta e al lavaggio come descritto in Schermata della ricetta, page 82 e Schermata di lavaggio, page 86.

# Lavaggio prima dell'uso dell'apparecchiatura

La sezione del fluido della pompa è stata collaudata con olio a bassa densità, lasciato nei passaggi del fluido per proteggere le parti. Per evitare di contaminare il fluido con l'olio, lavare l'apparecchiatura con un solvente compatibile prima di utilizzarla.

### Impostazioni delle valvole

Le valvole di dosaggio e le valvole di spurgo sono impostate in fabbrica con il dado esagonale (E) allentato di 1 giro e 1/4 rispetto alla posizione di massima avvitatura.

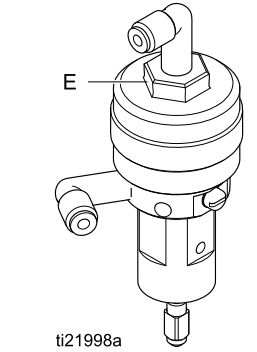

Figure 10 Regolazione della valvola

## Procedura di scarico della pressione

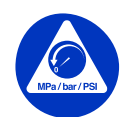

Seguire sempre la **Procedura di scarico della pressione** in presenza di questo simbolo.

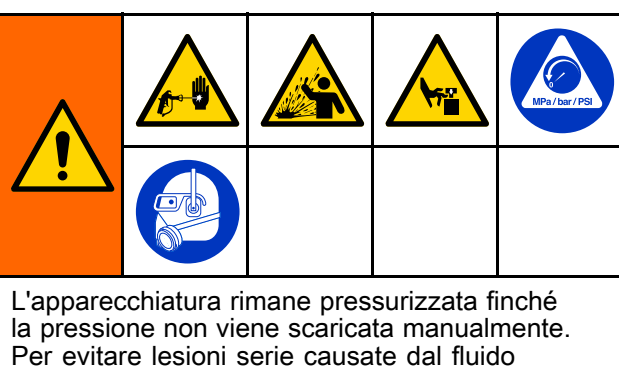

pressurizzato, ad esempio iniezioni nella pelle, da schizzi di fluido e da parti in movimento, seguire la **procedura di scarico della pressione** quando si termina la spruzzatura e prima di pulire, controllare o sottoporre a manutenzione l'apparecchiatura.

## Senza cambio colore

**NOTA:** le seguenti procedure scaricano tutto il fluido e la pressione dell'aria nel sistema. Utilizzare l'interfaccia di controllo per inviare i comandi necessari al sistema.

- 1. Spegnere le pompe di alimentazione. Aprire la valvola di drenaggio sul filtro del fluido della linea di alimentazione per scaricare la pressione nella linea di alimentazione.
- Portare l'unità di miscelazione N. 1 in Standby. Dalla schermata di manutenzione 4 sull'unità ADM, immettere un segno di spunta nella casella del campo etichettato Gun (Pistola) per il colore o il catalizzatore nella pompa. Attivare il dispositivo di spruzzatura per rilasciare la pressione. Ripetere l'operazione per ogni pompa.
- 3. Lavare il collettore di miscelazione remoto e il dispositivo di spruzzatura. Vedere Lavare il materiale miscelato, page 24.
- Spegnere la pompa di alimentazione del solvente. Per scaricare la pressione, impostare l'unità di miscelazione N. 1 su Spurgo e attivare il dispositivo di spruzzatura. Quando la pressione è stata rilasciata, portare l'unità di miscelazione N. 1 su Standby per evitare di far scattare un allarme di spurgo incompleto.
- 5. Se rimane pressione residua nella linea del solvente tra la pompa di alimentazione del solvente e la valvola del solvente:
  - Allentare MOLTO LENTAMENTE un raccordo per rilasciare la pressione gradualmente.
  - Allentare completamente il raccordo.
- 6. Ripetere per l'unità di miscelazione N. 2.

## Con cambio colore

**NOTA:** le seguenti procedure scaricano tutto il fluido e la pressione dell'aria nel sistema.

- 1. Spegnere le pompe di alimentazione. Aprire la valvola di drenaggio sul filtro del fluido della linea di alimentazione per scaricare la pressione nelle linee di alimentazione. Eseguire per ciascun colore.
- 2.

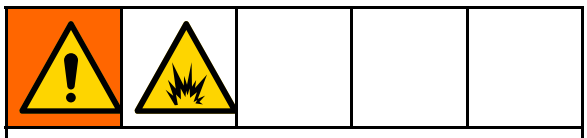

Per contribuire a prevenire incendi ed esplosioni, spegnere i componenti elettrostatici prima del lavaggio.

Se si utilizza una pistola elettrostatica, spegnere i componenti elettrostatici prima di eseguire il lavaggio.

- Azionare la pistola per scaricare la pressione. Dalla schermata di manutenzione 5 sull'unità ADM, immettere un segno di spunta nella casella del campo etichettato Gun (Pistola) per ogni colore utilizzato con l'unità di miscelazione 1, per aprire manualmente ogni valvola del colore.
- 4. Impostare il sistema su Ricetta 0 per eseguire il lavaggio delle pompe e spurgare il dispositivo di spruzzatura. Mantenere aperto il grilletto della pistola dopo la chiusura della valvola del solvente per rilasciare tutta la pressione. Quando il lavaggio sarà completato, l'unità di miscelazione 1 passerà in standby.
- Spegnere la pompa di alimentazione del solvente. Impostare l'unità di miscelazione
   1 su Ricetta 0 per eseguire il lavaggio del solvente dalle pompe e spurgare il dispositivo di spruzzatura. Portare l'unità di miscelazione 1 su Standby dopo un paio di secondi per evitare di far scattare un allarme di spurgo incompleto.
- 6. Se rimane pressione residua nella linea del solvente tra la pompa di alimentazione del solvente e la valvola del solvente:
  - Allentare MOLTO LENTAMENTE un raccordo per rilasciare la pressione gradualmente.
  - Allentare completamente il raccordo.
- 7. Verificare nella schermata iniziale dell'unità ADM che la pompa 1 e la pompa 2 non presentino alcuna pressione.
- 8. Ripetere per l'unità di miscelazione 2 e le pompe 3 e 4.

# Funzionamento con il modulo di visualizzazione avanzata (ADM)

## Adescare e riempire il sistema

**NOTA:** se necessario, per ulteriori informazioni sulle schermate, vedere Schermate della modalità esecuzione, page 68.

**NOTA:** prima di adescare la pompa e riempire l'intero sistema, è necessario adescare le linee di ingresso alle pompe o gli ingressi alle valvole di cambio colore.

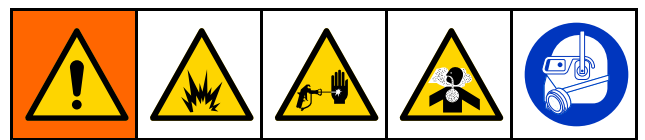

- 1. Se si utilizza una pistola elettrostatica, spegnere i componenti elettrostatici prima di riempire le linee.
- Regolare la pressione dell'aria principale. Per un funzionamento corretto, impostare la pressione dell'aria principale il più vicino possibile a 0,7 MPa (7,0 bar; 100 psi). Non utilizzare una pressione inferiore a 0,6 MPa (6,0 bar; 85 psi).
- Se il sistema viene avviato per la prima volta, o se le linee dovessero contenere aria, eseguire lo spurgo come descritto in Lavare il sistema, page 25. Il sistema è stato testato con olio leggero, che deve essere lavato per evitare la contaminazione del fluido che viene spruzzato.

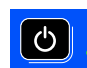

- 4. Se il sistema è spento, premere sull'unità ADM per visualizzare la schermata popup Pump Power (Alimentazione pompa) e, con i softkey, accendere un'unità di miscelazione specifica o entrambe. Assicurarsi che il sistema sia in modalità Standby.
- Verificare che le ricette e le sequenze di lavaggio siano programmate correttamente controllando Schermata della ricetta, page 82 e Schermata di lavaggio, page 86.
- 6. Attivare l'override manuale nella schermata di sistema 1.
- 7. Accedere a Schermata di riempimento, page 72.
- 8. Selezionare il colore da caricare desiderato. Premere il tasto di adescamento della pompa

. Il colore caricherà la pompa attraverso la batteria colore e uscirà dalla valvola di scarico della batteria di uscita.

**NOTA:** in un sistema monocromatico, il passaggio 8 può essere ignorato.

9. Premere il tasto Fill Line (Riempimento linea)

per fare fuoriuscire il colore dal collettore di miscelazione remoto. La pomp<u>a fun</u>zionerà

finché non si preme il tasto Stop 2 per arrestarla.

10. Attivare la pistola in un serbatoio o recipiente di spurgo collegato a terra finché la linea non è

piena, quindi premere il tasto Stop

11. Ripetere per tutte le linee di materiale.

### Preriempimento della pompa

**NOTA:** questa opzione è disponibile soltanto per le pompe dotate di valvole di cambio colore e un unico materiale.

Se una pompa è caricata con un materiale allo spegnimento del sistema, questa opzione consente all'utente di cambiare il contenuto della pompa, senza procedere al lavaggio, alla successiva riattivazione.

- 1. Impostare l'override manuale su Schermata di sistema 1, page 76.
- 2. Accedere a Schermata di riempimento, page 72.
- 3. Premere il tasto Pre-Fill Pump (Preriempimento

pompa) <sup>(C)</sup>. La pompa passa dal materiale 61 al colore o al catalizzatore corretto.

### Spruzzatura

Per spruzzare in un sistema multicromatico, vedere anche Sistemi multicolore, page 106.

**NOTA:** se necessario, per ulteriori informazioni sulle schermate, vedere Schermate della modalità esecuzione, page 68.

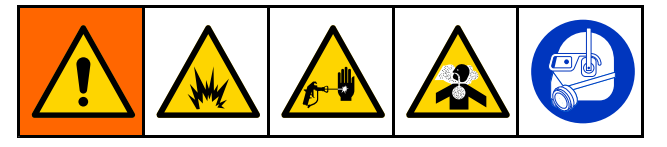

1. Comandare a un'unità di miscelazione di eseguire l'operazione di miscelazione. Il sistema caricherà il volume di materiale miscelato corretto.

**NOTA:** l'unità di miscelazione eseguirà automaticamente un riempimento di miscela se la ricetta non è attualmente caricata nel sistema. Il calcolo del volume di riempimento miscela include il volume del collettore di miscelazione remoto e il volume del flessibile del materiale miscelato. Il volume del flessibile del materiale miscelato è ricavato dalla lunghezza e dal diametro del flessibile della pistola immessi in Schermata di sistema 3, page 78 e dalla lunghezza e dal diametro del flessibile di miscelazione remoto anch'essi immessi in Schermata di sistema 3, page 78.

- Regolare la portata modificando la pressione prevista (in modalità pressione) o la portata prevista (in modalità flusso) nella schermata Spray (Spruzzatura) o tramite il PLC. La portata del fluido illustrata nella schermata di spruzzatura è il totale combinato del componente A e B erogato fuori dal dispositivo di spruzzatura.
- Attivare l'aria di nebulizzazione verso il dispositivo di spruzzatura. Controllare il getto di spruzzatura come indicato nel manuale del dispositivo di spruzzatura.

### **AVVISO**

Evitare che il serbatoio di alimentazione del fluido si svuoti. Ciò può danneggiare le pompe e causare un dosaggio di fluido e di aria che soddisfa le impostazioni di rapporto e tolleranza dell'apparecchiatura. Questo può anche provocare una spruzzatura di materiale non catalizzato o scarsamente catalizzato.

## Spurgo

Per spurgare un colore e riempire con uno nuovo, vedere Cambio colore, page 106.

### Lavare il materiale miscelato

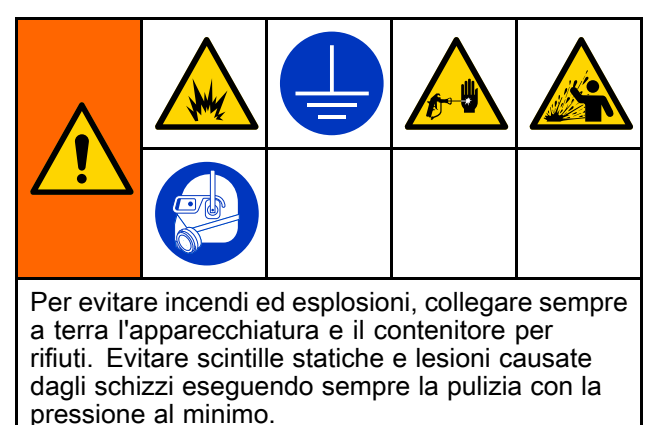

Talvolta si desidera solo spurgare il collettore di miscelazione remoto e il dispositivo di spruzzatura, ad esempio:

- · fine della durata utile
- interruzioni della spruzzatura che superano la durata utile
- durante lo spegnimento notturno o alla fine del turno
- prima di eseguire interventi di manutenzione sul collettore di miscelazione remoto, sul flessibile o sulla pistola.
- 1. Portare un'unità di miscelazione in Standby.

- 2. Se si usa un dispositivo di spruzzatura ad alta pressione o una pistola elettrostatica, chiudere l'aria di nebulizzazione.
- 3.

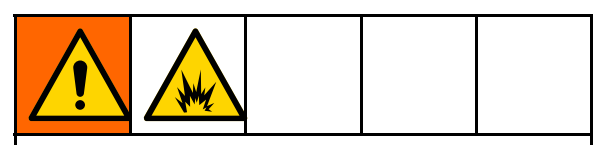

Per ridurre il rischio di incendi ed esplosioni, spegnere i componenti elettrostatici prima di eseguire il lavaggio della pistola.

Se si utilizza una pistola elettrostatica, spegnere i componenti elettrostatici prima di eseguire il lavaggio.

- 4. Eseguire il comando di Spurgo A, Spurgo B o Spurgo ricetta nell'unità di miscelazione. (Vedere Sequenza della modalità di spurgo, page 47.) Attivare il dispositivo di spruzzatura in un secchio metallico collegato a terra fino al termine della sequenza di spurgo. Al termine dello spurgo, l'unità di miscelazione passa automaticamente alla modalità di Standby, segnalando al dispositivo di spruzzatura di interrompere la spruzzatura.
- 5. Se l'unità di miscelazione non è completamente pulita, ripetere il passaggio 5.

**NOTA:** per un'efficienza ottimale, regolare la sequenza di spurgo in modo che un solo ciclo sia sufficiente.

**NOTA:** il collettore di miscelazione remoto e la pistola rimangono pieni di solvente dopo lo spurgo.

### Lavare il sistema

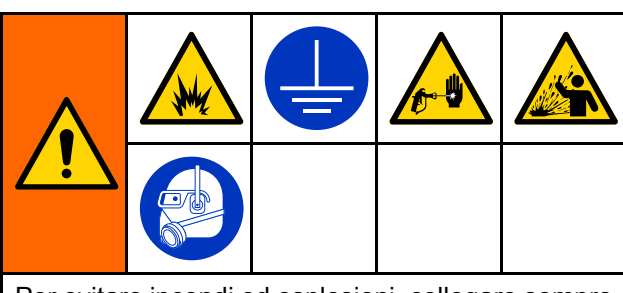

Per evitare incendi ed esplosioni, collegare sempre a terra l'apparecchiatura e il contenitore per rifiuti. Evitare scintille statiche e lesioni causate dagli schizzi eseguendo sempre la pulizia con la pressione al minimo.

Seguire questa procedura prima di:

- caricare per la prima volta il materiale nell'apparecchiatura
- manutenzione
- tenere spenta l'apparecchiatura per un periodo di tempo prolungato
- · sistemare il macchinario in magazzino

#### Sistema monocromatico

- 1. Scaricare la pressione. Vedere Procedura di scarico della pressione, page 21.
- 2. Scollegare le linee di alimentazione del catalizzatore e del colore dai collettori di ingresso della pompa e collegare le linee di alimentazione del solvente regolate.
- Impostare il regolatore di pressione di alimentazione del solvente alla minima pressione possibile. Generalmente un'impostazione di 0,18-0,35 MPa (1,8-3,5 bar; 25-50 psi) è sufficiente.
- 4. Impostare l'override manuale su Schermata di sistema 1, page 76.
- Nell'ADM, accedere alla schermata di riempimento per l'unità di miscelazione N. 1. Impostare il materiale su Colore (A). Premere

Il sistema pomperà il solvente attraverso la pompa A fino alla pistola.

- Mantenere una parte metallica del dispositivo di spruzzatura a contatto con un secchio metallico collegato a terra. Attivare il dispositivo di spruzzatura finché il solvente di pulizia non viene erogato.
- Nell'ADM, accedere alla schermata di riempimento per l'unità di miscelazione N. 1. Impostare il materiale su Catalizzatore (B).

Premere . Il sistema pomperà il solvente attraverso la pompa B fino alla pistola.

- 8. Scaricare la pressione. Vedere Procedura di scarico della pressione, page 21
- 9. Ripetere per l'unità di miscelazione N. 2.

#### Sistema di cambio colore

- 1. Scaricare la pressione. Vedere Procedura di scarico della pressione, page 21.
- 2. Collegare le linee di alimentazione del solvente regolate come segue:
  - Sistema multicromatico/catalizzatore singolo: Sul lato del colore, non scollegare la linea di alimentazione del colore dal collettore di ingresso della pompa A, ma collegare una linea di alimentazione del solvente regolata alla valvola del solvente designata sul collettore della valvola del colore. Sul lato del catalizzatore, scollegare la linea di alimentazione del catalizzatore dal collettore di ingresso della pompa B e collegare la linea di alimentazione del solvente regolata.
  - Sistema multicromatico/catalizzatore multiplo: Collegare le alimentazioni del solvente regolate alle valvole del solvente designate sui collettori della valvola del colore e del catalizzatore. Non collegare le linee di alimentazione del solvente direttamente ai collettori di ingresso delle pompe.
- Impostare il regolatore di pressione di alimentazione del solvente alla minima pressione possibile. Generalmente un'impostazione di 0,18-0,35 MPa (1,8-3,5 bar; 25-50 psi) è sufficiente.
- Nell'ADM, accedere alla schermata di riempimento per l'unità di miscelazione N. 1. Selezionare colore (A). Immettere il numero del colore nella casella sulla destra.
- 5. Selezionare la casella Flush Line (Linea di lavaggio).
- 6. Se il solvente non è ancora stato caricato,

premere il softkey Prime (Adescamento) L'unità di miscelazione adescherà il solvente nella pompa selezionata e fuori dalla valvola di scarico di uscita.

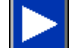

 Premere il softkey Fill (Riempimento)
 L'unità di miscelazione laverà la linea del colore (A) selezionata con il solvente finché l'utente non

preme Stop

- 8. Mantenere una parte metallica della pistola fermamente a contatto con il lato di un secchio metallico collegato a terra. Attivare la pistola finché il solvente di pulizia non viene erogato.
- 9. Ripetere per ciascuna linea del colore.
- 10. Scaricare la pressione. Vedere Procedura di scarico della pressione, page 21
- 11. Ripetere per l'unità di miscelazione N. 2.

## Spegnimento

1. Lavare il materiale miscelato per evitare errori relativi alla durata utile della carica e la sedimentazione del fluido nelle linee. Vedere Spurgo, page 24.

- 2. Attenersi a Procedura di scarico della pressione, page 21.
- Chiudere la valvola di intercettazione dell'aria principale sulla linea di alimentazione dell'aria e sul quadro di controllo.
- 4. Premere sul modulo di visualizzazione per disattivare l'alimentazione alle pompe e visualizzare la seguente schermata pop-up. Assicurarsi che il sistema sia in modalità Standby.

| 05/18/16 10:04               |    | Errors | Events    | Home      | Spray  | Fill         |
|------------------------------|----|--------|-----------|-----------|--------|--------------|
| #1 Pump Off                  | 0  | MAT1:  | Maint, Si | tall Test | : Pump | 1            |
| Power Pumps: Select Mix Unit |    |        |           |           |        |              |
| Mix Unit                     | #1 | On     |           | Bo        | oth On | ப்           |
| Mix Unit                     | #2 | On     |           | Bo        | th Off | 0            |
|                              |    |        |           |           |        | $\bigotimes$ |

- 5. Selezionare una delle unità di miscelazione, o entrambe, per lo spegnimento.
- 6. Spegnere il sistema (posizione 0).

# Funzionamento con un Controller a logica programmabile (PLC)

## Comunicazioni di rete e I/O discreti

Il sistema ProMix PD2K Automatic non utilizza un modulo di controllo cabina. Utilizza invece comunicazioni di rete e dispone di funzionalità di I/O discreti per l'azionamento del sistema in remoto.

Alcuni elementi di controllo dell'automazione del sistema ProMix PD2K possono essere azionati tramite un ingresso discreto *oppure* mediante comunicazioni di rete. Queste opzioni devono essere configurate nell'unità ADM (vedere Schermata Gateway, page 81). Le seguenti funzionalità possono essere impostate su "Discreto" o "Rete":

- Controllo flusso: metodo di regolazione del valore di riferimento del controllo (vedere di seguito Valore di riferimento di controllo del flusso).
- Grilletto pistola: metodo di segnalazione al sistema ProMix PD2K dell'attivazione del dispositivo di spruzzatura.

**NOTA:** la casella di controllo Manual Override (Override manuale) nella schermata di sistema 1 consente a un utente di avviare il sistema prima che sia disponibile l'automazione (PLC). Manual Override (Override manuale) può essere utilizzata per eseguire tutte le funzioni del sistema quando è fornito un segnale di attivazione pistola corretto. Non è destinata ad essere utilizzata come modalità principale di controllo. Graco raccomanda la disattivazione dell'override manuale durante il normale funzionamento al fine di evitare l'azionamento del sistema in modo in conflitto con la sequenza di automazione.

### I/O discreti

Il sistema ProMix PD2K non fornisce l'energia per gli I/O discreti. È necessaria una chiara comprensione di questi ingressi per integrare correttamente il sistema ProMix PD2K con il PLC o un dispositivo di rete. I collegamenti di ingresso e uscita sono realizzati nelle morsettiere di I/O discreti nel modulo di controllo avanzato del fluido (EFCM) all'interno del quadro di controllo.

La Tabella 3 e la Figura 12 mostrano il punto di realizzazione dei collegamenti di I/O discreti nel sistema ProMix PD2K.

### Table 3 Collegamenti di I/O discreti nel PD2K

| Descrizione<br>I/O                               | Connet-<br>tore EFCM | Piedini | Тіро                              |
|--------------------------------------------------|----------------------|---------|-----------------------------------|
| Ingresso<br>grilletto<br>pistola N.<br>1         | 6                    | 1,2     | Contatto<br>normalmente<br>aperto |
| Ingresso<br>grilletto<br>pistola N.<br>2         | 6                    | 3,4     | Contatto<br>normalmente<br>aperto |
| Valore di<br>riferimento<br>di controllo<br>N. 1 | 7                    | 1,2     | Ingresso da 4-20<br>mA            |
| Valore di<br>riferimento<br>di controllo<br>N. 2 | 7                    | 3,4     | Ingresso da 4-20<br>mA            |
| Ingresso<br>blocco di<br>sicurezza               | 5                    | 10,11   | Contatto<br>normalmente<br>aperto |

### Ingressi digitali

• Asservimento di sicurezza: Questo contatto normalmente aperto funziona come un pulsante di arresto di emergenza software. Se il ProMix PD2K legge l'ingresso come CHIUSO interrompe il funzionamento del sistema ed esclude l'alimentazione elettrica alle pompe indipendentemente dalla modalità operativa corrente. Se l'ingresso viene letto come APERTO, il sistema funziona in modo normale.

NOTA: questo ingresso digitale è sempre abilitato.

Non attivare/disattivare questo ingresso per portare il sistema in modalità Standby.

**Grilletto pistola 1 e 2**: Questi contatti normalmente (mantenuti) aperti forniscono alle unità di miscelazione un segnale di attivazione o meno di un dispositivo di spruzzatura. Questi ingressi indicano il tempo per le funzioni di allarme e controllano anche l'algoritmo di controllo del flusso. Se un ingresso è APERTO, l'unità di miscelazione agisce come se il dispositivo di spruzzatura fosse disattivato. L'ingresso deve essere mantenuto CHIUSO per segnalare l'attivazione del dispositivo di spruzzatura.

**NOTA:** gli ingressi discreti Grilletto pistola devono essere attivati singolarmente tramite Schermata di sistema 4, page 79, sull'unità ADM. Se impostato su "Rete" l'ingresso discreto viene ignorato e il segnale di attivazione del dispositivo di spruzzatura viene gestito tramite comunicazioni di rete.

se attivato, è essenziale che il segnale venga inviato a ogni attivazione del dispositivo di spruzzatura. Senza il segnale, le funzioni di controllo del flusso non sono attive.

### Ingressi analogici

Valore di riferimento di controllo del flusso 1 e 2: Quando sono attivati, questi ingressi di segnale da 4-20 mA consentono di impostare e regolare il valore di riferimento di controllo del flusso di esercizio per ogni unità di miscelazione. Il sistema ProMix PD2K scala il valore di riferimento linearmente da 0 all'impostazione del valore di riferimento massimo (vedere Schermata di sistema 4, page 79). *Esempi*,

- In modalità di controllo del flusso: se il valore di riferimento massimo è 500 cc/min, un segnale da 4 mA corrisponde a 0 cc/min e un segnale da 20 mA corrisponde a 500 cc/min.
- In modalità di controllo della pressione: se il valore di riferimento massimo è 3,5 MPa (500 psi), un segnale da 4 mA corrisponde a 0 MPa (0 psi) e un segnale da 20 mA corrisponde a 3,5 MPa (500 psi).

**NOTA:** gli ingressi discreti di controllo del flusso devono essere attivati singolarmente tramite Schermata di sistema 4, page 79, sull'unità ADM. Se impostato su "Rete" l'ingresso discreto viene ignorato e la regolazione del valore di riferimento viene gestita tramite comunicazioni di rete.

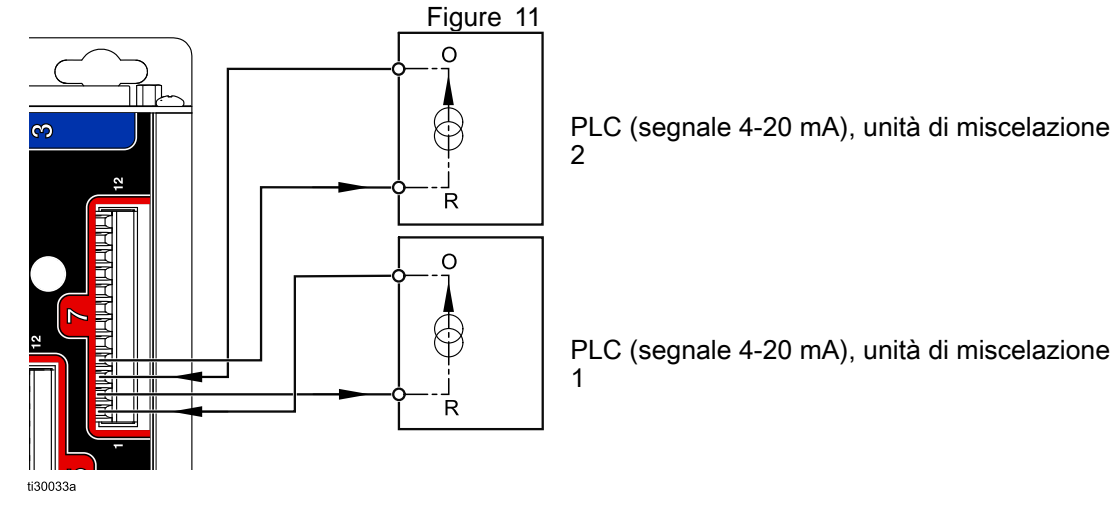

### Ingresso da 4-20 mA per il valore di riferimento di controllo del flusso

Ingresso discreto del PD2K

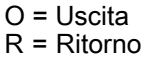

Collegamenti di I/O discreti sull'EFCM

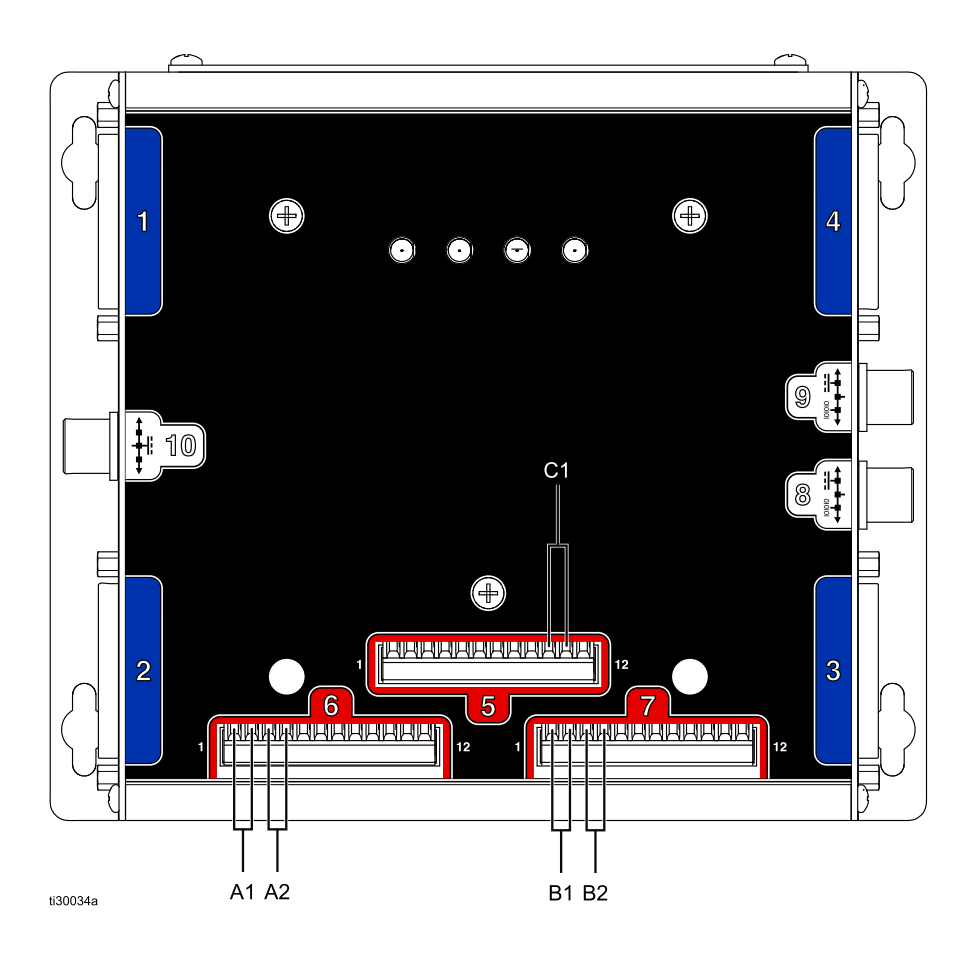

### LEGENDA

- A1 Ingresso grilletto pistola N. 1
- A2 Ingresso grilletto pistola N. 2
- B1 Ingresso analogico valore di riferimento N. 1
- B2 Ingresso analogico valore di riferimento N. 2
- C1 Ingresso blocco di sicurezza

### Figure 12

## Dettagli sul modulo gateway comunicazioni (CGM)

### Panoramica CGM

Il CGM fornisce un collegamento di controllo fra il sistema PD2K e un fieldbus selezionato. Questo collegamento fornisce i mezzi per il monitoraggio remoto e il controllo da parte dei sistemi di automazione esterni.

### Kit CGM

Il sistema PD2K non viene fornito con un CGM; il modulo deve essere acquistato separatamente. I protocolli field bus CGM disponibili sono riportati nelle tabelle.

**NOTA:** Il kit di installazione CGM è richiesto anche per i protocolli DeviceNet, EtherNet/IP e Modbus TCP. Il protocollo PROFINET richiede due moduli CGM con applicazione PD2K Dual Panel. Il kit PROFINET riunisce tutto l'hardware di installazione e i due moduli CGM in un singolo codice articolo.

| Num. parte Kit<br>di installazione<br>CGM | Fieldbus                               | Manuale          |
|-------------------------------------------|----------------------------------------|------------------|
| 26A303                                    | DeviceNet<br>EtherNet/IP<br>Modbus TCP | 334494           |
| 25D997                                    | PROFINET                               | 334494<br>312864 |
| Num. Parte<br>CGM                         | Fieldbus                               | Manuale          |
| CGMDN0                                    | DeviceNet                              | 312864           |
| CGMEP0                                    | EtherNet/IP                            | 312864           |
| 24W462                                    | Modbus TCP                             | 334183           |

## Mappa dati di I/O per le comunicazioni di rete

Il sistema PD2K dispone di schermate diagnostiche PLC integrate nel software per fornire supporto durante il processo d'integrazione del sistema. Vedere Schermate della modalità configurazione, page 76.

**NOTA:** il sistema PD2K Dual Panel dispone di blocchi di registri di rete identici per le due unità di miscelazione. Tutti i registri sono presentati con indici rispettivamente per l'unità di miscelazione #1 e per l'unità di miscelazione #2.

### Uscite di rete del ProMix PD2K

Le uscite di rete del sistema ProMix PD2K sono in sola lettura e devono essere considerate come ingressi per un PLC o altro dispositivo di rete. Questi registri forniscono i diversi valori dello stato del sistema e dei componenti, delle misurazioni e dei punti di riferimento. Vedere Mappa dei dati di output della rete (sola lettura), page 36.

### REGISTRO DI OUTPUT 00 e 26: Modalità di sistema corrente

Il registro della Modalità di sistema corrente contiene un numero che indica la modalità operativa corrente del sistema PD2K.

| Numero | Modalità operativa               | Descrizione                                                                                                    |
|--------|----------------------------------|----------------------------------------------------------------------------------------------------|
| 1      | Pompa spenta                     | Le pompe sono attualmente disattivate e<br>l'unità di miscelazione non è in funzione.                                                                                        |
| 2      | Cambio ricetta                   | Nell'unità di miscelazione è in corso una sequenza di cambio colore.                                                                                                    |
| 3      | Cambio ricetta: Spurgo A         | L'unità di miscelazione sta spurgando il<br>materiale A come parte di un'operazione<br>di cambio di ricetta.                                                                 |
| 4      | Cambio ricetta: Spurgo B         | L'unità di miscelazione sta spurgando il<br>materiale B come parte di un'operazione<br>di cambio di ricetta.                                                                 |
| 5      | Cambio ricetta: Riempimento      | L'unità di miscelazione sta riempiendo di<br>materiale il flessibile dalle valvole remote<br>al collettore di miscelazione come parte<br>di un'operazione di cambio ricetta. |
| 6      | Riempimento miscela              | L'unità di miscelazione miscela il<br>materiale al rapporto specificato<br>attraverso il collettore di miscelazione e<br>fuori dalla pistola.                                |
| 7      | Miscelazione                     | L'unità di miscelazione sta attualmente miscelando/spruzzando il materiale.                                                                                                  |
| 8      | Fase neutra miscelazione         | L'unità di miscelazione ha interrotto<br>l'operazione di miscelazione a causa<br>dell'assenza di un segnale di attivazione<br>della pistola.                                 |
| 9      | Spurgo A                         | L'unità di miscelazione sta spurgando il materiale A mentre è in standby.                                                                                                    |
| 10     | Spurgo B                         | L'unità di miscelazione sta spurgando il materiale B mentre è in standby.                                                                                                    |
| 11     | Standby: Miscelazione pronta     | L'unità di miscelazione dispone di una ricetta valida caricata nella pistola.                                                                                                |
| 12     | Standby: Riempimento pronto      | L'unità di miscelazione dispone di una ricetta valida caricata nelle pompe ma non nella pistola.                                                                             |
| 13     | Standby: Miscelazione non pronta | L'unità di miscelazione richiede il<br>completamento di un'operazione di<br>cambio ricetta.                                                                                  |
| 14     | Standby: Allarme                 | Nell'unità di miscelazione è presente un allarme attivo.                                                                                                    |

| Numero | Modalità operativa         | Descrizione                                                                                                    |
|--------|----------------------------|----------------------------------------------------------------------------------------------------|
| 15     | Riempimento/lavaggio linea | L'unità di miscelazione sta<br>riempiendo/lavando un flessibile di<br>cambio colore tra le valvole di uscita e le<br>valvole remote. |
| 16     | Adescamento/lavaggio pompa | L'unità di miscelazione sta adescando/lavando una delle pompe.                                                                       |
| 17     | Manutenzione/calibrazione  | L'unità di miscelazione sta attualmente<br>eseguendo una procedura di calibrazione<br>o manutenzione.                                |

# REGISTRO DI OUTPUT 01 e 27: Flag evento

Il registro Flag evento fornisce un'indicazione in merito a quando si è verificato un evento (allarme o deviazione) che ha richiesto il riconoscimento da parte dell'utente.

- Il valore è 0 se non sono presenti eventi che richiedono il riconoscimento.
- Il valore è 1 se esiste almeno un evento che richiede il riconoscimento.

### REGISTRO DI OUTPUT 02 e 28: Flusso/pressione di miscelazione effettivo

Il registro Flusso/pressione di miscelazione effettivo presenta il valore istantaneo della portata di miscelazione in cc/min. o della pressione di miscelazione in PSI. Questo registro è principalmente utilizzato per comprendere se l'unità di miscelazione opera sul valore di riferimento di controllo del fluido desiderato. Vedere REGISTRO DI INPUT 03 e 13: Valore di riferimento di controllo miscela, page 41.

**NOTA:** Questo registro è valido solo durante un'operazione di miscelazione.

### REGISTRO DI OUTPUT 03 e 29: Rapporto di miscelazione effettivo

Il registro Rapporto di miscelazione effettivo contiene il rapporto di miscelazione calcolato istantaneo.

 Il valore riportato è il rapporto antecedente moltiplicato per 100. Il rapporto che ne deriva è sempre 1

*Esempio*: Valore = 250 >> rapporto di miscelazione A di 2.5:1 (Materiale A rispetto a Materiale B) • Questo valore è 0 se il rapporto della ricetta corrente è 0:1 (ricetta 1K).

Questo registro è valido solo durante un'operazione di miscelazione.

# REGISTRO DI OUTPUT 04 e 30: Durata utile della carica di miscela rimanente effettiva

Il registro Durata utile della carica di miscela rimanente effettiva contiene il periodo di tempo corrente rimanente nella durata utile della carica per la ricetta attiva in secondi.

**NOTA:** Questo valore è 0xFFFFFFF se la durata utile della carica è disattivata per la ricetta attiva oppure all'avvio iniziale.

### REGISTRO DI OUTPUT 05: Stato ingresso grilletto pistola 1 REGISTRO USCITA 31: Stato ingresso grilletto pistola 2

l registri dello stato d'ingresso del grilletto pistola contengono il valore degli ingressi discreti relativi al grilletto della pistola.

- Il valore è 0 se l'ingresso è APERTO (pistola non attivata).
- Il valore è 1 se l'ingresso è CHIUSO (pistola attivata).

Questo registro dati è valido solo per sistemi configurati per l'uso di ingressi discreti per i grilletti delle pistole. *Vedere Segnale grilletto pistola, page 79*.

### REGISTRI DI OUTPUT 06: Stato pompa 1 REGISTRI DI OUTPUT 07: Stato pompa 2 REGISTRI DI OUTPUT 32: Stato pompa 3 REGISTRI DI OUTPUT 33: Stato pompa 4

I registri Stato pompa contengono un numero che indica lo stato delle pompe da 1 a 4. Questo stato può essere utilizzato per il monitoraggio generale dello stato della pompa o come indicatore per l'azionamento di operazioni indipendenti delle pompe. Vedere REGISTRO DI INPUT 06 e 16: Comando di lavaggio/adescamento pompa, page 42.

## Table 4 Stato pompa per i registri di output 06, 07, 32 e 33

| Numero | Stato pompa | Descrizione                                                               |
|--------|-------------|---------------------------------------------------------------------------|
| 0      | Off         | La pompa è spenta o<br>non attivata.                                      |
| 1      | Standby     | La pompa è accesa<br>ma non è attualmente<br>attiva.                      |
| 2      | Occupata    | La pompa è<br>attualmente in fase<br>di cambio ricetta o<br>miscelazione. |

| Numero | Stato pompa          | Descrizione                                                             |
|--------|----------------------|-------------------------------------------------------------------------|
| 3      | Lavaggio             | La pompa sta<br>attualmente<br>eseguendo il lavaggio<br>con il solvente |
| 4      | Pompe con<br>pistone | Nella pompa viene<br>attualmente adescato<br>il materiale.              |

### REGISTRO DI OUTPUT 08: Materiale pompa 1 REGISTRO DI OUTPUT 09: Materiale pompa 2 REGISTRO DI OUTPUT 34: Materiale pompa 3 REGISTRO DI OUTPUT 35: Materiale pompa 4

I valori dei registri del Materiale pompa indicano quale materiale è attualmente caricato in ciascuna pompa.

- I colori sono numerati da 1 a 32.
- I catalizzatori sono numerati da 33 a 40.
- Il valore è 0 se la pompa è riempita con solvente.
- Il valore è 61 se il materiale nella pompa è sconosciuto, come all'avvio iniziale.

REGISTRO DI OUTPUT 10: Portata effettiva pompa 1 REGISTRO DI OUTPUT 11: Portata effettiva pompa 2 REGISTRO DI OUTPUT 36: Portata effettiva pompa 3 REGISTRO DI OUTPUT 37: Portata effettiva pompa 4

Questi registri contengono i valori di portata istantanea delle pompe da 1 a 4 in cc/min.

**NON** si tratta della portata di miscelazione. Per la portata di miscelazione vedere *Flusso di miscelazione effettivo*.

REGISTRO DI OUTPUT 12: Pressione effettiva del fluido pompa 1 REGISTRO DI OUTPUT 13: Pressione effettiva del fluido pompa 2 REGISTRO DI OUTPUT 38: Pressione effettiva del fluido pompa 3 REGISTRO DI OUTPUT 39: Pressione effettiva del fluido pompa 4

Questi registri contengono i valori di pressione del fluido istantanea all'uscita delle pompe da 1 a 4 in PSI.

# REGISTRO DI OUTPUT 14 e 40: Numero ricetta attiva

II registro Numero ricetta attiva contiene il numero della ricetta attiva (1 – 30).

- Tale valore è 0 se l'unità di miscelazione è stata lavata.
- Tale valore è 61 se l'unità di miscelazione non conosce la ricetta attualmente caricata o se la ricetta non è valida oppure in fase di avvio iniziale.

# REGISTRO DI OUTPUT 15 e 41: Materiale ricetta attiva A

Il registro dati Materiale ricetta attiva A contiene il numero del colore (1 - 32) associato alla ricetta corrente.

- Tale valore è 0 se l'unità di miscelazione è stata lavata.
- Tale valore è 61 se la ricetta corrente non è valida oppure in fase di avvio iniziale.

# REGISTRO DI OUTPUT 16 e 42: Materiale ricetta attiva B

Il registro dati Materiale ricetta attiva B contiene il numero del catalizzatore (33 – 40) associato alla ricetta corrente.

- Tale valore è 0 se l'unità di miscelazione è stata lavata.
- Tale valore è 61 se la ricetta corrente non è valida oppure in fase di avvio iniziale.
- Questo valore è 0 se il rapporto della ricetta corrente è 0:1 (ricetta 1K).

# REGISTRO DI OUTPUT 17 e 43: Sequenza di lavaggio materiale ricetta attiva A

Il registro della Sequenza di lavaggio materiale ricetta attiva A contiene il numero della sequenza di lavaggio (1 - 5) associata alla pompa del colore per la ricetta corrente.

Se la ricetta corrente non è valida, il valore riflette la sequenza di lavaggio associata alla pompa del materiale A della ricetta 0.

# REGISTRO DI OUTPUT 18 e 44: Sequenza di lavaggio materiale ricetta attiva B

Il registro della Sequenza di lavaggio materiale ricetta attiva B contiene il numero della sequenza di lavaggio (1-5) associata alla pompa del catalizzatore per la ricetta corrente.

- Se la ricetta corrente non è valida, il valore riflette la sequenza di lavaggio associata alla pompa del materiale B della ricetta 0.
- Questo valore è 0 se il rapporto della ricetta corrente è 0:1 (ricetta 1K).

# REGISTRO DI OUTPUT 19 e 45: Valore di riferimento rapporto ricetta attiva

Il registro dati Valore di riferimento rapporto ricetta attiva contiene il valore di riferimento del rapporto associato alla ricetta corrente.

 Il valore riportato è il rapporto antecedente moltiplicato per 100. Il rapporto che ne deriva è sempre 1

*Esempio*: Valore = 250 >> rapporto di miscelazione A di 2.5:1 (Materiale A rispetto a Materiale B)

• Questo valore è 0 se il rapporto della ricetta corrente è 0:1 (ricetta 1K).

### REGISTRO DI OUTPUT 20 e 46: Valore di riferimento timeout di durata utile carica ricetta attiva

Il registro Valore di riferimento timeout di durata utile carica ricetta attiva contiene il valore di riferimento per la durata utile della carica associato alla ricetta corrente in minuti.

• Tale valore è 0 se la durata utile della carica è disattivata per la ricetta corrente.

# REGISTRO DI OUTPUT 21 e 47: Numero del lavoro

Il registro Numero del lavoro contiene il numero del lavoro attualmente in esecuzione nell'unità di miscelazione.

# REGISTRO DI OUTPUT 22 e 48: Volume nebulizzato lavoro A

Il registro Volume nebulizzato lavoro A fornisce in tempo reale il volume in cc del colore nebulizzato durante il lavoro corrente.

### REGISTRO DI OUTPUT 23 e 49: Volume nebulizzato lavoro B

Il registro Volume nebulizzato lavoro B fornisce in tempo reale il volume in cc del colore nebulizzato durante il lavoro corrente.

# REGISTRO DI OUTPUT 24 e 50: Volume di solvente del lavoro

Il registro Volume di solvente del lavoro fornisce in tempo reale il volume in cc del solvente erogato durante il lavoro corrente.

# REGISTRO DI OUTPUT 25 e 51: Stato di ingresso asservimento di sicurezza

Il registro Stato di ingresso blocco di sicurezza contiene lo stato dell'ingresso discreto del blocco di sicurezza.

- Il valore è 0 se l'ingresso è APERTO (stato normale).
- Il valore è 1 se l'ingresso è CHIUSO (arresto di sicurezza).

Vedere Asservimento di sicurezza in Ingressi digitali, page 28.

# REGISTRI DI OUTPUT 52 - 61: Struttura di comando DCS

Vedere Descrizione del comando dinamico, page 55.

# Mappa dei dati di output della rete (sola lettura)

| ID di output<br>della rete | Registro<br>Modbus | Nome parametro                                                 | Tipo dati | Unità         | Intervallo                               |
|----------------------------|--------------------|----------------------------------------------------------------|-----------|---------------|------------------------------------------|
| 0000                       | 41000              | Modalità di sistema                                            | unit32    | NES-          | 1 = Pompa off                            |
|                            |                    | corrente                                                       |           | SUNO          | 2 = Cambio colore                        |
|                            |                    |                                                                |           |               | 3 = Cambio colore: Spurgo A              |
|                            |                    |                                                                |           |               | 4 = Cambio colore: Spurgo B              |
|                            |                    |                                                                |           |               | 5 = Cambio colore: Riempimento           |
|                            |                    |                                                                |           |               | 6 = Riempimento miscela                  |
|                            |                    |                                                                |           |               | 7 = Miscelazione                         |
|                            |                    |                                                                |           |               | 8 = Fase neutra miscelazione             |
|                            |                    |                                                                |           |               | 9 = Spurgo A                             |
|                            |                    |                                                                |           |               | 10 = Spurgo B                            |
|                            |                    |                                                                |           |               | 11 = Standby: Miscelazione pronta        |
|                            |                    |                                                                |           |               | 12 = Standby: Riempimento pronto         |
|                            |                    |                                                                |           |               | 13 = Standby: Miscelazione non<br>pronta |
|                            |                    |                                                                |           |               | 14 = Standby: Allarme                    |
|                            |                    |                                                                |           |               | 15 = Riempimento/lavaggio linea          |
|                            |                    |                                                                |           |               | 16 = Adescamento/lavaggio pompa          |
|                            |                    |                                                                |           |               | 17 = Manutenzione/calibrazione           |
| 0001                       | 41002              | Flag evento                                                    | unit32    | NES-          | 0 = Nessun evento                        |
|                            |                    |                                                                |           | SUNO          | 1 = Nuovo evento                         |
| 0002                       | 41004              | Flusso/pressione di<br>miscelazione effettivo                  | unit32    | cc/min<br>PSI | 1 – 1600                                 |
| 0003                       | 41006              | Rapporto di<br>miscelazione effettivo                          | unit32    | NES-<br>SUNO  | 0 – 5000                                 |
| 0004                       | 41008              | Durata utile della carica<br>di miscela rimanente<br>effettiva | unit32    | sec           | 0 – 59940                                |
| 0005                       | 41010              | Stato grilletto pistola 1                                      | unit32    | NES-          | 0 = Pistola non attivata                 |
|                            |                    |                                                                |           | SUNO          | 1 = Pistola attivata                     |
| 0006                       | 41012              | Stato pompa 1                                                  | unit32    | NES-<br>SUNO  | 0 = Off                                  |
|                            |                    |                                                                |           |               | 1 = Standby                              |
|                            |                    |                                                                |           |               | 2 = Occupata                             |
|                            |                    |                                                                |           |               | 3 = Lavaggio                             |
|                            |                    |                                                                |           |               | 4 = Adescamento                          |
| 0007                       | 41014              | Stato pompa 2                                                  | unit32    | NES-<br>SUNO  | 0 = Off                                  |
|                            |                    |                                                                |           |               | 1 = Standby                              |
|                            |                    |                                                                |           |               | 2 = Occupata                             |
|                            |                    |                                                                |           |               | 3 = Lavaggio                             |
|                            |                    |                                                                |           |               | 4 = Adescamento                          |
| 0008                       | 41016              | Materiale pompa 1                                              | unit32    | NES-<br>SUNO  | 0 – 40, 61                               |
| ID di output<br>della rete | Registro<br>Modbus | Nome parametro                                                    | Tipo dati | Unità        | Intervallo                                                                                                    |
|----------------------------|--------------------|-------------------------------------------------------------------|-----------|--------------|----------------------------------------------------------------------------------------------------|
| 0009                       | 41018              | Materiale pompa 2                                                 | unit32    | NES-<br>SUNO | 0 – 40, 61                                                                                                    |
| 0010                       | 41020              | Portata effettiva pompa<br>1                                      | unit32    | cc/min       | 0 – 800                                                                                                    |
| 0011                       | 41022              | Portata effettiva pompa<br>2                                      | unit32    | cc/min       | 0 – 800                                                                                                    |
| 0012                       | 41024              | Pressione effettiva del fluido pompa 1                            | unit32    | PSI          | 0 – 1500                                                                                                    |
| 0013                       | 41026              | Pressione effettiva del<br>fluido pompa 2                         | unit32    | PSI          | 0 – 1500                                                                                                    |
| 0014                       | 41028              | Numero ricetta attiva                                             | unit32    | NES-<br>SUNO | 0 – 30, 61                                                                                                    |
| 0015                       | 41030              | Materiale ricetta attiva<br>A                                     | unit32    | NES-<br>SUNO | 1 – 32, 61                                                                                                    |
| 0016                       | 41032              | Materiale ricetta attiva<br>B                                     | unit32    | NES-<br>SUNO | 33 – 40, 61                                                                                                    |
| 0017                       | 41034              | Sequenza di lavaggio<br>materiale ricetta attiva<br>A             | unit32    | NES-<br>SUNO | 1 – 5                                                                                                    |
| 0018                       | 41036              | Sequenza di lavaggio<br>materiale ricetta attiva<br>B             | unit32    | NES-<br>SUNO | 1 – 5                                                                                                    |
| 0019                       | 41038              | Valore di riferimento rapporto ricetta attiva                     | unit32    | NES-<br>SUNO | 0 – 5000                                                                                                    |
| 0020                       | 41040              | Valore di riferimento<br>durata utile di carica<br>ricetta attiva | unit32    | min          | 0 – 999                                                                                                    |
| 0021                       | 41042              | Numero del lavoro                                                 | unit32    | NES-<br>SUNO | 0 – 9999                                                                                                    |
| 0022                       | 41044              | Volume nebulizzato<br>Iavoro A                                    | unit32    | сс           | 0 – 999999999                                                                                                    |
| 0023                       | 41046              | Volume nebulizzato<br>Iavoro B                                    | unit32    | сс           | 0 – 999999999                                                                                                    |
| 0024                       | 41048              | Volume di solvente del lavoro                                     | unit32    | сс           | 0 – 999999999                                                                                                    |
| 0025                       | 41050              | Stato di ingresso<br>asservimento di<br>sicurezza                 | unit32    | NES-<br>SUNO | 0 = Aperto<br>1 = Chiuso                                                                                                    |
| 0026                       | 42000              | Modalità di sistema<br>corrente                                   | unit32    | NES-<br>SUNO | <ul> <li>1 = Pompa off</li> <li>2 = Cambio colore</li> <li>3 = Cambio colore: Spurgo A</li> <li>4 = Cambio colore: Spurgo B</li> <li>5 = Cambio colore: Riempimento</li> <li>6 = Riempimento miscela</li> <li>7 = Miscelazione</li> <li>8 = Fase neutra miscelazione</li> <li>9 = Spurgo A</li> <li>10 = Spurgo B</li> </ul> |

| ID di output<br>della rete | Registro<br>Modbus | Nome parametro                                                 | Tipo dati | Unità           | Intervallo                               |
|----------------------------|--------------------|----------------------------------------------------------------|-----------|-----------------|------------------------------------------|
|                            |                    |                                                                |           |                 | 11 = Standby: Miscelazione pronta        |
|                            |                    |                                                                |           |                 | 12 = Standby: Riempimento pronto         |
|                            |                    |                                                                |           |                 | 13 = Standby: Miscelazione non<br>pronta |
|                            |                    |                                                                |           |                 | 14 = Standby: Allarme                    |
|                            |                    |                                                                |           |                 | 15 = Riempimento/lavaggio linea          |
|                            |                    |                                                                |           |                 | 16 = Adescamento/lavaggio pompa          |
|                            |                    |                                                                |           |                 | 17 = Manutenzione/calibrazione           |
| 0027                       | 42002              | Flag evento                                                    | unit32    | NES-            | 0 = Nessun evento                        |
|                            |                    |                                                                |           | SUNO            | 1 = Nuovo evento                         |
| 0028                       | 42004              | Flusso/pressione di<br>miscelazione effettivo                  | unit32    | cc/min<br>o PSI | 1 – 1600                                 |
| 0029                       | 42006              | Rapporto di<br>miscelazione effettivo                          | unit32    | NES-<br>SUNO    | 0 – 5000                                 |
| 0030                       | 42008              | Durata utile della carica<br>di miscela rimanente<br>effettiva | unit32    | sec             | 0 – 59940                                |
| 0031                       | 42010              | Stato grilletto pistola 2                                      | unit32    | NES-            | 0 = Pistola non attivata                 |
|                            |                    |                                                                |           | SUNO            | 1 = Pistola attivata                     |
| 0032                       | 42012              | Stato pompa 3                                                  | unit32    | NES-            | 0 = Off                                  |
|                            |                    |                                                                |           | SUNO            | 1 = Standby                              |
|                            |                    |                                                                |           |                 | 2 = Occupata                             |
|                            |                    |                                                                |           |                 | 3 = Lavaggio                             |
|                            |                    |                                                                |           |                 | 4 = Adescamento                          |
| 0033                       | 42014              | Stato pompa 4                                                  | unit32    | NES-            | 0 = Off                                  |
|                            |                    |                                                                |           | SUNU            | 1 = Standby                              |
|                            |                    |                                                                |           |                 | 2 = Occupata                             |
|                            |                    |                                                                |           |                 | 3 = Lavaggio                             |
|                            |                    |                                                                |           |                 | 4 = Adescamento                          |
| 0034                       | 42016              | Materiale pompa 3                                              | unit32    | NES-<br>SUNO    | 0 – 40, 61                               |
| 0035                       | 42018              | Materiale pompa 4                                              | unit32    | NES-<br>SUNO    | 0 – 40, 61                               |
| 0036                       | 42020              | Portata effettiva pompa<br>3                                   | unit32    | cc/min          | 0 – 800                                  |
| 0037                       | 42022              | Portata effettiva pompa<br>4                                   | unit32    | cc/min          | 0 – 800                                  |
| 0038                       | 42024              | Pressione effettiva del fluido pompa 3                         | unit32    | PSI             | 0 – 1500                                 |
| 0039                       | 42026              | Pressione effettiva del<br>fluido pompa 4                      | unit32    | PSI             | 0 – 1500                                 |
| 0040                       | 42028              | Numero ricetta attiva                                          | unit32    | NES-<br>SUNO    | 0 – 30, 61                               |
| 0041                       | 42030              | Materiale ricetta attiva<br>A                                  | unit32    | NES-<br>SUNO    | 1 – 32, 61                               |

| ID di output<br>della rete | Registro<br>Modbus | Nome parametro                                                    | Tipo dati | Unità        | Intervallo                                               |
|----------------------------|--------------------|-------------------------------------------------------------------|-----------|--------------|----------------------------------------------------------|
| 0042                       | 42032              | Materiale ricetta attiva<br>B                                     | unit32    | NES-<br>SUNO | 33 – 40, 61                                              |
| 0043                       | 42034              | Sequenza di lavaggio<br>materiale ricetta attiva<br>A             | unit32    | NES-<br>SUNO | 1 – 5                                                    |
| 0044                       | 42036              | Sequenza di lavaggio<br>materiale ricetta attiva<br>B             | unit32    | NES-<br>SUNO | 1 – 5                                                    |
| 0045                       | 42038              | Valore di riferimento rapporto ricetta attiva                     | unit32    | NES-<br>SUNO | 0 – 5000                                                 |
| 0046                       | 42040              | Valore di riferimento<br>durata utile di carica<br>ricetta attiva | unit32    | min          | 0 – 999                                                  |
| 0047                       | 42042              | Numero del lavoro                                                 | unit32    | NES-<br>SUNO | 0 – 9999                                                 |
| 0048                       | 42044              | Volume nebulizzato<br>lavoro A                                    | unit32    | сс           | 0 – 999999999                                            |
| 0049                       | 42046              | Volume nebulizzato<br>lavoro B                                    | unit32    | СС           | 0 – 999999999                                            |
| 0050                       | 42048              | Volume di solvente del lavoro                                     | unit32    | СС           | 0 – 999999999                                            |
| 0051                       | 42050              | Stato di ingresso<br>asservimento di<br>sicurezza                 | unit32    | NES-<br>SUNO | 0 = Aperto<br>1 = Chiuso                                 |
| 0052                       | 43000              | Ritorno comando 0                                                 | unit32    | NES-<br>SUNO | N/D                                                      |
| 0053                       | 43002              | Ritorno comando 1                                                 | unit32    | NES-<br>SUNO | N/D                                                      |
| 0054                       | 43004              | Ritorno comando 2                                                 | unit32    | NES-<br>SUNO | N/D                                                      |
| 0055                       | 43006              | Ritorno comando 3                                                 | unit32    | NES-<br>SUNO | N/D                                                      |
| 0056                       | 43008              | Ritorno comando 4                                                 | unit32    | NES-<br>SUNO | N/D                                                      |
| 0057                       | 43010              | Ritorno comando 5                                                 | unit32    | NES-<br>SUNO | N/D                                                      |
| 0058                       | 43012              | Ritorno comando 6                                                 | unit32    | NES-<br>SUNO | N/D                                                      |
| 0059                       | 43014              | Ritorno comando 7                                                 | unit32    | NES-<br>SUNO | N/D                                                      |
| 0060                       | 43016              | Ritorno comando 8                                                 | unit32    | NES-<br>SUNO | N/D                                                      |
| 0061                       | 43018              | Conferma comando                                                  | unit32    | NES-<br>SUNO | 0 = NOP<br>1 = OCCUPATA<br>2 = ACK<br>3 = NAK<br>4 = ERR |

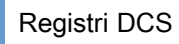

### Ingressi di rete del sistema ProMix PD2K

Gli ingessi di rete del sistema ProMix PD2K sono abilitati in scrittura e lettura ma devono essere gestiti come uscite di un PLC o altro dispositivo di rete. Questi registri consentono all'utente di controllare il funzionamento del sistema e configurarne le impostazioni in remoto. I valori non validi (ovvero fuori intervallo o non coerenti con la configurazione del sistema) verranno ignorati dal sistema ProMix PD2K. Tutti i valori devono essere scritti come numeri interi. I numeri a virgola mobile non sono supportati.

Non utilizzare questi registri per la lettura di stato, se non per confermare dati scritti e accettati.

**NOTA:** il sistema PD2K non aggiorna i valori di questi registri. All'accensione tutti i registri di ingresso sono inizializzati a valori non validi.

# REGISTRO DI INPUT 00 e 10: Comando modalità di sistema

Il registro Comando modalità di sistema accetta un numero che, per il sistema PD2K, rappresenta un comando per l'avvio di un'operazione particolare. Alcune modalità operative possono essere avviate solo in determinate condizioni (per i dettagli vedere le Figure 5 - 9).

| Valore di<br>input | Modalità operativa     | Descrizione                                                                                                    |
|--------------------|------------------------|----------------------------------------------------------------------------------------------------|
| 0                  | Nessuna OP             | Nessuna azione dell'unità di miscelazione.                                                                                                  |
| 1                  | Pompe di alimentazione | L'unità di miscelazione attiva o disattiva le pompe.                                                                                        |
| 2                  | Arresto remoto         | L'unità di miscelazione arresta tutte le operazioni correnti e interrompe l'alimentazione elettrica alle pompe.                             |
| 3                  | Cambio ricetta         | L'unità di miscelazione avvia un'operazione di cambio ricetta. (Vedere anche Registro di input 02 e 12).                                    |
| 4                  | Riempimento miscela    | L'unità di miscelazione riempie il collettore di miscelazione e la pistola con il materiale al rapporto specificato per una ricetta valida. |
| 5                  | Miscelazione           | L'unità di miscelazione avvia un ciclo di miscelazione/spruzzatura.                                                                         |
| 6                  | Spurgo A               | L'unità di miscelazione spurga il materiale A dalla pistola.                                                                                |
| 7                  | Spurgo B               | L'unità di miscelazione spurga il materiale B dalla pistola.                                                                                |
| 8                  | Standby                | L'unità di miscelazione porta entrambe le pompe in modalità Standby.                                                                        |
| 9                  | Spurgo ricetta         | L'unità di miscelazione determina automaticamente la sequenza di spurgo richiesta in base alla ricetta caricata.                            |

# REGISTRO DI INPUT 01 e 11: Cancella allarme/deviazione attivo

Il registro Cancella allarme/deviazione attivo consente di confermare in remoto un errore di sistema. Il registro Flag evento indica la presenza di un errore di sistema che richiede conferma (vedere REGISTRO DI OUTPUT 01 e 27: Flag evento, page 32). Nel caso di una condizione di allarme, l'allarme deve essere confermato e risolto prima che l'unità di miscelazione possa riprendere l'operazione. Scrivere "1" in questo registro per confermare l'ultimo errore di sistema attivo. Se attualmente è attivo più di un errore di sistema, verrà confermato solo l'errore più recente. Per cancellare tutti gli errori di sistema attivi rimanenti, è necessaria una scrittura ripetuta. (Per ulteriori informazioni sugli allarmi e le deviazioni, vedere Errori di sistema, page 107).

**NOTA:** il sistema ProMix PD2K non sottopone a polling questo registro. La cancellazione di un errore di sistema viene eseguita solo quando in questo registro viene scritto il valore "1". È consigliabile che il sistema di automazione azzeri sempre questo registro scrivendo "0" al suo interno per evitare la cancellazione accidentale di un allarme.\*

\* Si consiglia di attendere almeno 500 msec che il sistema PD2K esegua l'elaborazione prima di reimpostare a "0".

# REGISTRO DI INPUT 02 e 12: Accesso al numero di ricetta

Il registro di Accesso al numero di ricetta è utilizzato come una coda per la ricetta successiva da caricare quando viene avviata una sequenza di cambio di ricetta. Nel registro è possibile scrivere un numero da 0 a 30. Tuttavia, una ricetta deve essere attivata tramite ADM prima di poterla caricare. Vedere Schermata della ricetta, page 82.

**NOTA:** la scrittura in questo registro non attiva un cambio di ricetta. *Vedere Sequenza di cambio colore, page 51.* 

# REGISTRO DI INPUT 03 e 13: Valore di riferimento di controllo miscela

Il registro Valore di riferimento di controllo miscela consente di impostare e regolare il valore di riferimento per il controllo della miscelazione del fluido. Il valore può essere modificato in qualsiasi momento e il sistema eseguirà una regolazione immediata sul nuovo valore di riferimento.

- Se l'unità di miscelazione è configurata per il controllo del flusso, questo valore può essere impostato tra 5 e 1600 cc/min per una ricetta da 2K e tra 5 e 800 per una ricetta da 1K. Vedere la funzione Fluid Control (Controllo fluido) nella Schermata di sistema 4, page 79.
- Se l'unità di miscelazione è configurata per il controllo di pressione, questo valore può essere impostato tra 0 e la pressione massima della pompa in MPa (PSI). Vedere la funzione Fluid Control (Controllo fluido) nella Schermata di sistema 4, page 79.

**NOTA:** il controllo del flusso deve essere configurato su "Rete" nella schermata di sistema 4 dell'unità ADM. Se è impostato su "Discreto" questo registro viene ignorato e la regolazione del valore di riferimento viene gestita tramite l'ingresso discreto. Vedere Ingressi analogici, page 28.

# REGISTRO DI INPUT 04 e 14: Setpoint di riempimento miscela

Il registro Valore di riferimento di riempimento miscela consente di impostare un valore di riferimento di controllo alternativo durante il processo di riempimento della miscela (vedere Valore di riferimento di riempimento miscela nella Schermata di sistema 2, page 77).

- Se l'unità di miscelazione è configurata per il controllo del flusso, questo valore può essere impostato tra 5 e 1600 cc/min per una ricetta da 2K e tra 5 e 800 per una ricetta da 1K. Vedere la funzione Fluid Control (Controllo fluido) nella Schermata di sistema 4, page 79.
- Se l'unità di miscelazione è configurata per il controllo di pressione, questo valore può essere impostato tra 1 e la pressione massima della pompa in MPa (PSI). Vedere la funzione Fluid Control (Controllo fluido) nella Schermata di sistema 4, page 79.

**NOTA:** il controllo del flusso deve essere configurato su "Rete" nella schermata di sistema 4 dell'unità ADM. Se è impostato su "Discreto" questo registro viene ignorato e il valore di riferimento viene gestito tramite l'ingresso discreto. Vedere Ingressi analogici, page 28.

# REGISTRO DI INPUT 05 e 15: Selezione sequenza di lavaggio/materiale adescato nella pompa

Il registro Selezione sequenza di lavaggio/materiale adescato nella pompa viene utilizzato in combinazione con il registro Comando di lavaggio/adescamento pompa (vedere REGISTRO DI INPUT 06 e 16: Comando di lavaggio/adescamento pompa, page 42 ) per l'adescamento o il lavaggio indipendente di una pompa non attiva.

- Scrivere un valore compreso tra 1 e 5 per il lavaggio di una pompa.
- Scrivere un valore compreso tra 1 e 32 per l'adescamento di una pompa del colore.
- Scrivere un valore compreso tra 33 e 40 per l'adescamento di una pompa del catalizzatore.

**NOTA:** è importante che l'utente sappia quale materiale è assegnato a ogni pompa. Una selezione non valida sarà ignorata dal sistema ProMix PD2K.

# REGISTRO DI INPUT 06 e 16: Comando di lavaggio/adescamento pompa

Il registro del comando di lavaggio/adescamento pompa viene utilizzato in combinazione con il registro di selezione della sequenza di lavaggio/del materiale adescato nella pompa (vedere REGISTRO DI INPUT 05 e 15) per l'adescamento o il lavaggio indipendente di una pompa non attiva. La pompa desiderata DEVE essere in modalità Standby. Verificare leggendo il registro di output Stato della pompa corrispondente (vedere REGISTRO DI OUTPUT 06, 07, 32 e 33). viene scritto un numero di materiale o una sequenza di lavaggio non valido, il comando di lavaggio/adescamento viene ignorato. L'utente deve sapere quale materiale è assegnato a ogni pompa. (Vedere il manuale delle istruzioni dei kit di cambio colore 332455 per la mappatura delle pompe del colore/catalizzatore).

Questo registro può inoltre essere utilizzato per riempire o lavare un flessibile di materiale specifico.

| Valore di<br>input | Modalità operativa                      | Descrizione                                                                                             |
|--------------------|-----------------------------------------|----------------------------------------------------------------------------------------------------|
| 0                  | Nessuna OP                              | Nessuna azione del sistema.                                                                             |
| 1                  | Lavaggio pompa 1                        | Lavaggio della pompa 1 con la sequenza selezionata.                                                     |
| 2                  | Adescamento pompa 1                     | Adescamento della pompa 1 con il materiale selezionato.                                                 |
| 3                  | Lavaggio pompa 2                        | Lavaggio della pompa 2 con la sequenza selezionata.                                                     |
| 4                  | Adescamento pompa 2                     | Adescamento della pompa 2 con il materiale selezionato.                                                 |
| 5                  | Lavaggio pompa 3                        | Lavaggio della pompa 3 con la sequenza selezionata.                                                     |
| 6                  | Adescamento pompa 3                     | Adescamento della pompa 3 con il materiale selezionato.                                                 |
| 7                  | Lavaggio pompa 4                        | Lavaggio della pompa 4 con la sequenza selezionata.                                                     |
| 8                  | Adescamento pompa 4                     | Adescamento della pompa 4 con il materiale selezionato.                                                 |
| 9                  | Riempimento linea                       | Il materiale selezionato scorre dalla pompa e fuoriesce dalla pistola.                                  |
| 10                 | Lavaggio linea                          | Il solvente scorre attraverso i flessibili del materiale selezionato dalla pompa e fuori dalla pistola. |
| 11                 | Arresto riempi-<br>mento/lavaggio linea | Comando di arresto riempimento/lavaggio della linea.                                                    |

Se nel registro di selezione della sequenza di lavaggio/del materiale adescato nella pompa

# REGISTRO DI INPUT 07 e 17: Lavoro completato

Il registro Lavoro completato viene utilizzato per registrare il lavoro corrente in remoto. Scrivere "1" nel registro per indicare al sistema ProMix PD2K di contrassegnare un lavoro completato.

(Per ulteriori informazioni sui registri di lavoro e Lavoro completato vedere Schermata di utilizzo, page 73).

**NOTA:** il sistema ProMix PD2K non sottopone a polling questo registro. Un lavoro viene registrato

solo quando in questo registro viene scritto il valore "1". È consigliabile che il sistema di automazione azzeri sempre questo registro scrivendo "0" al suo interno per evitare la registrazione accidentale di un lavoro.\*

\* Si consiglia di attendere almeno 500 msec che il sistema PD2K esegua l'elaborazione prima di reimpostare a "0".

### REGISTRO DI INPUT 08: Grilletto pistola 1 REGISTRO DI INPUT 18: Grilletto pistola 2

Il registro Grilletto pistola consente di segnalare al sistema ProMix PD2K quando il dispositivo di spruzzatura automatico viene attivato. Il segnale deve essere inviato a ogni attivazione del dispositivo di spruzzatura. Lo stato di questo registro indica il tempo per le funzioni di allarme e controlla anche l'algoritmo di controllo del flusso.

**NOTA:** se attivato, è essenziale che il segnale venga inviato a ogni attivazione del dispositivo di spruzzatura. Senza il segnale, le funzioni di controllo del flusso non sono attive.

- · Scrivere "1" per segnalare che la pistola è attivata.
- Scrivere "0" per segnalare che la pistola NON è attivata.

**NOTA:** questo registro viene utilizzato solo se l'ingresso Grilletto pistola viene impostato su "Rete" tramite la schermata di sistema 4 nell'ADM. Se è impostato su "Discreto" questo registro viene ignorato e il grilletto della pistola viene gestito tramite l'ingresso discreto. Vedere Ingressi digitali, page 28.

**NOTA:** dato che i tempi sono cruciali per il controllo del flusso, Graco raccomanda agli utenti di prevedere un ingresso discreto per ridurre gli effetti della latenza.

| Input Register 08                                |   |
|--------------------------------------------------|---|
| <br>Gun Trigger<br>Discrete Signal               | ; |
| ProMix PD2K:<br>Mix Unit #1<br>Gun Trigger State |   |

Figure 13 Tempi di attivazione pistola 1 (illustrati i segnali per Rete e Discreto)

# REGISTRO DI INPUT 09 e 19: Modalità di controllo fluido

Il registro Modalità di controllo fluido è utilizzato per alternare la modalità di controllo del sistema fra Controllo di flusso e Controllo di pressione (vedere Controllo del fluido su Schermata di sistema 4, page 79).

- Un valore di '0' imposta l'unità di miscelazione in modalità di controllo del flusso.
- Un valore di '1' imposta l'unità di miscelazione in modalità di controllo della pressione.

**NOTA:** Questa impostazione è disponibile in postazione remota, tuttavia le applicazioni tipiche non la modificheranno.

# REGISTRI DI INPUT 20 - 29: Struttura di comando DCS

Vedere Descrizione del comando dinamico, page 55.

# Mappa dei dati di input della rete (scrittura/lettura)

| ID di<br>input<br>della rete | Registro<br>Modbus | Nome parametro                                               | Tipo dati | Unità           | Intervallo                                                                                                    |
|------------------------------|--------------------|--------------------------------------------------------------|-----------|-----------------|----------------------------------------------------------------------------------------------------|
| 0000                         | 41100              | Comando modalità di sistema                                  | unit32    | NES-<br>SUNO    | <ul> <li>0 = Nessuna OP</li> <li>1 = Pompe di alimentazione</li> <li>2 = Arresto remoto</li> <li>3 = Cambio colore</li> <li>4 = Riempimento miscela</li> <li>5 = Miscelazione</li> <li>6 = Spurgo A</li> <li>7 = Spurgo B</li> <li>8 = Standby</li> <li>9 = Spurgo ricetta</li> </ul>                                       |
| 0001                         | 41102              | Cancella allarme/deviazione attivo                           | unit32    | NES-<br>SUNO    | 1 = Cancella<br>allarme/deviazione attivo                                                                                                    |
| 0002                         | 41104              | Accedi a numero ricetta                                      | unit32    | NES-<br>SUNO    | 0, 1 – 30                                                                                                    |
| 0003                         | 41106              | Valore di riferimento di controllo miscela                   | unit32    | cc/min<br>PSI   | 1 - 1600                                                                                                    |
| 0004                         | 41108              | Setpoint di riempimento miscela                              | unit32    | cc/min o<br>PSI | 1 – 1600                                                                                                    |
| 0005                         | 41110              | N. di sequenza lavaggio/N.<br>materiale adescato nella pompa | unit32    | NES-<br>SUNO    | 1 –5, 1 – 40                                                                                                    |
| 0006                         | 41112              | Comando di lavaggio/adesca-<br>mento pompa                   | unit32    | NES-<br>SUNO    | 0 = Nessuna OP<br>1 = Lavaggio pompa 1<br>2 = Adescamento pompa 1<br>3 = Lavaggio pompa 2<br>4 = Adescamento pompa 2<br>5 = Lavaggio pompa 3<br>6 = Adescamento pompa 3<br>7 = Lavaggio pompa 4<br>8 = Adescamento pompa 4<br>9 = Riempimento linea<br>10 = Lavaggio linea<br>11 = Arresto<br>riempimento/lavaggio<br>linea |
| 0007                         | 41114              | Lavoro completato                                            | unit32    | NES-<br>SUNO    | 1 = Attivazione lavoro<br>completato                                                                                                    |
| 0008                         | 41116              | Grilletto pistola 1                                          | unit32    | NES-            | 0 = Pistola non attivata                                                                                                    |
|                              |                    |                                                              |           |                 | 1 = Pistola attivata                                                                                                    |
| 0009                         | 41118              | Modalità di controllo fluido                                 | unit32    | NES-<br>SUNO    | 0 = Controllo flusso<br>1 = Controllo pressione                                                                                                    |

| ID di<br>input<br>della rete | Registro<br>Modbus | Nome parametro                                               | Tipo dati | Unità           | Intervallo                                                                                                    |
|------------------------------|--------------------|--------------------------------------------------------------|-----------|-----------------|----------------------------------------------------------------------------------------------------|
| 0010                         | 42100              | Comando modalità di sistema                                  | unit32    | NES-<br>SUNO    | <ul> <li>0 = Nessuna OP</li> <li>1 = Pompe di alimentazione</li> <li>2 = Arresto remoto</li> <li>3 = Cambio colore</li> <li>4 = Riempimento miscela</li> <li>5 = Miscelazione</li> <li>6 = Spurgo A</li> <li>7 = Spurgo B</li> <li>8 = Standby</li> <li>9 = Spurgo ricetta</li> </ul>                                       |
| 0011                         | 42102              | Cancella allarme/deviazione<br>attivo                        | unit32    | NES-<br>SUNO    | 1 = Cancella<br>allarme/deviazione attivo                                                                                                    |
| 0012                         | 42104              | Accedi a numero ricetta                                      | unit32    | NES-<br>SUNO    | 0, 1 – 30                                                                                                    |
| 0013                         | 42106              | Valore di riferimento di controllo miscela                   | unit32    | cc/min o<br>PSI | 1 - 1600                                                                                                    |
| 0014                         | 42108              | Setpoint di riempimento miscela                              | unit32    | cc/min o<br>PSI | 1 – 1600                                                                                                    |
| 0015                         | 42110              | N. di sequenza lavaggio/N.<br>materiale adescato nella pompa | unit32    | NES-<br>SUNO    | 1 –5, 1 – 40                                                                                                    |
| 0016                         | 42112              | Comando di lavaggio/adesca-<br>mento pompa                   | unit32    | NES-<br>SUNO    | 0 = Nessuna OP<br>1 = Lavaggio pompa 1<br>2 = Adescamento pompa 1<br>3 = Lavaggio pompa 2<br>4 = Adescamento pompa 2<br>5 = Lavaggio pompa 3<br>6 = Adescamento pompa 3<br>7 = Lavaggio pompa 4<br>8 = Adescamento pompa 4<br>9 = Riempimento linea<br>10 = Lavaggio linea<br>11 = Arresto<br>riempimento/lavaggio<br>linea |
| 0017                         | 42114              | Lavoro completato                                            | unit32    | NES-<br>SUNO    | 1 = Attivazione lavoro<br>completato                                                                                                    |
| 0018                         | 42116              | Grilletto pistola 2                                          | unit32    | NES-<br>SUNO    | 0 = Pistola non attivata<br>1 = Pistola attivata                                                                                                    |
| 0019                         | 42118              | Modalità di controllo fluido                                 | unit32    | NES-<br>SUNO    | 0 = Controllo flusso<br>1 = Controllo pressione                                                                                                    |
| 0020                         | 43100              | Argomento comando 0                                          | unit32    | NES-<br>SUNO    | N/D                                                                                                    |

| ID di<br>input<br>della rete | Registro<br>Modbus | Nome parametro      | Tipo dati | Unità        | Intervallo                           |
|------------------------------|--------------------|---------------------|-----------|--------------|--------------------------------------|
| 0021                         | 43102              | Argomento comando 1 | unit32    | NES-<br>SUNO | N/D                                  |
| 0022                         | 43104              | Argomento comando 2 | unit32    | NES-<br>SUNO | N/D                                  |
| 0023                         | 43106              | Argomento comando 3 | unit32    | NES-<br>SUNO | N/D                                  |
| 0024                         | 43108              | Argomento comando 4 | unit32    | NES-<br>SUNO | N/D                                  |
| 0025                         | 43110              | Argomento comando 5 | unit32    | NES-<br>SUNO | N/D                                  |
| 0026                         | 43112              | Argomento comando 6 | unit32    | NES-<br>SUNO | N/D                                  |
| 0027                         | 43114              | Argomento comando 7 | unit32    | NES-<br>SUNO | N/D                                  |
| 0028                         | 43116              | Argomento comando 8 | unit32    | NES-<br>SUNO | N/D                                  |
| 0029                         | 43118              | ID comando          | unit32    | NES-<br>SUNO | Consultare la tabella dei<br>comandi |

Registri DCS

# Grafici del flusso di esercizio

**NOTA:** tutti i grafici del flusso fanno riferimento ai registri per l'unità di miscelazione 1. Per l'unità di

### Sequenza della modalità di spurgo

miscelazione 2, fare riferimento alle mappe di rete per gli indici di registro corrispondenti.

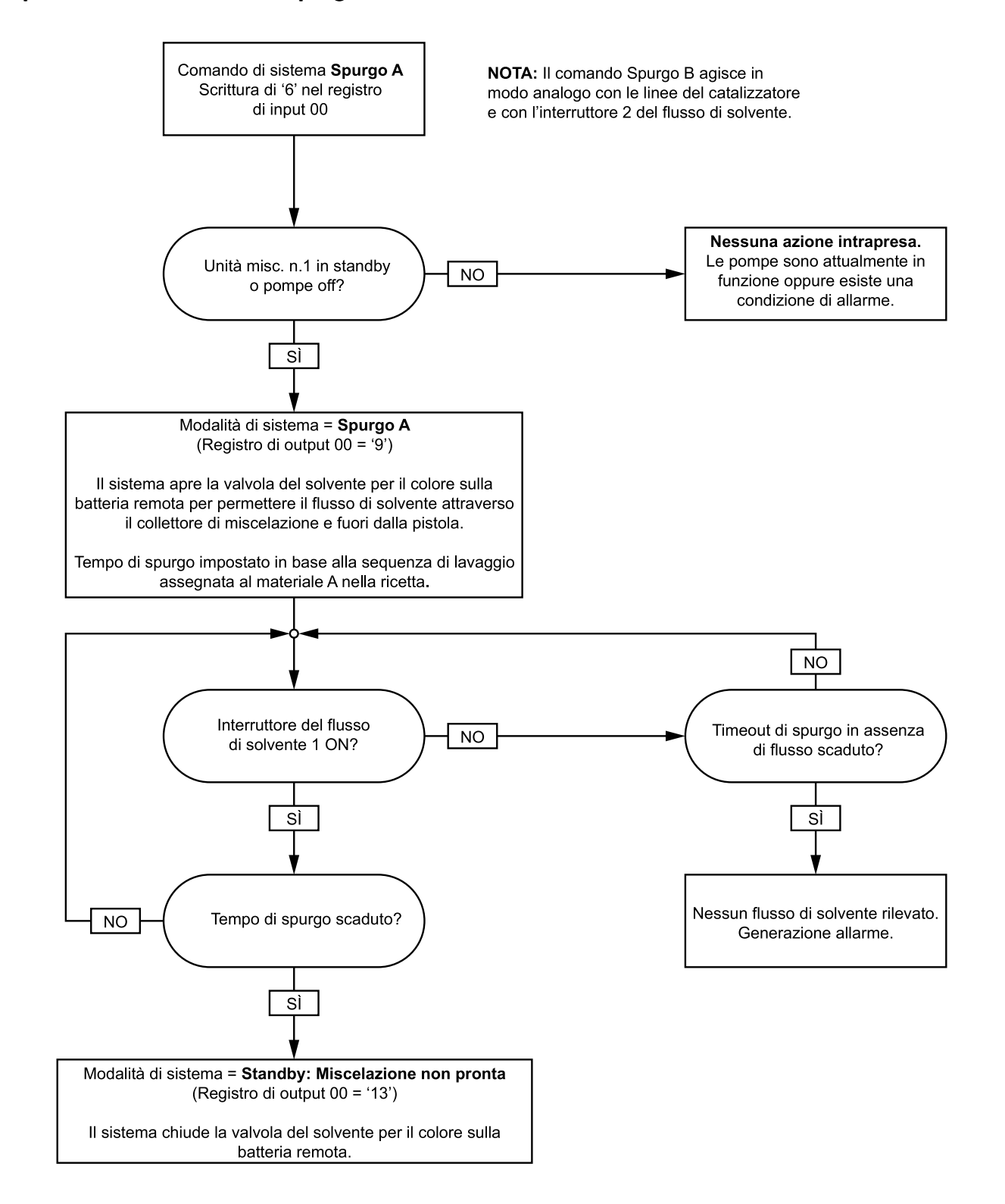

### Sequenza di spurgo ricetta

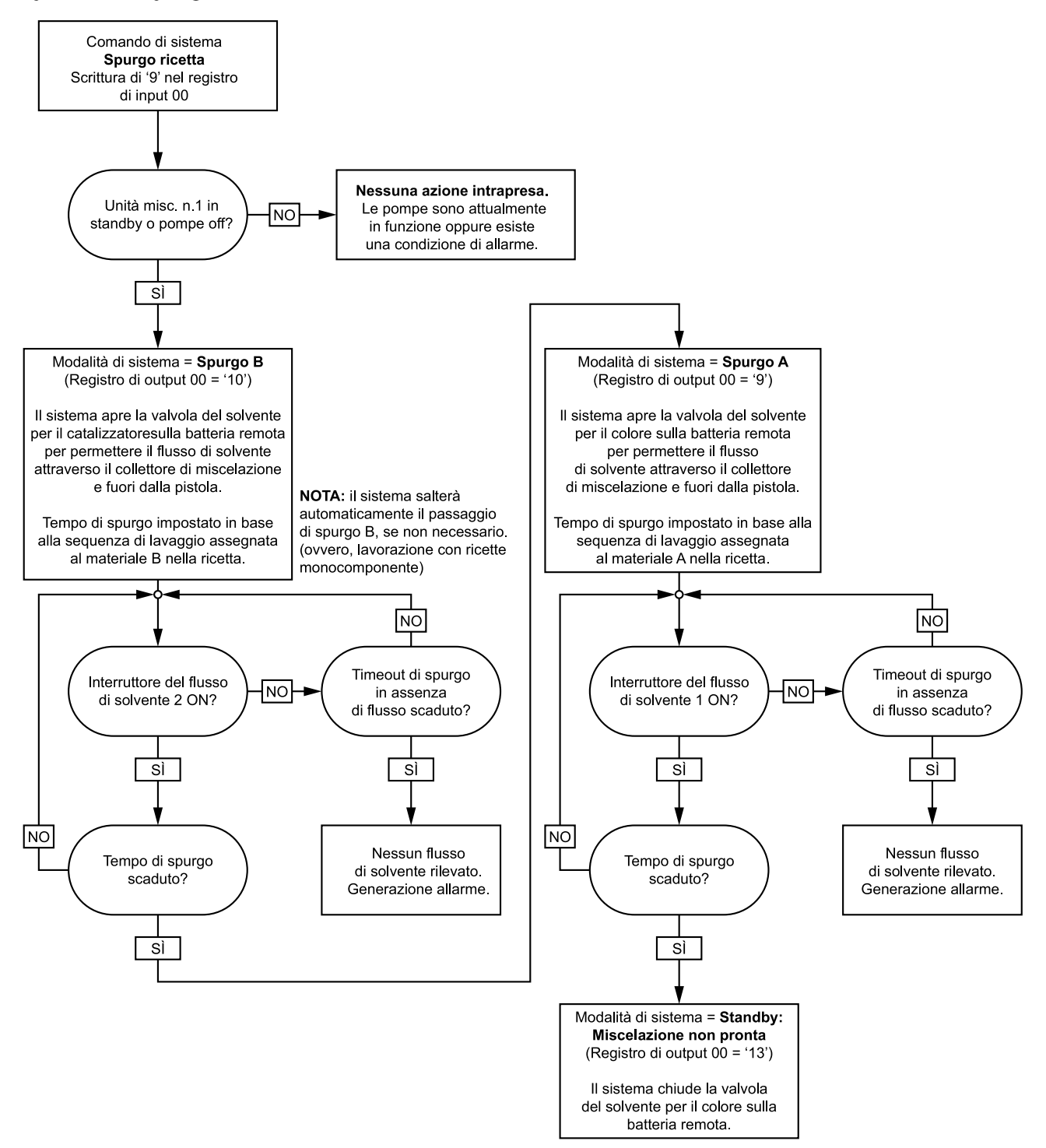

# Sequenze di lavaggio e adescamento della pompa inattiva

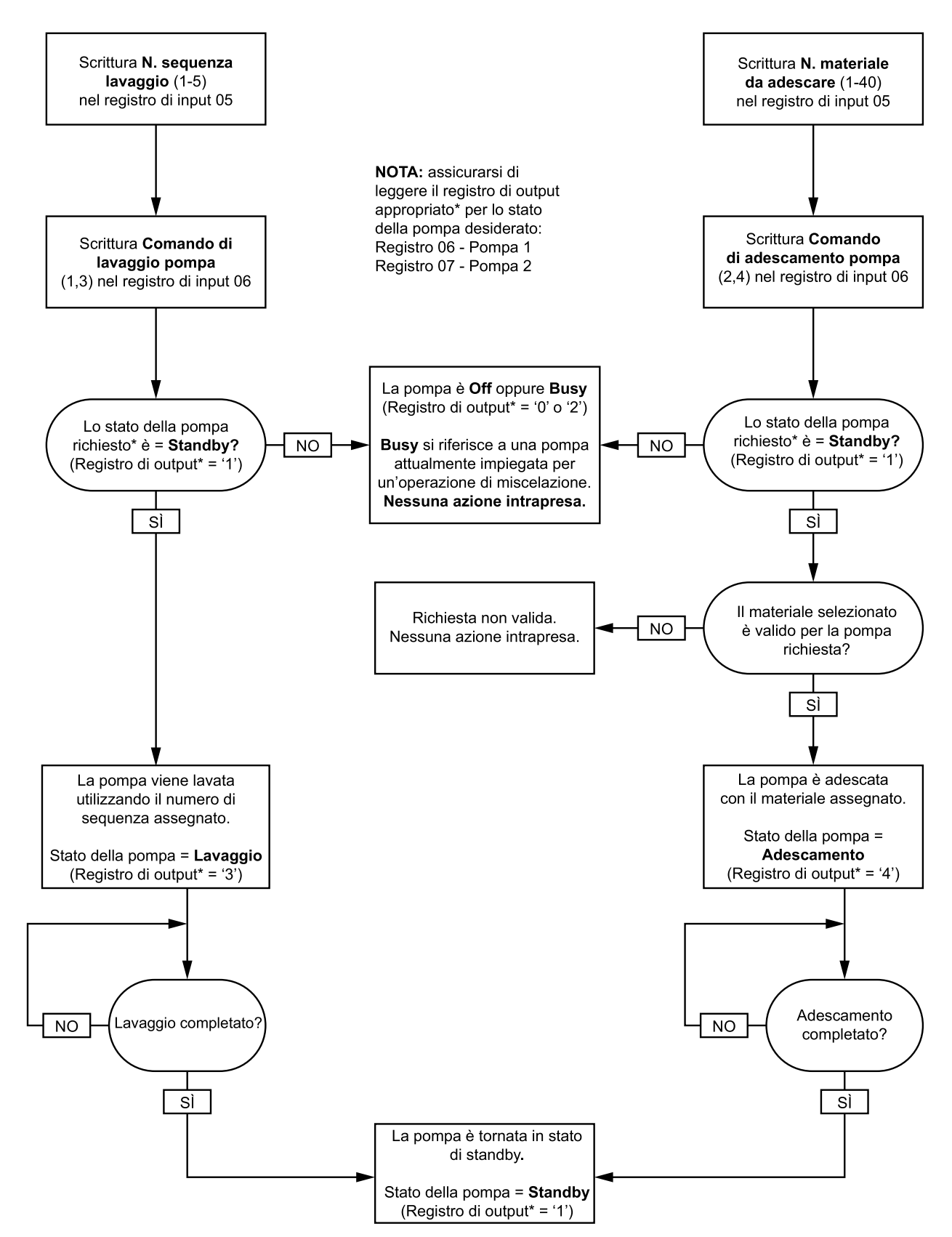

# Sequenze di riempimento e lavaggio della linea

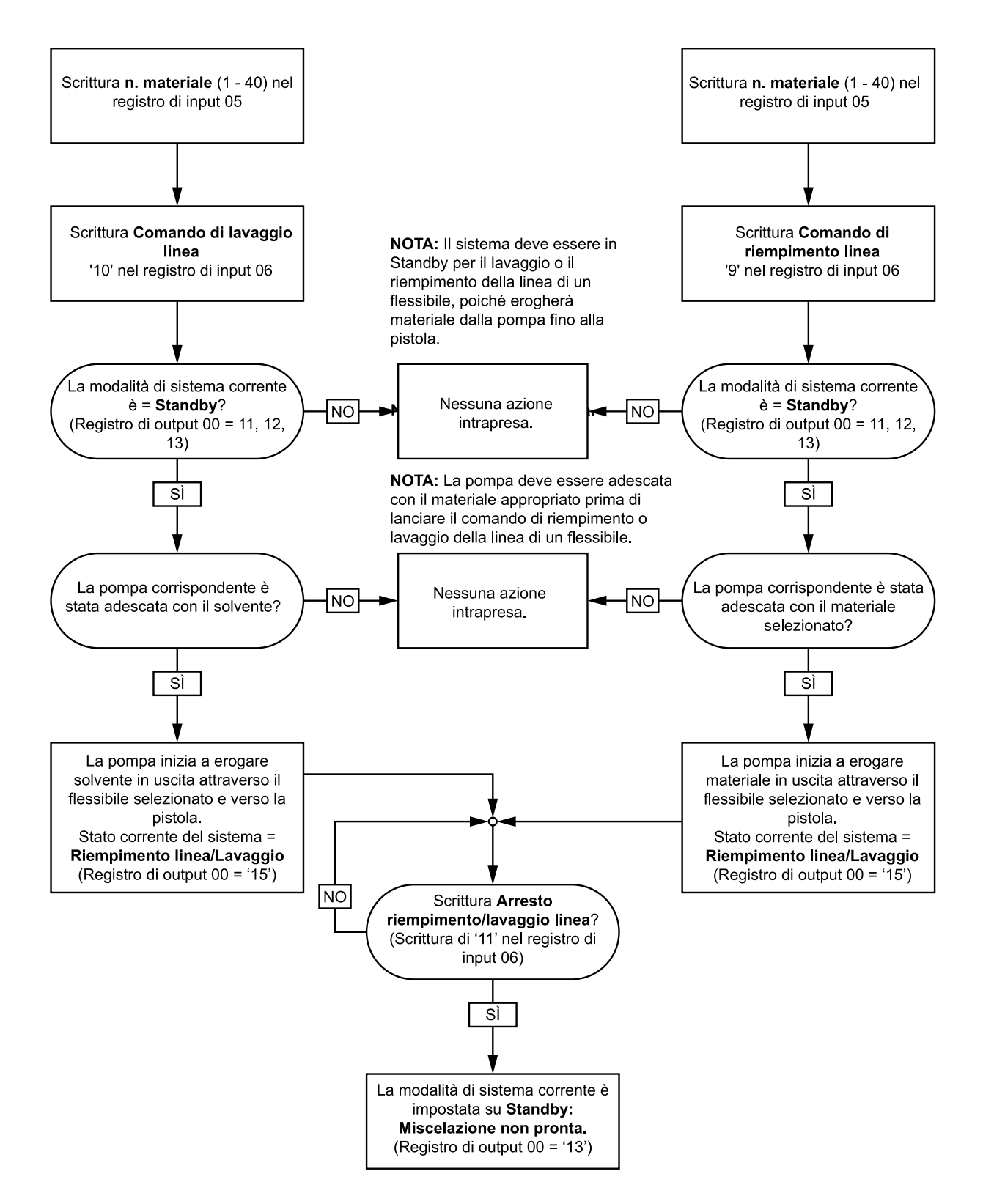

# Sequenza di cambio colore

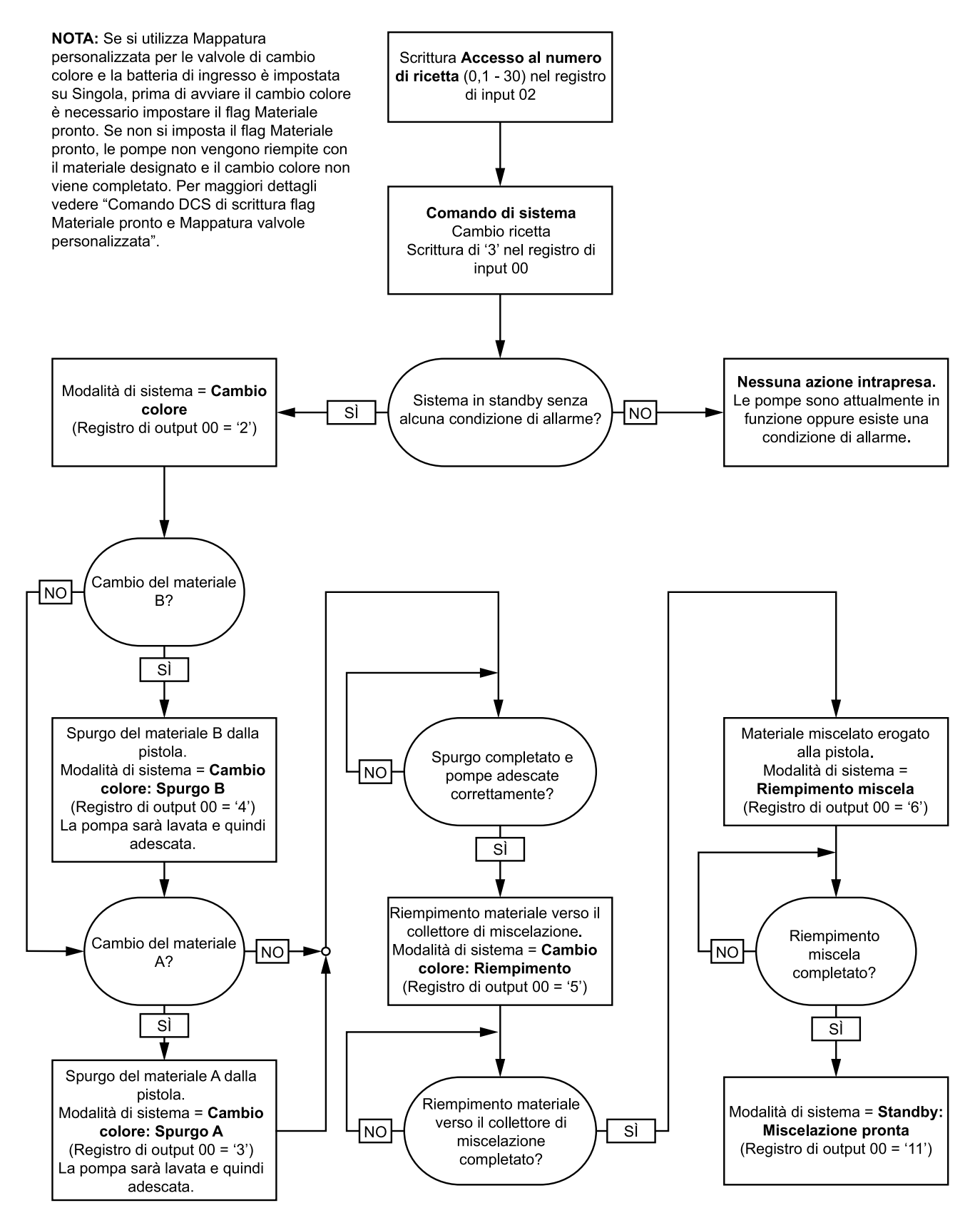

# Sequenze di ripristino allarme di cambio ricetta

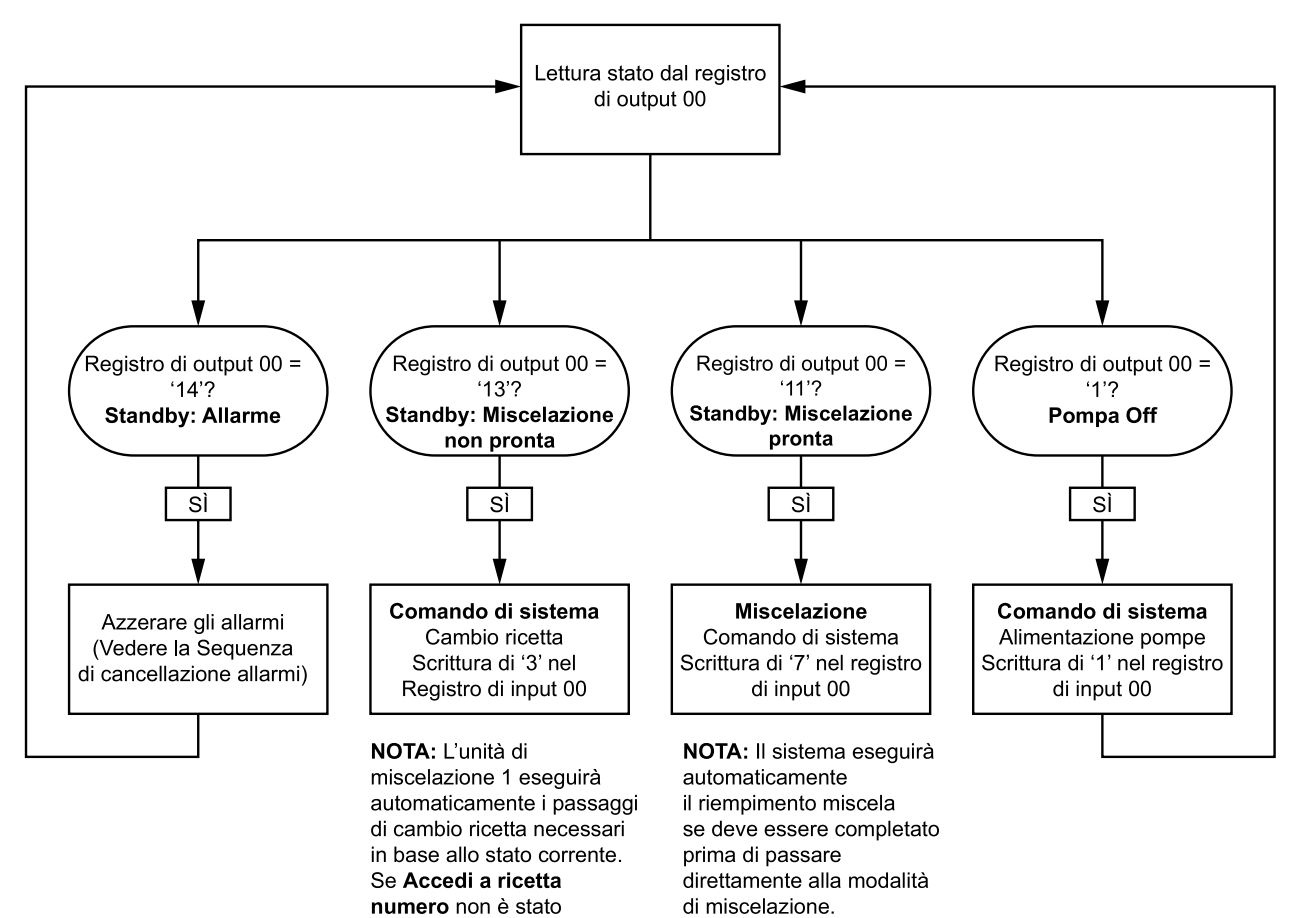

cambiato, non deve essere riscritto in questo punto.

### Sequenza di miscelazione

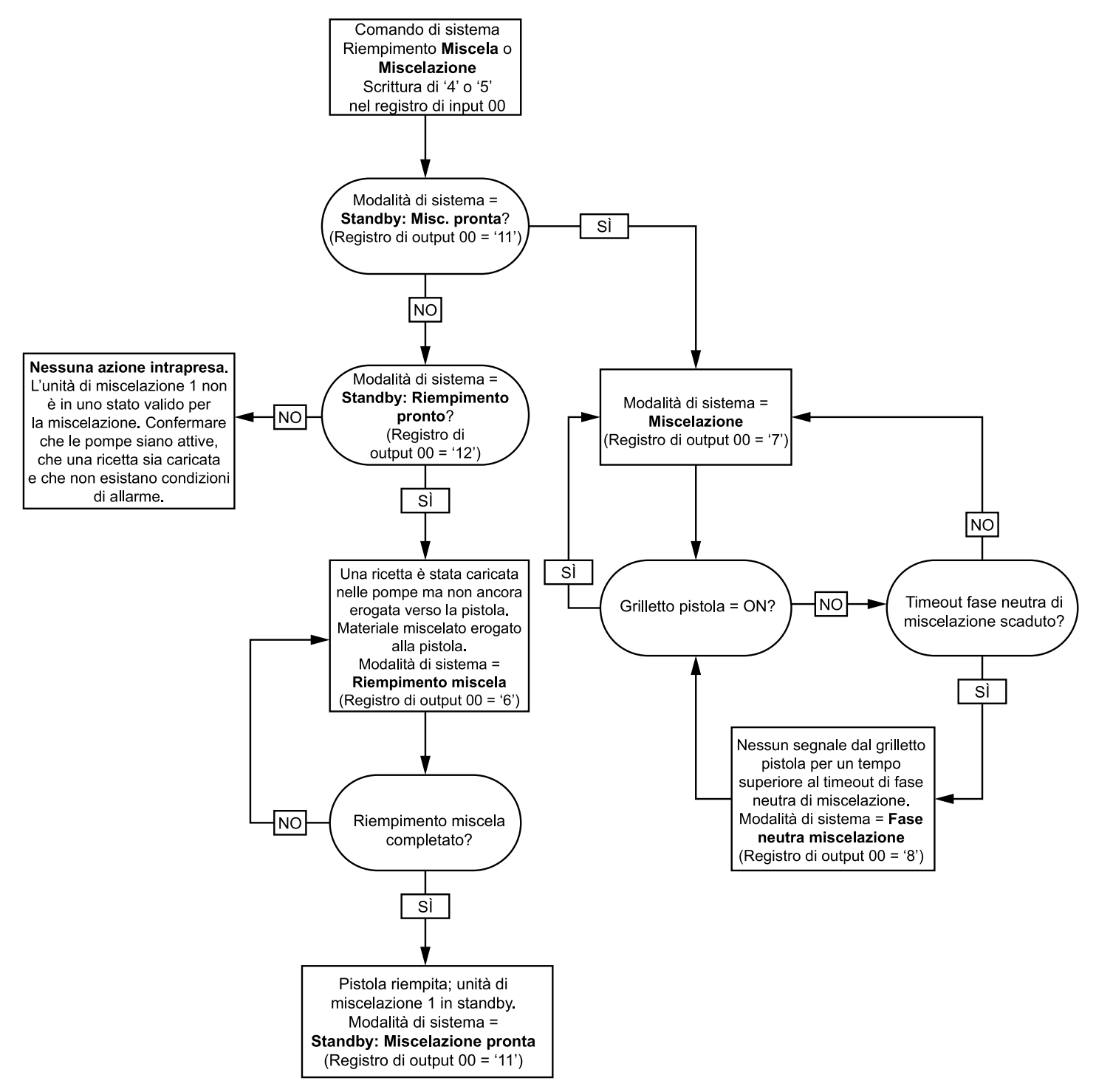

### Sequenza di cancellazione allarmi

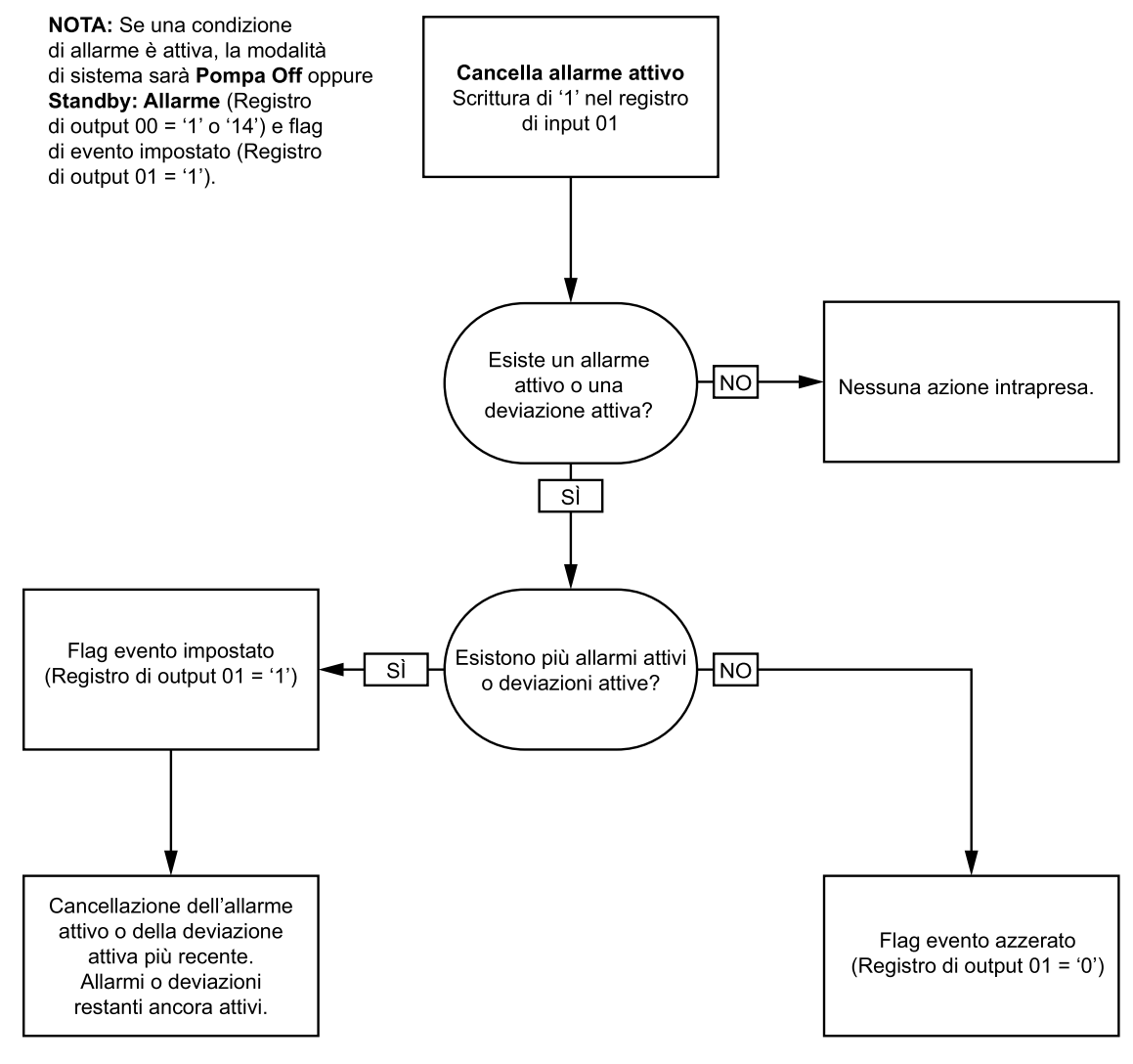

**NOTA:** Se esistono più allarmi attivi o deviazioni attive, per ciascuna condizione è richiesta la scrittura ripetuta di '1' nel registro di input 01.

# Comunicazione di rete - Struttura di comando dinamico (DCS)

### Descrizione del comando dinamico

La Struttura di comando dinamico (DCS) è utilizzata per 1) accedere ai dati che richiedono una qualche forma di argomento o 2) consolidare i dati che richiedono più registri. La DCS utilizza un gruppo statico di registri di input e output di comunicazione di rete (vedere Mappa dei dati di input della rete (scrittura/lettura), page 44 e Mappa dei dati di output della rete (sola lettura), page 36).

Per la DCS utilizzare la seguente sequenza.

- 1. Scrivere gli argomenti di comando appropriati nei REGISTRI DI INPUT 20 28. Questi comandi possono essere scritti in successione o inviati contemporaneamente.
- 2. Una volta passati tutti gli argomenti, scrivere l'ID di comando nel REGISTRO DI INPUT 29.
- 3. Il sistema ProMix PD2K risponderà a un comando valido scrivendo 2 (Conferma) nel REGISTRO DI OUTPUT 61.
- 4. Il sistema ProMix PD2K scriverà i valori restituiti appropriati nei REGISTRI DI OUTPUT 52 60.

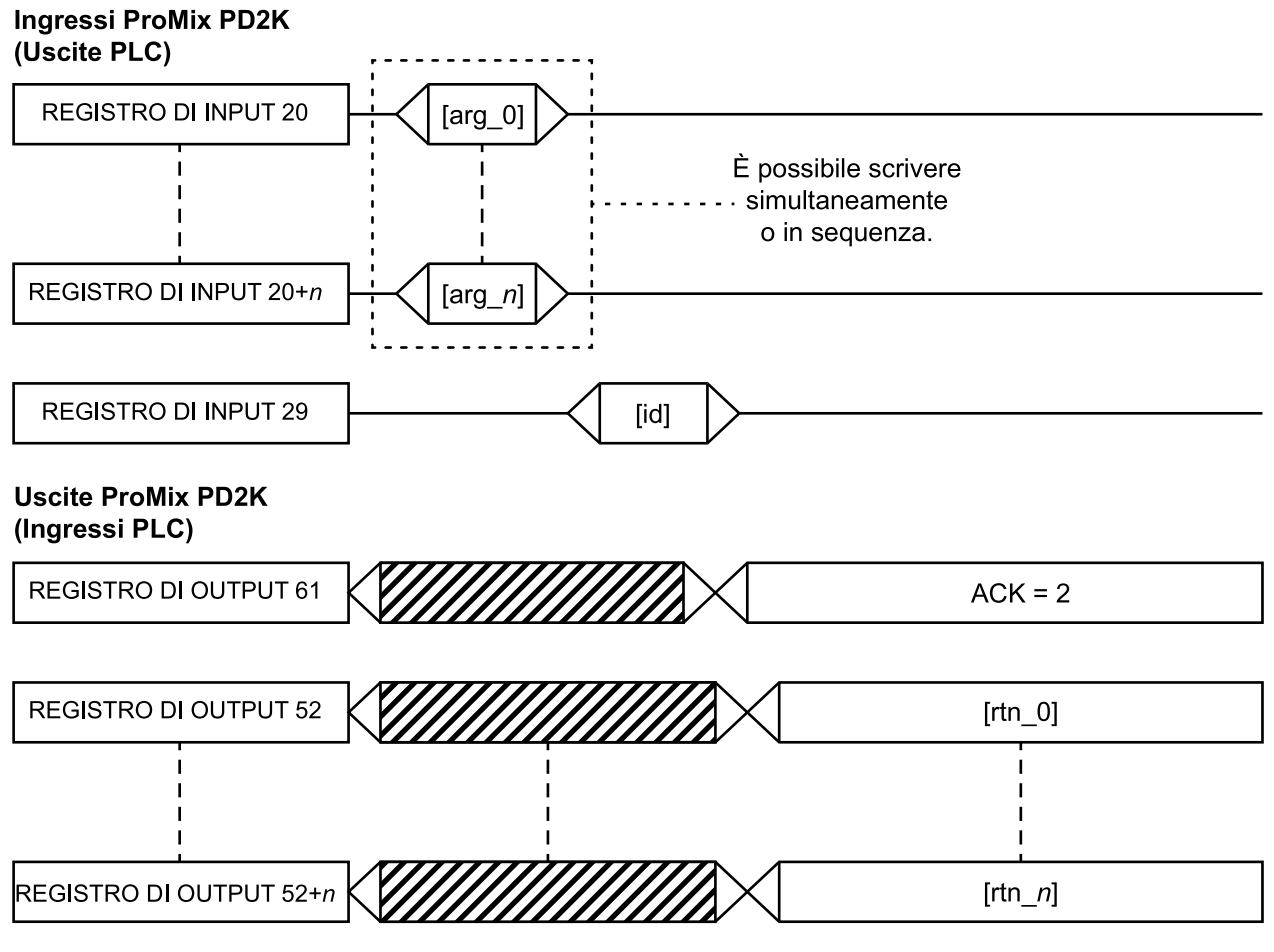

Figure 14 Tempistica della struttura di comando dinamico

# Elenco dei comandi DCS

#### Table 5 Comandi dinamici con ID del comando

| D.I. | Comando                                               |
|------|-------------------------------------------------------|
| 0    | Nessuna OP                                            |
| 1    | Write User ID (Scrittura ID utente)                   |
| 2    | Write Recipe (Scrittura ricetta)                      |
| 3    | Write Flush Sequence (Scrittura sequenza di lavaggio) |
| 6    | Flag scrittura materiale pronto                       |
| 10   | Read User ID (Lettura ID utente)                      |
| 11   | Read Recipe (Lettura ricetta)                         |
| 12   | Read Flush Sequence (Lettura sequenza di lavaggio)    |
| 14   | Read Job Info (Lettura dati di lavoro)                |
| 15   | Read Alarm Info (Lettura dati allarme)                |
| 16   | Read Event Info (Lettura dati evento)                 |

### Write User ID (Scrittura ID utente)

Il comando Write User ID (Scrittura ID utente) consente agli utenti di assegnare un ID utente a un registro di lavoro. Per ulteriori informazioni sui registri di lavoro e l'ID utente, vedere Schermata di utilizzo, page 73. L'ID utente può essere costituito da un massimo di dieci caratteri ASCII ed è contenuto in un pacchetto di tre segmenti little endian di caratteri ASCII. I registri restituiti riporteranno gli argomenti ricevuti.

NOTA: la stringa di caratteri dell'ID utente deve essere terminata con un carattere null.

| Registro DCS           | Descrizione parametro                | Tipo dati | Unità        | Valore                                | Intervallo |
|------------------------|--------------------------------------|-----------|--------------|---------------------------------------|------------|
| Comando<br>DCS         | Write User ID (Scrittura ID utente)  | unit32    | NES-<br>SUNO | 1                                     | 0 - 16     |
| Argomento 0            | Unità miscelazione                   | unit32    | NES-<br>SUNO | 1                                     | 1 – 2      |
| Argomento 1            | Caratteri ID utente [3:0]<br>(ASCII) | unit32    | NES-<br>SUNO | 0x6E686F4A = ['n',<br>'h', 'o', 'J '] | N/D        |
| Argomento 2            | Caratteri ID utente [7:4]<br>(ASCII) | unit32    | NES-<br>SUNO | 0x656F4420 = ['e',<br>'o', 'D', ' ']  | N/D        |
| Argomento 3            | Caratteri ID utente [9:8]<br>(ASCII) | unit32    | NES-<br>SUNO | 0x0 = [null]                          | N/D        |
|                        |                                      |           |              |                                       |            |
| Conferma               | Comando confermato                   | unit32    | NES-<br>SUNO | 2 = ACK                               | 0 - 4      |
| Valore<br>restituito 0 | Unità miscelazione                   | unit32    | NES-<br>SUNO | 1                                     | 1 – 2      |
| Valore<br>restituito 1 | Caratteri ID utente [3:0]<br>(ASCII) | unit32    | NES-<br>SUNO | 0x6E686F4A                            | N/D        |
| Valore<br>restituito 2 | Caratteri ID utente [7:4]<br>(ASCII) | unit32    | NES-<br>SUNO | 0x656F4420                            | N/D        |
| Valore<br>restituito 3 | Caratteri ID utente [9:8]<br>(ASCII) | unit32    | NES-<br>SUNO | 0x0                                   | N/D        |

Esempio: scrittura di un ID utente di "John Doe" nell'unità di miscelazione 1 del sistema ProMix PD2K.

### Write Recipe (Scrittura ricetta)

Il comando Write Recipe (Scrittura ricetta) consente agli utenti di configurare un'intera ricetta in remoto. Per ulteriori informazioni sulle ricette e sui parametri delle ricette, vedere Schermata della ricetta, page 82. I registri restituiti riporteranno gli argomenti ricevuti.

**NOTA:** la ricetta deve essere attivata tramite ADM prima di poterla caricare per la miscelazione.

**NOTA:** se una ricetta è collegata, la scrittura in una ricetta influenzerà anche la stessa ricetta per l'altra unità di miscelazione.

*Esempio: Configurare la ricetta 6 dell'unità di miscelazione 1 per* Colore = 2, Catalizzatore = 1, Sequenza di lavaggio colore = 2, Sequenza di lavaggio catalizzatore = 3, Valore di riferimento rapporto di miscelazione = 1,50:1, Durata utile della carica = 10 minuti e Tolleranza della pressione di miscelazione = 40%.

| Registro DCS           | Descrizione parametro                             | Tipo dati | Unità        | Valore       | Intervallo |
|------------------------|---------------------------------------------------|-----------|--------------|--------------|------------|
| Comando<br>DCS         | Write Recipe (Scrittura ricetta)                  | unit32    | NES-<br>SUNO | 2            | 0 - 16     |
| Argomento 0            | Unità miscelazione                                | unit32    | NES-<br>SUNO | 1            | 1 - 2      |
| Argomento 1            | Ricetta N.                                        | unit32    | NES-<br>SUNO | 6            | 0 - 30     |
| Argomento 2            | Materiale A                                       | unit32    | NES-<br>SUNO | 2            | 0 – 32     |
| Argomento 3            | Materiale B                                       | unit32    | NES-<br>SUNO | 33           | 0, 33 – 40 |
| Argomento 4            | Sequenza di lavaggio<br>materiale A               | unit32    | NES-<br>SUNO | 2            | 1 - 5      |
| Argomento 5            | Sequenza di lavaggio<br>materiale B               | unit32    | NES-<br>SUNO | 3            | 1 - 5      |
| Argomento 6            | Valore di riferimento<br>rapporto di miscelazione | unit32    | NES-<br>SUNO | 150 = 1,50:1 | 0 - 5000   |
| Argomento 7            | Valore di riferimento durata utile di carica      | unit32    | min          | 10           | 0 - 999    |
| Argomento 8            | Tolleranza pressione di miscelazione              | unit32    | %            | 40           | 10 - 90    |
|                        |                                                   | -         | -            |              |            |
| Conferma               | Comando confermato                                | unit32    | NES-<br>SUNO | 2 = ACK      | 0 - 4      |
| Valore<br>restituito 0 | Unità miscelazione                                | unit32    | NES-<br>SUNO | 1            | 1 - 2      |
| Valore<br>restituito 1 | Ricetta N.                                        | unit32    | NES-<br>SUNO | 6            | 0 - 30     |
| Valore<br>restituito 2 | Materiale A                                       | unit32    | NES-<br>SUNO | 2            | 0 - 32     |
| Valore<br>restituito 3 | Materiale B                                       | unit32    | NES-<br>SUNO | 33           | 0, 33 – 40 |
| Valore<br>restituito 4 | Sequenza di lavaggio<br>materiale A               | unit32    | NES-<br>SUNO | 2            | 1 – 5      |
| Valore<br>restituito 5 | Sequenza di lavaggio<br>materiale B               | unit32    | NES-<br>SUNO | 3            | 1 – 5      |
| Valore<br>restituito 6 | Valore di riferimento rapporto di miscelazione    | unit32    | NES-<br>SUNO | 150          | 0 - 5000   |
| Valore<br>restituito 7 | Valore di riferimento durata utile di carica      | unit32    | min          | 10           | 0 - 999    |
| Valore<br>restituito 8 | Tolleranza pressione di miscelazione              | unit32    | %            | 40           | 10 – 90    |

# Write Flush Sequence (Scrittura sequenza di lavaggio)

Il comando Write Flush Sequence (Scrittura sequenza di lavaggio) consente agli utenti di configurare un'intera sequenza di lavaggio in remoto. Per ulteriori informazioni sui parametri della sequenza di lavaggio, vedere Schermata di lavaggio, page 86. I registri restituiti riporteranno gli argomenti ricevuti.

Esempio: configurazione della sequenza di spurgo 4 per Tempo di spurgo pistola = 10 sec., Volume di lavaggio iniziale = 125 cc, Volume di lavaggio finale = 250 cc, Cicli di lavaggio = 1, Corse per ciclo = 2.

| Registro DCS           | Descrizione parametro                                       | Tipo dati | Unità        | Valore  | Intervallo |
|------------------------|-------------------------------------------------------------|-----------|--------------|---------|------------|
| Comando<br>DCS         | Write Flush Sequence<br>(Scrittura sequenza di<br>Iavaggio) | unit32    | NES-<br>SUNO | 3       | 0 - 21     |
| Argomento 0            | Sequenza di lavaggio N.                                     | unit32    | NES-<br>SUNO | 4       | 1 - 5      |
| Argomento 1            | Tempo di spurgo pistola                                     | unit32    | NES-<br>SUNO | 10      | 0 - 999    |
| Argomento 2            | Volume di lavaggio iniziale                                 | unit32    | NES-<br>SUNO | 125     | 0 - 9999   |
| Argomento 3            | Volume di lavaggio finale                                   | unit32    | NES-<br>SUNO | 250     | 0 - 9999   |
| Argomento 4            | N. cicli di lavaggio                                        | unit32    | NES-<br>SUNO | 1       | 0 - 99     |
| Argomento 5            | Corse per ciclo di lavaggio                                 | unit32    | NES-<br>SUNO | 2       | 0 - 99     |
|                        |                                                             |           |              |         |            |
| Conferma               | Comando confermato                                          | unit32    | NES-<br>SUNO | 2 = ACK | 0 - 4      |
| Valore<br>restituito 0 | Sequenza di lavaggio N.                                     | unit32    | NES-<br>SUNO | 4       | 1 - 5      |
| Valore<br>restituito 1 | Tempo di spurgo pistola                                     | unit32    | sec          | 10      | 0 - 999    |
| Valore<br>restituito 2 | Volume di lavaggio iniziale                                 | unit32    | СС           | 125     | 0 - 9999   |
| Valore<br>restituito 3 | Volume di lavaggio finale                                   | unit32    | сс           | 250     | 0 - 9999   |
| Valore<br>restituito 4 | N. cicli di lavaggio                                        | unit32    | NES-<br>SUNO | 1       | 0 - 99     |
| Valore<br>restituito 5 | Corse per ciclo di lavaggio                                 | unit32    | NES-<br>SUNO | 2       | 0 - 99     |

# Flag scrittura materiale pronto

Il comando Flag scrittura materiale pronto viene utilizzato per segnalare a PD2K che la gestione del materiale a monte presenta il colore/catalizzatore caricato appropriato sui gruppi di valvole di ingresso delle pompe prima di una modifica della ricetta. Questo flag viene utilizzato solo quando si erogano più materiali per pompa al PD2K tramite una singola valvola nel gruppo valvole di ingresso (ovvero un sistema pulibile con un raschiatore). Per maggiori informazioni sui singoli gruppi di valvole di ingresso, vedere Mappatura personalizzata delle valvole, page 89.

**NOTA:** Questo flag deve essere rimosso prima o durante un'operazione di cambio materiale a monte del gruppo di valvole di ingresso, per evitare che venga erogato alla pompa il materiale errato durante un cambio di ricetta.

Esempio: Impostazione del flag scrittura materiale pronto per l'unità di miscelazione N. 1.

| Registro DCS           | Descrizione parametro              | Tipo dati | Unità        | Valore  | Intervallo                                 |
|------------------------|------------------------------------|-----------|--------------|---------|--------------------------------------------|
| Comando<br>DCS         | Flag scrittura materiale<br>pronto | unit32    | NES-<br>SUNO | 6       | 0 - 21                                     |
| Argomento 0            | Unità miscelazione #               | unit32    | NES-<br>SUNO | 1       | 1 - 2                                      |
| Argomento 1            | Stato materiale pronto             | unit32    | NES-<br>SUNO | 1       | 0: = Non<br>pronto/Nessun<br>funzionamento |
|                        |                                    |           |              |         | 1: = Materiale<br>pronto                   |
|                        |                                    |           |              |         |                                            |
| Conferma               | Comando confermato                 | unit32    | NES-<br>SUNO | 2 = ACK | 0 - 4                                      |
| Valore<br>restituito 0 | Unità miscelazione #               | unit21    | NES-<br>SUNO | 1       | 1 - 2                                      |
| Valore<br>restituito 1 | Stato materiale pronto             | unit32    | NES-<br>SUNO | 1       | 0: = Non<br>pronto/Nessun<br>funzionamento |
|                        |                                    |           |              |         | 1: = Materiale<br>pronto                   |

### Read User ID (Lettura ID utente)

Il comando Read User ID (Lettura ID utente) rilegge l'ID utente corrente. Per ulteriori informazioni sui registri di lavoro e l'ID utente, vedere Schermata di utilizzo, page 73. L'ID utente può essere costituito da un massimo di dieci caratteri ASCII ed è contenuto in un pacchetto di tre segmenti little endian di caratteri ASCII. Non è richiesto alcun argomento.

Esempio: lettura dell'ID utente dell'unità di miscelazione 1 che attualmente è "John Doe".

| Registro DCS           | Descrizione parametro                | Tipo dati | Unità        | Valore                               | Intervallo |
|------------------------|--------------------------------------|-----------|--------------|--------------------------------------|------------|
| Comando<br>DCS         | Read User ID (Lettura ID utente)     | unit32    | NES-<br>SUNO | 10                                   | 0 - 16     |
| Argomento 0            | Unità miscelazione                   | unit32    | NES-<br>SUNO | 1                                    | 1 - 2      |
|                        | -                                    |           |              |                                      | -          |
| Conferma               | Comando confermato                   | unit32    | NES-<br>SUNO | 2 = ACK                              | 0 - 4      |
| Valore<br>restituito 0 | Unità miscelazione                   | unit32    | NES-<br>SUNO | 1                                    | 1 - 2      |
| Valore<br>restituito 1 | Caratteri ID utente [3:0]<br>(ASCII) | unit32    | NES-<br>SUNO | 0x6E686F4A = ['n',<br>'h', 'o', 'J'] | N/D        |
| Valore<br>restituito 2 | Caratteri ID utente [7:4]<br>(ASCII) | unit32    | NES-<br>SUNO | 0x656F4420 = ['e',<br>'o', 'D', ' '] | N/D        |
| Valore<br>restituito 3 | Caratteri ID utente [9:8]<br>(ASCII) | unit32    | NES-<br>SUNO | 0x0 = [null]                         | N/D        |

# Read Recipe (Lettura ricetta)

Il comando Read Recipe (Lettura ricetta) restituisce tutti i parametri di ricetta configurati per un numero di ricetta desiderato. Il numero della ricetta da leggere è il solo argomento.

Esempio: lettura dei dati della ricetta 5 dell'unità di miscelazione 1 attualmente configurati con Colore = 3, Catalizzatore = 2 (34), Sequenza di lavaggio colore = 1, Sequenza di lavaggio catalizzatore = 4, Valore di riferimento rapporto di miscelazione = 3,25:1, Durata utile della carica = 35 minuti e Tolleranza della pressione di miscelazione = 30%.

| Registro DCS           | Descrizione parametro                             | Tipo dati | Unità        | Valore  | Intervallo     |
|------------------------|---------------------------------------------------|-----------|--------------|---------|----------------|
| Comando<br>DCS         | Read Recipe (Lettura ricetta)                     | unit32    | NES-<br>SUNO | 11      | 0 - 16         |
| Argomento 0            | Unità miscelazione                                | unit32    | NES-<br>SUNO | 1       | 1 - 2          |
| Argomento 1            | Ricetta N.                                        | unit32    | NES-<br>SUNO | 5       | 0 - 30         |
|                        |                                                   |           |              |         |                |
| Conferma               | Comando confermato                                | unit32    | NES-<br>SUNO | 2 = ACK | 0 - 4          |
| Valore<br>restituito 0 | Unità miscelazione                                | unit32    | NES-<br>SUNO | 1       | 1 - 2          |
| Valore<br>restituito 1 | Ricetta N.                                        | unit32    | NES-<br>SUNO | 5       | 0 - 30         |
| Valore<br>restituito 2 | Materiale A                                       | unit32    | NES-<br>SUNO | 3       | 0 - 32, 61     |
| Valore<br>restituito 3 | Materiale B                                       | unit32    | NES-<br>SUNO | 34      | 0, 33 - 40, 61 |
| Valore<br>restituito 4 | Sequenza di lavaggio<br>materiale A               | unit32    | NES-<br>SUNO | 1       | 1 - 5          |
| Valore<br>restituito 5 | Sequenza di lavaggio<br>materiale B               | unit32    | NES-<br>SUNO | 4       | 1 - 5          |
| Valore<br>restituito 6 | Valore di riferimento<br>rapporto di miscelazione | unit32    | NES-<br>SUNO | 325     | 0 - 5000       |
| Valore<br>restituito 7 | Valore di riferimento durata utile di carica      | unit32    | min          | 35      | 0 - 999        |
| Valore<br>restituito 8 | Tolleranza pressione di miscelazione              | unit32    | %            | 30      | 10 - 90        |

### Read Flush Sequence (Lettura sequenza di lavaggio)

Il comando Read Flush Sequence (Lettura sequenza di lavaggio) restituisce tutti i parametri configurati per una sequenza di lavaggio desiderata. Il numero della sequenza di lavaggio da leggere è il solo argomento.

Esempio: Read Flush Sequence 1 (Lettura sequenza di lavaggio 1) come è attualmente configurata con Tempo di spurgo pistola = 20 sec., Volume di lavaggio iniziale = 0 cc, Volume di lavaggio finale = 500 cc, Cicli di lavaggio = 2 e Corse per ciclo = 1.

| Registro DCS           | Descrizione parametro                                    | Tipo dati | Unità        | Valore  | Intervallo |
|------------------------|----------------------------------------------------------|-----------|--------------|---------|------------|
| Comando<br>DCS         | Read Flush Sequence<br>(Lettura sequenza di<br>Iavaggio) | unit32    | NES-<br>SUNO | 12      | 0 - 21     |
| Argomento 0            | Sequenza di lavaggio N.                                  | unit32    | NES-<br>SUNO | 1       | 1 - 5      |
|                        |                                                          | -         | -            | -       | -          |
| Conferma               | Comando confermato                                       | unit32    | NES-<br>SUNO | 2 = ACK | 0 - 4      |
| Valore<br>restituito 0 | Sequenza di lavaggio N.                                  | unit32    | NES-<br>SUNO | 1       | 1 - 5      |
| Valore<br>restituito 1 | Tempo di spurgo pistola                                  | unit32    | sec          | 20      | 0 - 999    |
| Valore<br>restituito 2 | Volume di lavaggio iniziale                              | unit32    | сс           | 0       | 0 - 9999   |
| Valore<br>restituito 3 | Volume di lavaggio finale                                | unit32    | сс           | 500     | 0 - 9999   |
| Valore<br>restituito 4 | N. cicli di lavaggio                                     | unit32    | NES-<br>SUNO | 2       | 0 - 99     |
| Valore<br>restituito 5 | Corse per ciclo di lavaggio                              | unit32    | NES-<br>SUNO | 1       | 0 - 99     |

# Read Job Info (Lettura dati di lavoro)

Il comando Read Job Info (Lettura dati di lavoro) consente di accedere ai dati dei 200 registri di lavoro più recenti. L'argomento è *l'indice cronologico* del registro di lavoro, in cui 0 corrisponde al registro di lavoro più recente e 199 al 200° registro di lavoro più recente.

La data viene restituita come pacchetto di quattro byte con ogni byte contenente un valore a due cifre per (da MSB a LSB) anno, mese, giorno e giorno della settimana (lunedì = 01).

L'ora è restituita come pacchetto a tre byte con ogni byte contenente un valore a due cifre. Partendo da MSB, il primo byte può essere ignorato, quindi ora, minuti e secondi.

**NOTA:** l'argomento è un indice non un numero di lavoro. Il numero di lavoro effettivo sarà, tuttavia, uno dei parametri restituiti. Questi record corrispondono a quanto riportato nella schermata Jobs (Lavori) dell'ADM.

(Per ulteriori informazioni sui registri di lavoro, vedere Schermata di utilizzo, page 73)

Esempio: rilettura del registro di lavoro più recente, lavoro 25, in cui è eseguita la ricetta 2 per un totale di 1234 cc di materiale con ID utente "John Doe". Il lavoro è stato registrato giovedì 29 maggio 2014 alle 11:22:14 con unità di miscelazione N. 1.

| Registro DCS           | Descrizione parametro                     | Tipo dati | Unità              | Valore                               | Intervallo |
|------------------------|-------------------------------------------|-----------|--------------------|--------------------------------------|------------|
| Comando<br>DCS         | Read Job Info (Lettura<br>dati di lavoro) | unit32    | NESSUNO            | 14                                   | 0 - 16     |
| Argomento 0            | Indice lavoro                             | unit32    | NESSUNO            | 0                                    | 0 – 199    |
|                        |                                           |           |                    |                                      |            |
| Conferma               | Comando confermato                        | unit32    | NESSUNO            | 2 = ACK                              | 0 - 4      |
| Valore<br>restituito 0 | Data lavoro                               | unit32    | [AA:MM:GG-<br>:GS] | 0x0E051D04 =<br>[14:05:29:04]        | N/D        |
| Valore<br>restituito 1 | Ora lavoro                                | unit32    | [xx:HH:MM-<br>:SS] | 0x0B160E =<br>[11:22:14]             | N/D        |
| Valore<br>restituito 2 | Numero del lavoro                         | unit32    | NESSUNO            | 25                                   | 0 - 9999   |
| Valore<br>restituito 3 | Unità miscelazione                        | unit32    | NESSUNO            | 1                                    | 1 - 2      |
| Valore<br>restituito 4 | Ricetta N.                                | unit32    | NESSUNO            | 2                                    | 0 - 30     |
| Valore<br>restituito 5 | Volume A+B                                | unit32    | сс                 | 1234                                 | N/D        |
| Valore<br>restituito 6 | ID utente [3:0] (ASCII)                   | unit32    | NESSUNO            | 0x6E686F4A = ['n',<br>'h', 'o', 'J'] | N/D        |
| Valore<br>restituito 7 | ID utente [7:4] (ASCII)                   | unit32    | NESSUNO            | 0x656F4420 = ['e',<br>'o', 'D' ' ']  | N/D        |
| Valore<br>restituito 8 | ID utente [9:8] (ASCII)                   | unit32    | NESSUNO            | 0                                    | N/D        |

# Read Alarm Info (Lettura dati allarme)

Il comando Read Alarm Info (Lettura dati allarme) consente di accedere in remoto a uno qualsiasi dei 200 allarmi registrati dal sistema ProMix PD2K. L'argomento è *l'indice cronologico* del registro degli allarmi, in cui 0 corrisponde all'allarme più recente e 199 al 200° allarme più recente.

La data viene restituita come pacchetto a quattro byte con ogni byte contenente un valore a due cifre per (da MSB a LSB) anno, mese, giorno e giorno della settimana (lunedì = 01).

L'ora è restituita come pacchetto a tre byte con ogni byte contenente un valore a due cifre. Partendo da MSB, il primo byte può essere ignorato, quindi ora, minuti e secondi.

Il codice di allarme è una stringa di quattro caratteri ASCII little endian

Per ulteriori informazioni su questi tipi di evento, vedere Errori di sistema, page 107.

Di seguito è fornito un esempio di un algoritmo di decodifica.

*Esempio: rilettura del secondo allarme più recente, corrispondente a Posizione pompa 1 (DK01) registrato martedì 3 giugno 2014 alle 8:11.* 

| Registro DCS           | Descrizione parametro                  | Tipo dati | Unità         | Valore                               | Intervallo |
|------------------------|----------------------------------------|-----------|---------------|--------------------------------------|------------|
| Comando<br>DCS         | Read Alarm Info (Lettura dati allarme) | unit32    | NESSUNO       | 15                                   | 0 - 16     |
| Argomento 0            | Indice allarmi                         | unit32    | NESSUNO       | 1                                    | 0 - 199    |
|                        |                                        |           |               |                                      |            |
| Conferma               | Comando confermato                     | unit32    | NESSUNO       | 2 = ACK                              | 0 - 4      |
| Valore<br>restituito 0 | Data allarme                           | unit32    | [AA:MM:GG:GS] | 0x0E060302 =<br>[14:06:03:02]        | N/D        |
| Valore<br>restituito 1 | Tempo di allarme                       | unit32    | [xx:HH:MM:SS] | 0x080B0B =<br>[08:11:11]             | N/D        |
| Valore<br>restituito 2 | Caratteri codice di allarme[3:0]       | unit32    | NESSUNO       | 0x31304B44 = ['1',<br>'0', 'K', 'D'] | N/D        |

#### Esempio di algoritmo di decodifica dei caratteri ASCII:

character\_str[0] = Return\_2 & 0xFF; character\_str[1] = (Return\_2 >> 8) & 0xFF; character\_str[2] = (Return\_2 >> 16) & 0xFF; character\_str[3] = (Return\_2 >> 24) & 0xFF; character\_str[4] = '\0';

# Read Event Info (Lettura dati evento)

Il comando Read Event Info (Lettura dati evento) consente di accedere in remoto a uno qualsiasi dei 200 eventi registrati dal sistema ProMix PD2K. L'argomento è *l'indice cronologico* del registro degli eventi, in cui 0 corrisponde all'evento più recente e 199 al 200° evento più recente.

La data viene restituita come pacchetto a quattro byte con ogni byte contenente un valore a due cifre per (da MSB a LSB) anno, mese, giorno e giorno della settimana (lunedì = 01).

L'ora è restituita come pacchetto a tre byte con ogni byte contenente un valore a due cifre. Partendo da MSB, il primo byte può essere ignorato, quindi ora, minuti e secondi.

Il codice dell'evento è una stringa di quattro caratteri ASCII little endian.

L'esempio di algoritmo di decodifica fornito sopra per il codice di allarme può essere utilizzato anche per gli eventi.

Esempio: rilettura del quinto evento più recente, corrispondente a Valori di configurazione modificati (EC00) registrato martedì 3 giugno 2014 alle 8:11.

| Registro DCS           | Descrizione parametro                 | Tipo dati | Unità              | Valore                               | Intervallo |
|------------------------|---------------------------------------|-----------|--------------------|--------------------------------------|------------|
| Comando<br>DCS         | Read Event Info (Lettura dati evento) | unit32    | NESSUNO            | 16                                   | 0 - 16     |
| Argomento 0            | Numero evento                         | unit32    | NESSUNO            | 4                                    | 0 - 199    |
|                        |                                       |           |                    |                                      |            |
| Conferma               | Comando confermato                    | unit32    | NESSUNO            | 2 = ACK                              | 0 - 4      |
| Valore<br>restituito 0 | Data evento                           | unit32    | [AA:MM:GG-<br>:GS] | 0x0E060302 =<br>[14:06:03:02]        | N/D        |
| Valore<br>restituito 1 | Ora evento                            | unit32    | [xx:HH:MM:SS]      | 0x080B0B =<br>[08:11:11]             | N/D        |
| Valore<br>restituito 2 | Caratteri codice<br>evento[3:0]       | unit32    | NESSUNO            | 0x30304345 = ['0',<br>'0', 'C', 'E'] | N/D        |

# Schermate diagnostiche PLC

Queste schermate possono essere utilizzate per verificare le comunicazioni del PLC fornendo uno stato in tempo reale di tutti gli ingressi e di tutte le uscite di rete.

# Schermate diagnostiche PLC 1-7

Queste schermate mostrano tutte le uscite di rete del sistema PD2K con i relativi ID di registro, indirizzo TCP Modbus, valore corrente e tutte le informazioni di stato pertinenti.

| 09/                         | 26/16-16 | :53 🗲  | PLC   | Diagnostic | Advanced     |          |  |  |
|-----------------------------|----------|--------|-------|------------|--------------|----------|--|--|
| #1 Standby No Active Errors |          |        |       |            |              |          |  |  |
| Network Outputs             |          |        |       |            |              |          |  |  |
| ID                          | Address  | Valu   | Je    |            |              | 9        |  |  |
| 0                           | 41000    |        | 13    | Standby: M | ix Not Ready | 10       |  |  |
| 1                           | 41002    |        | 이     | No Acti    | ve Errors    | 11       |  |  |
| 2                           | 41004    |        | 이     |            | -            | 1        |  |  |
| 3                           | 41006    |        | 0     |            | -            | <u> </u> |  |  |
| 4                           | 41008    | 429496 | 67295 |            | -            | 2        |  |  |
| 5                           | 41010    |        | 0     | (          | Off          | 3        |  |  |
| 6                           | 41012    |        | 1     | Sta        | ndby         | 4        |  |  |
| 7                           | 41014    |        | 1     | Sta        | ndby         |          |  |  |
|                             |          |        |       |            |              |          |  |  |

Figure 15 Schermate diagnostiche PLC 1

# Schermate diagnostiche PLC 8-10

Queste schermate presentano tutti gli ingressi di rete del sistema PD2K con le rispettive informazioni su ID registro, indirizzo TCP Modbus, ultimo valore scritto e ogni altra informazione importante sullo stato.

NOTA: Se in un ingresso di rete non è stato scritto alcun valore, presenterà un valore di 4294967295 (0xFFFFFFFF) e lo stato relativo sarà non valido.

| 09/                         | 26/16-16 | 56 🗲 🛛 PLC | Diagnostic | Advanced | ►  |  |  |  |
|-----------------------------|----------|------------|------------|----------|----|--|--|--|
| #1 Standby No Active Errors |          |            |            |          |    |  |  |  |
| Network Inputs              |          |            |            |          |    |  |  |  |
| ID                          | Address  | Value      |            |          | 5  |  |  |  |
| 0                           | 41100    | 1          | Power      | r Pumps  | 6  |  |  |  |
| 1                           | 41102    | 0          |            | -        | 7  |  |  |  |
| 2                           | 41104    | 1          |            | -        | 0  |  |  |  |
| 3                           | 41106    | 4294967295 | Inv        | valid    | 0  |  |  |  |
| 4                           | 41108    | 4294967295 | Inv        | valid    | 9  |  |  |  |
| 5                           | 41110    | 1          |            | -        | 10 |  |  |  |
| 6                           | 41112    | 2          | Prime      | e Pump   | 11 |  |  |  |
| 7                           | 41114    | 4294967295 | Inv        | valid    | Ë  |  |  |  |
|                             |          |            |            |          |    |  |  |  |

Figure 16 Schermate diagnostiche PLC 8

# Schermate diagnostiche PLC 11

Questa schermata incorpora tutti i registri utilizzati nella Struttura di comando dinamico. I registri relativi agli argomenti e ai comandi sono mostrati sulla sinistra. I registri relativi alle operazioni di conferma e ritorno sono mostrati sulla destra. Quando viene inviato un comando DCS valido, i registri di ritorno visualizzeranno i dati appropriati sul lato destro dello schermo. Ciò è utile per collaudare e verificare i comandi DCS con il PLC.

| 09/   | 26/16-16 | \$59 🗲 | PLC     | Diag | nostic  | Advanced | ₽  |
|-------|----------|--------|---------|------|---------|----------|----|
| #1    | Standby  |        | No Act  | tive | Errors  |          |    |
| ID    | Address  | Va     | lue     | ID   | Address | Value    | î  |
| 20    | 43100    |        | 0       | 52   | 43000   | 1        | 8  |
| 21    | 43102    |        | 0       | 53   | 43002   | 1        | 9  |
| 22    | 43104    |        | 0       | 54   | 43004   | 1        | 10 |
| 23    | 43106    |        | 0       | 55   | 43006   | 33       | 10 |
| 24    | 43108    |        | 0       | 56   | 43008   | 1        | 11 |
| 25    | 43110    |        | 0       | 57   | 43010   | 1        | 1  |
| 26    | 43112    |        | 0       | 58   | 43012   | 100      | 2  |
| 27    | 43114    |        | 0       | 59   | 43014   | 0        |    |
| 28    | 43116    |        | 0       | 60   | 43016   | 25       | 3  |
| 29    | 43118    |        | 11      | 61   | 43018   | 2        | ÷  |
| Tiaur | 0 17 C   | chorm  | ata dia | an   | octicho |          |    |

Figure 17 Schermate diagnostiche PLC 11

# Sistema di controllo del flusso

# Panoramica

Il controllo del flusso è una funzionalità opzionale che regola con precisione il flusso del materiale a un dispositivo di spruzzatura automatico, per favorire una copertura adeguata ed evitare abbassamenti o innalzamenti nella mano di finitura. Il sistema ProMix PD2K può controllare il flusso del fluido controllando direttamente le pompe dosatrici. Le pompe erogano con precisione un volume fisso di fluido durante ogni passata. Per questa sessione, la portata di una pompa specifica è direttamente proporzionale alla velocità della pompa. Finché la pistola è aperta e il sistema è stabile, il controllo del flusso è il metodo più efficace per controllare la portata.

Il sistema di controllo del flusso dipende da due ingressi principali per il controllo della portata: Grilletto pistola e Valore di riferimento controllo. *NOTA: questi ingressi sono cruciali in termini di tempo. Graco consiglia all'utente di collegarli in modo discreto al controller.* In alternativa questi due ingressi possono essere azionati mediante le comunicazioni di rete, tuttavia la latenza potrebbe essere un problema per i sistemi che richiedono tempistiche precise.

Vedere Schermata di sistema 4, page 79, per ulteriori informazioni sulla configurazione di queste opzioni per "Discreto" o "Rete".

**NOTA**: il controllo del flusso non può essere selezionato con un sistema a pistola manuale.

### Controllo del flusso normale

Il sistema ProMix PD2K controllerà direttamente la velocità delle pompe in base al punto di riferimento programmato di controllo del flusso al fine di garantire l'accuratezza della portata e del rapporto. Il punto di riferimento per il controllo del flusso viene impostato attraverso le comunicazioni di rete oppure tramite l'ingresso discreto.

Il sistema è considerato stabile quando le letture di pressione non mostrano fluttuazioni e la portata viene mantenuta. Durante il periodo in cui il sistema è considerato stabile, i valori di pressione delle pompe associate saranno memorizzati ("apprendimento") in una tabella che verrà utilizzata qualora il segnale del grilletto della pistola andasse perso.

### Controllo pressione

Quando il segnale del grilletto della pistola viene rimosso, il sistema passa automaticamente alla modalità di controllo della pressione al fine di evitare la pressurizzazione eccessiva delle linee del fluido e per consentire la transizione regolare alla modalità di controllo del flusso al ritorno del segnale del grilletto della pistola. Ciò consente inoltre di mantenere una portata costante anche in caso di transizione alla modalità di controllo della pressione, se il segnale del grilletto della pistola venisse accidentalmente a mancare.

# Previsione di attivazione/disattivazione della pistola

La tabella delle pressioni consente anche di prevedere se la pistola è stata attivata o disattivata (senza modifica all'ingresso di attivazione pistola). Il sistema di controllo del flusso monitora di continuo la pressione di uscita desiderata rispetto alla pressione di uscita effettiva. Se la pressione effettiva rimane del 50% o di 0,35 MPa (50 psi) maggiore della pressione desiderata, a seconda del valore più alto, per un periodo superiore a 10 msec, il sistema prevede che il grilletto della pistola sia stato rilasciato. Se la pressione effettiva scende sotto la pressione desiderata per un periodo superiore a 10 msec, il sistema prevede che la pistola sia stata attivata.

La previsione di attivazione/disattivazione della pistola viene utilizzata nell'algoritmo di controllo del flusso per evitare che la pressione del fluido diventi troppo alta o troppo bassa a causa di un malfunzionamento del sistema. Ad esempio, se mentre l'ingresso del grilletto della pistola è alto viene eseguita una previsione di disattivazione pistola, il sistema inizia il controllo rispetto all'ultimo valore di pressione memorizzato nella tabella delle pressioni per il valore di riferimento del flusso corrente.

### Avvio del sistema e impostazioni predefinite

La tabella delle pressioni viene reimpostata per ogni ciclo di miscelazione oppure dopo un ciclo di accensione del controller ProMix PD2K. Questa condizione non è in genere significativa perché il sistema è normalmente in grado di ricalcolare i nuovi valori della tabella delle pressioni entro pochi secondi (in base alla stabilità del sistema del fluido).

# Schermate della modalità esecuzione

**NOTA:** i campi e i pulsanti di selezione in grigio sulle schermate non sono attivi.

# Schermata di apertura

All'accensione, comparirà il logo Graco per 5 secondi, seguito dalla schermata iniziale.

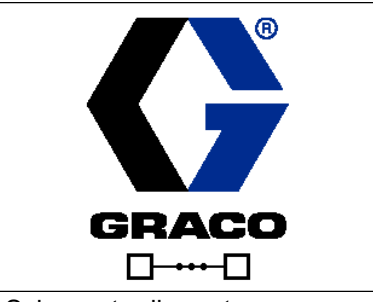

Figure 18 Schermata di apertura

# Schermata iniziale

La schermata iniziale visualizza lo stato attuale del sistema. La tabella seguente descrive nel dettaglio le informazioni visualizzate. Solo una delle due unità di miscelazione viene visualizzata come attiva nella schermata iniziale (a prescindere dallo stato delle unità di miscelazione). Le pompe dell'unità di miscelazione attiva saranno evidenziate. Le pompe dell'altra unità di miscelazione sono associate a un'icona a forma di freccia per indicare che l'utente deve premere i tasti freccia Su/Giù per attivare/disattivare le unità di miscelazione. Per vedere le portate e le pressioni della pompa (come illustrato), selezionare "Diagnostic Mode" (Modalità diagnostica) su Schermata di sistema 1, page 76. Gli elementi Status Bar (Barra di stato) (C), Error Status (Stato errori) (D), Solvent Gun (Pistola solvente) (S), Gun Animation (Animazione pistola) (T) e Recipe Information (Informazioni ricetta) (U) si applicano solo all'unità di miscelazione attiva.

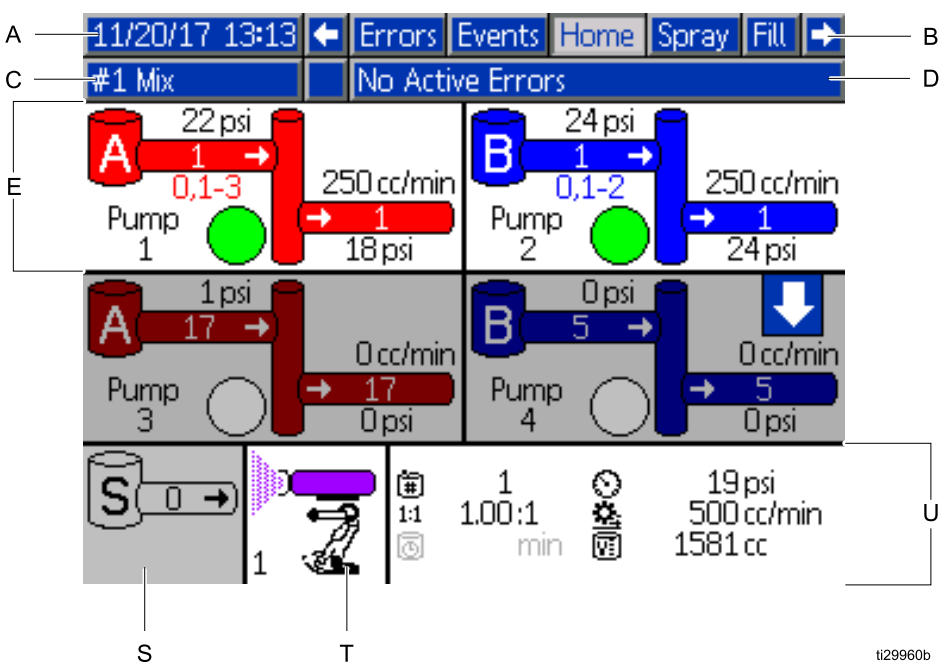

Figure 19 Schermata iniziale, nella modalità di miscelazione con diagnostica attiva

#### Tasto schermata iniziale

| Leg-<br>enda | Descrizione                                           | Dettagli                                                                                                    |                                                                              |  |  |  |  |
|--------------|-------------------------------------------------------|----------------------------------------------------------------------------------------------------|------------------------------------------------------------------------------|--|--|--|--|
| А            | Data e ora                                            | Vedere Schermata avanzata 1, page 100, per impostare.                                                                          |                                                                              |  |  |  |  |
| В            | Barra dei menu                                        | Schermate di esecuzione. Usare i tasti freccia sinistra e destra per scorrere tra le varie schermate di esecuzione:            |                                                                              |  |  |  |  |
|              |                                                       | • Home (illustrata nella modalità di                                                                                           | agnostica)                                                                   |  |  |  |  |
|              |                                                       | • Spray (Spruzzatura) (vedere Sch                                                                                              | ermata di spruzzatura, page 71)                                              |  |  |  |  |
|              |                                                       | <ul> <li>Fill (Riempimento) (vedere Scher<br/>disponibile solo se Manual Overri<br/>Schermata di sistema 1, page 76</li> </ul> | mata di riempimento, page 72),<br>ide (Override manuale) è attivato in<br>5. |  |  |  |  |
|              |                                                       | • Utilizzo (vedere Schermata di util                                                                                           | izzo, page 73)                                                               |  |  |  |  |
|              |                                                       | Jobs (Lavori) (vedere Schermata                                                                                                | dei lavori, page 75)                                                         |  |  |  |  |
|              |                                                       | Errors (Errori) (vedere Schermata                                                                                              | a degli errori, page 75)                                                     |  |  |  |  |
|              |                                                       | Events (Eventi) (vedere Scherma                                                                                                | ta degli eventi, page 75)                                                    |  |  |  |  |
| С            | Barra di stato*                                       | Stato del sistema: Visualizza la mo                                                                                            | dalità di funzionamento attuale:                                             |  |  |  |  |
|              |                                                       | <ul> <li>Pompa spenta</li> </ul>                                                                                               | Cambia ricetta                                                               |  |  |  |  |
|              |                                                       | Standby                                                                                                    | Idle (Regime minimo)                                                         |  |  |  |  |
|              |                                                       | • Avvio                                                                                                    | Adescamento pompa                                                            |  |  |  |  |
|              |                                                       | Mix (Erogazione in modalità 1K)                                                                                                | Calibrazione                                                                 |  |  |  |  |
|              |                                                       | Riempimento miscela                                                                                                    | Test di stallo                                                               |  |  |  |  |
|              |                                                       | Spurgo                                                                                                    | Test di manutenzione                                                         |  |  |  |  |
|              |                                                       | Spegnimento                                                                                                    |                                                                              |  |  |  |  |
| D            | Stato di errore*                                      | Visualizza qualsiasi codice di errore                                                                                          | e attivo.                                                                    |  |  |  |  |
| E            | Animazione della pompa e<br>informazioni diagnostiche |                                                                                                    |                                                                              |  |  |  |  |
| F            | Numero pompa (1–4)                                    |                                                                                                    |                                                                              |  |  |  |  |
| G            | Materiale (A o B)                                     | J                                                                                                    | L                                                                            |  |  |  |  |
| Н            | Colori disponibili                                    |                                                                                                    |                                                                              |  |  |  |  |
| J            | Colore in ingresso della pompa                        |                                                                                                    |                                                                              |  |  |  |  |
| L            | Portata della pompa                                   |                                                                                                    | 250 cc (min)                                                                 |  |  |  |  |
| М            | Colore in uscita della pompa                          |                                                                                                    |                                                                              |  |  |  |  |
| Ν            | Pressione di mandata della<br>pompa                   |                                                                                                    | 50 psi                                                                       |  |  |  |  |
| Р            | Indicatore pompa                                      | +:22007a                                                                                                    |                                                                              |  |  |  |  |
|              | <ul> <li>Trasparente = spenta</li> </ul>              |                                                                                                    | r in M                                                                       |  |  |  |  |
|              | <ul> <li>Giallo = standby</li> </ul>                  |                                                                                                    |                                                                              |  |  |  |  |
|              | <ul> <li>Verde = attiva</li> </ul>                    |                                                                                                    |                                                                              |  |  |  |  |
| S            | Portata del solvente*                                 | Mostra la portata del solvente, se è                                                                                           | collegato un dosatore di solvente.                                           |  |  |  |  |

| Leg-<br>enda | Descrizione                                                             | Dettagli                                                                                                    |  |  |  |
|--------------|-------------------------------------------------------------------------|----------------------------------------------------------------------------------------------------|--|--|--|
| Т            | Animazione del dispositivo di spruzzatura*                              | Mostra il materiale miscelato nel dispositivo di spruzzatura e visualizza<br>la ricetta attiva nel dispositivo di spruzzatura. L'animazione della pistola<br>cambia per mostrare: |  |  |  |
|              |                                                                         | •                                                                                                    |  |  |  |
|              |                                                                         |                                                                                                    |  |  |  |
|              |                                                                         | (Riempimento miscela) (Spurgo)                                                                                                    |  |  |  |
|              |                                                                         | •                                                                                                    |  |  |  |
|              |                                                                         |                                                                                                    |  |  |  |
|              |                                                                         | (Miscela con pistola attivata) • (Standby solvente)                                                                                                    |  |  |  |
|              |                                                                         | •                                                                                                    |  |  |  |
|              |                                                                         | (Standby ricetta)                                                                                                    |  |  |  |
| U            | Ricetta attiva (=)*                                                     |                                                                                                    |  |  |  |
| V            | Rapporto corrente ( <sup>1:1</sup> ) (non<br>mostrato in modalità 1K).* |                                                                                                    |  |  |  |
| W            | Durata utile_della carica<br>rimanente (⊡)*                             |                                                                                                    |  |  |  |
| Х            | Volume totale per il lavoro<br>attuale (                                |                                                                                                    |  |  |  |
| Y            | Portata attuale (😐)*                                                    | ti22008a W X                                                                                                    |  |  |  |
| Z            | Pressione attuale $(\bigcirc)^*$                                        |                                                                                                    |  |  |  |

\* Si applica specificatamente all'unità di miscelazione attiva sul display. Per alternare tra le unità di miscelazione, utilizzare i tasti freccia Su/Giù nel tastierino di navigazione (

# Schermata di spruzzatura

**NOTA:** in modalità di funzionamento normale, controllata da un PLC, la schermata di spruzzatura Spray è soltanto visibile. Non è possibile apportare alcuna modifica. La presente sezione fornisce informazioni sulla schermata di spruzzatura quando la funzione di override manuale è attivata in Schermata di sistema 1, page 76. Le schermate mostrano un sistema in modalità di override manuale.

La schermata di spruzzatura contiene le seguenti informazioni per l'unità di miscelazione selezionata:

- Active Recipe (Ricetta attiva) (può essere modificata in questa schermata)
- Target Ratio (Rapporto target) (non mostrato in modalità 1K)
- Actual Ratio (Rapporto effettivo) (non mostrato in modalità 1K)
- Target Pressure (Pressione richiesta) (se nella schermata di sistema 4 è selezionata la modalità pressione) o Target Flow (Flusso richiesto) (se è selezionata la modalità flusso). Il valore richiesto per pressione o flusso può essere modificato in questa schermata.
- · Pressione effettiva
- · Portata effettiva
- Durata utile della carica rimanente
- Gun Animation (Animazione pistola)

Inoltre la schermata di spruzzatura contiene quattro softkey:

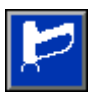

Premere per portare il sistema in Standby.

 $\mathcal{D}^{\mathbb{Q}}$ 

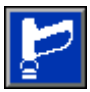

Premere per spurgare la pistola.

Premere per spruzzare il materiale miscelato.

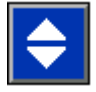

Premere per commutare le unità di miscelazione.

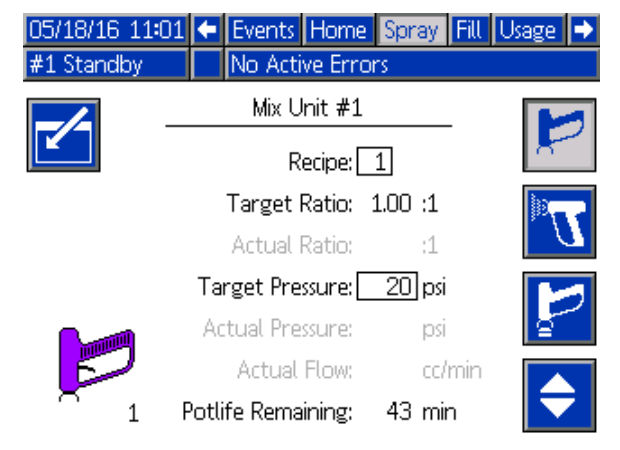

Figure 20 Schermata di spruzzatura, in modalità standby

| 05/18/16 11:0 | • 00                  | Events   | Home     | Spray   | Fill | Usage    | • |
|---------------|-----------------------|----------|----------|---------|------|----------|---|
| #1 Mix        |                       | No Acti  | ve Error | rs      |      |          |   |
|               |                       | Mix U    | Init #1  |         | _    |          | 1 |
|               |                       | R        | ecipe:   | 1       |      | K        |   |
|               | Target Ratio: 1.00 :1 |          |          |         |      |          | 2 |
|               | Actual Ratio: 2.05 :1 |          |          |         |      |          | 7 |
|               | Та                    | rget Pre | ssure:   | 20 psi  |      |          | 7 |
| h             | Ac                    | tual Pre | ssure:   | 12 psi  |      | <u>a</u> |   |
|               |                       | Actual   | Flow: 1  | 412 cc/ | min  |          |   |
| 1 <b>U</b>    | Potli                 | fe Rema  | ining:   | 43 mi   | n    |          |   |

Figure 21 Schermata di spruzzatura, in modalità miscelazione

| 05/18/16 11:0             | 13 🗲      | Events   | Home     | Spray   | Fill | Usage | € |  |
|---------------------------|-----------|----------|----------|---------|------|-------|---|--|
| #1 Idle                   |           | No Acti  | ve Erroi | rs      |      |       |   |  |
|                           |           | Mix U    | Init #1  |         | _    |       | - |  |
|                           | Recipe: 1 |          |          |         |      | ×     | 8 |  |
|                           |           | Target   | Ratio: : | 1.00 :1 |      | je,   | - |  |
|                           |           | Actual   | Ratio:   | :1      |      |       | 7 |  |
|                           | Та        | rget Pre | ssure:   | 20 psi  |      |       | 1 |  |
|                           | A         | tual Pre | ssure:   | psi     |      | 5     |   |  |
| 5                         |           | Actual   | Flow:    | cc/     | min  |       |   |  |
| <sup>↑</sup> <sup>1</sup> | Potl      | ife Rema | ining:   | 43 mi   | n    |       |   |  |

Figure 22 Schermata di spruzzatura, in modalità neutra

# Schermata di riempimento

**NOTA:** questa schermata è visibile solo se Manual Override (Override manuale) è attivato in Schermata di sistema 1, page 76.

La schermata di riempimento mostra le seguenti informazioni per la pompa assegnata al colore corrente:

- Material (Materiale). Selezionare Color (colore) (A), Catalyst (Catalizzatore) (B) o Solvent (Solvente). L'animazione della pompa nella parte superiore della schermata mostrerà il materiale selezionato.
- Flush Line (Linea di lavaggio) (solo per i sistemi con cambio colore). Selezionare questa casella per lavare la linea del materiale specificato. Il sistema usa la sequenza di lavaggio 1.

**NOTA**: utilizzare il softkey Toggle (Alterna) per passare da un'unità di miscelazione all'altra.

Per adescare le pompe e riempire le linee, leggere prima Adescare e riempire il sistema, page 22.

- Premere il softkey Edit (Modifica) per aprire la schermata di modifica.
- 2. Selezionare colore (A).
- Se il materiale selezionato non è ancora stato caricato, premere il softkey Prime (Adescamento)

. Il sistema adescherà il colore (A) nella pompa selezionata attraverso la valvola del colore selezionato e fuori dalla valvola di scarico di uscita.

Premere il softkey Fill (Riempimento)
 Il sistema tenterà di riempire le linee del colore (A)

finché l'utente non preme Stop . Puntare la pistola in un contenitore di rifiuti e premere il grilletto.

5. Ripetere per il catalizzatore (B).

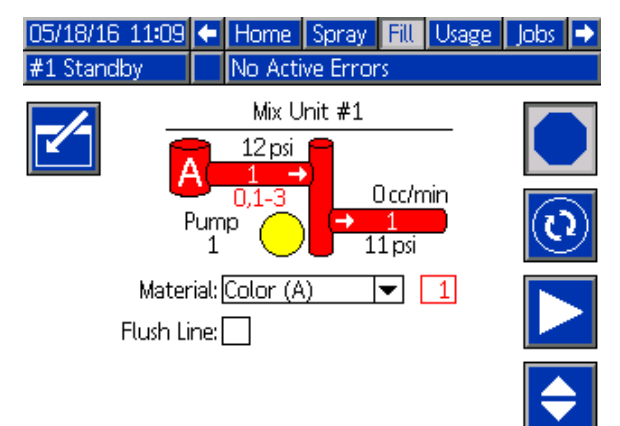

Figure 23 Schermata di riempimento, colore (A) selezionato

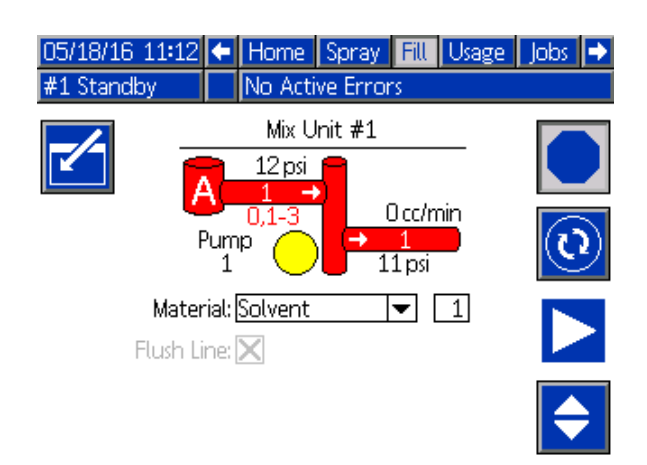

Figure 24 Schermata di riempimento, solvente selezionato

#### Pre-Fill Pump (Preriempimento pompa)

L'opzione di preriempimento della pompa è disponibile per le pompe con cambio di colore ma con un unico materiale (colore o catalizzatore). L'opzione di preriempimento può essere utilizzata per pompe che rimangono piene di materiale allo spegnimento del sistema.

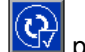

Premere il softkey Pre-Fill (Preriempimento) Premere il softkey Pre-Fill (Preriempimento) Premere per "adescare" la pompa senza lavaggio o l'espulsione non necessaria di materiale.

| 11/17/17 07:45 ← Home Spray Fil<br>#1 Pump Off 🗘 EMI1: Pump Off Mix | l Usage Jobs ➡<br>x Unit #1 |
|---------------------------------------------------------------------|-----------------------------|
|                                                                     | -                           |
| Material: Color (A)                                                 |                             |
|                                                                     | <b></b>                     |

Figure 25 Schermata di riempimento, opzione di preriempimento
## Schermata di utilizzo

La prima schermata Usage (Utilizzo) visualizza l'utilizzo per i componenti A, B, A+B e del solvente (S) relativo al lavoro attuale. La seconda schermata Usage (Utilizzo) visualizza il totale generale di utilizzo dei componenti A, B, A+B e del solvente (S). È possibile apportare modifiche solo se Manual Override (Override manuale) è attivato in Schermata di sistema 1, page 76. La terza schermata Usage (Utilizzo) visualizza il volume totale pompato per tutti i materiali disponibili.

**NOTA:** In modalità 1K, i componenti B e A+B non sono mostrati.

- 1. Premere il softkey Edit (Modifica) per aprire la schermata di modifica.
- Per immettere o modificare l'ID utente (♣=), selezionare il campo per aprire la schermata User ID Keyboard (Tastiera ID utente) e immettere il nome desiderato (10 caratteri al massimo).
- 3. Per registrare il lavoro corrente per l'unità di miscelazione appropriata, premere il softkey Job Complete (Lavoro completato)

corrispondente, o E . Così facendo si cancelleranno i campi dell'utilizzo corrente e si incrementerà il numero del lavoro. I totali generali non possono essere cancellati. Vedere Schermata dei lavori, page 75, per esaminare i lavori precedenti.

4. Premere il softkey Edit (Modifica) per chiudere la schermata.

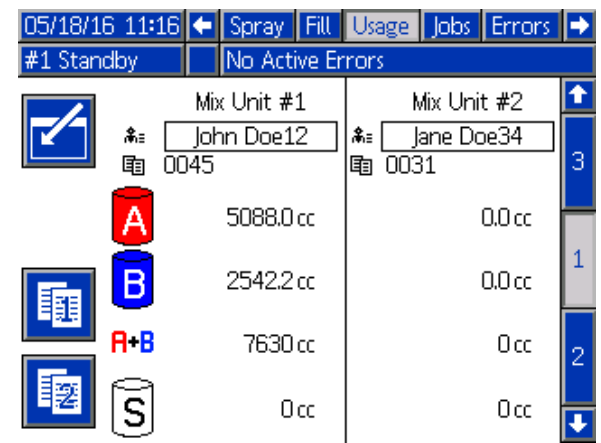

Figure 26 Schermata di utilizzo

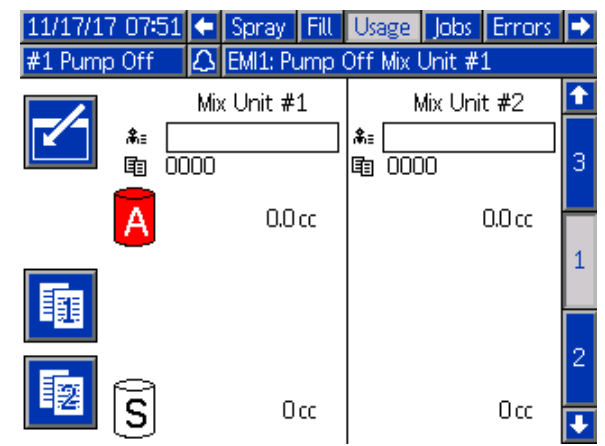

Figure 27 Schermata di utilizzo, modalità 1K

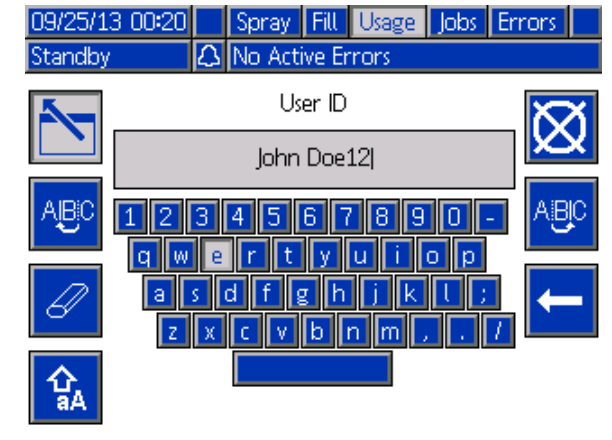

#### Figure 28 Schermata Tastiera ID utente

| 05/18/16 11:17 🗲 | Spray Fill   | Usage | Jobs | Errors | ₽ |  |  |
|------------------|--------------|-------|------|--------|---|--|--|
| #1 Standby       | No Active Er | rors  |      |        |   |  |  |
| Cruzel Tetal     |              |       |      |        |   |  |  |
|                  | Grariu       | lotat |      |        | 1 |  |  |
| A                |              | 6gal  |      |        | 1 |  |  |
| B                |              | 3 gal |      |        | 2 |  |  |
| A+B              |              | 9 gal |      |        |   |  |  |
| S                |              | Ogal  |      |        | 3 |  |  |

Figure 29 Totale generale di utilizzo

#### Schermate della modalità esecuzione

| 05/18/1 | 6 11:19 🗲    | Spray Fill Usage | Jobs Errors | ⇒        |
|---------|--------------|------------------|-------------|----------|
| #1 Star | idby         | No Active Errors |             |          |
| Pump    | Type         | Material         | Volume      | <b>†</b> |
| 1       | Color (A)    | 1                | 20227 cc    |          |
| 1       | Color (A)    | 2                | 418 cc      | 2        |
| 1       | Color (A)    | 3                | 0 cc        |          |
| 2       | Catalyst (B) | 1                | 10427 cc    |          |
| 2       | Catalyst (B) | 2                | 280 cc      | 3        |
| 3       | Color (A)    | 17               | 1326 cc     |          |
| 4       | Catalyst (B) | 5                | 220 cc      |          |
|         |              |                  |             | 1        |
|         |              |                  |             |          |
|         |              |                  |             | ł        |

Figure 30 Registro di utilizzo

## Schermata dei lavori

La schermata dei lavori visualizza i 200 numeri di lavoro, ricette, unità di miscelazione e volumi A+B più recenti in un registro con indicazione di data, ora e ID utente.

| 05/18/16 | 11:38 | B 🗲 🖬    | Usage    | Jobs  | E  | rrc | ors Events | ÷        |
|----------|-------|----------|----------|-------|----|-----|------------|----------|
| #1 Mix   |       | No       | Active E | rrors |    |     |            |          |
|          | G     | <b>.</b> |          | Ē     | Ē  | ¥   | E.         | <b>1</b> |
| 05/18/16 | 11:38 | John D   | loe12    | 0052  | 1  | 1   | 238 cc     | 5        |
| 05/18/16 | 11:38 | Jane D   | oe34     | 0053  | 2  | 2   | 102 cc     |          |
| 05/18/16 | 11:37 | Jane D   | oe34     | 0051  | 2  | 2   | 288 cc     | 6        |
| 05/18/16 | 11:37 | John D   | loe12    | 0049  | 1  | 1   | 318 cc     | 1        |
| 05/18/16 | 11:37 | Jane D   | oe34     | 0050  | 2  | 2   | 68 cc      | -        |
| 05/18/16 | 11:37 | Jane D   | oe34     | 0047  | 2  | 2   | 369 cc     | 2        |
| 05/18/16 | 11:37 | John D   | loe12    | 0048  | 1  | 1   | 103 cc     | 3        |
| 05/18/16 | 11:37 | John D   | loe12    | 0045  | 1  | 1   | 7722 cc    |          |
| 05/18/16 | 11:33 | Jane D   | oe34     | 0046  | 2  | 2   | 0 cc       | 4        |
| 05/18/16 | 11:33 | Jane D   | oe34     | 0031  | 61 | 2   | 0 cc       | Ŧ        |

Figure 31 Schermata dei lavori

## Schermata degli errori

La schermata degli errori visualizza i 200 codici di errore più recenti in un registro con indicazione di data, ora e descrizione.

Sono disponibili ulteriori informazioni per aiutare nella ricerca e riparazione guasti degli errori di sistema. Per accedere a queste informazioni per un errore di

sistema premere prima il tasto per entrare in modalità modifica; sarà evidenziato il primo errore. Con i tasti freccia Su e Giù, spostarsi fino al codice errore desiderato, quindi premere di nuovo il tasto

(per maggiori informazioni sulle schermate informative di ricerca e riparazione dei guasti, vedere Errori di sistema, page 107).

| 08/10/13 | 23:17 | F   | Job  | s             | Errors   | Events  | Home     | •   | 2     |
|----------|-------|-----|------|---------------|----------|---------|----------|-----|-------|
| Idle     |       |     | No A | Active Errors |          |         |          |     |       |
|          | ٩     | _   | 3    |               |          |         |          | î   | •     |
| 08/10/13 | 22:44 | DKC | )4-A | Posit         | tion Pu  | mp4     |          | 18  | 3     |
| 08/10/13 | 22:44 | DK0 | )3-A | Posit         | tion Pu  | mp 3    |          | 10  | 5     |
| 08/10/13 | 22:44 | DK0 | 02-A | Posit         | tion Pu  | mp 2    |          | 1.  | ۲<br> |
| 08/10/13 | 22:44 | DK0 | 01-A | Posit         | tion Pu  | mp 1    |          | 20  | J     |
| 08/10/13 | 22:44 | CAC | IX-A | Con           | nm. Erro | or ADM  |          | 1   |       |
| 08/10/13 | 22:44 | P6E | )4-A | Pres          | s, Sens, | Removed | Outlet ( | 4 2 | 1     |
| 08/10/13 | 22:44 | P6D | )3-A | Pres          | s, Sens, | Removed | Outlet ( | 3   | -     |
| 08/10/13 | 22:44 | P6D | )2-A | Pres          | s, Sens, | Removed | Outlet 2 | 2   |       |
| 08/10/13 | 22:44 | P6D | )1-A | Pres          | s, Sens, | Removed | Outlet : | 1 4 |       |
| 08/10/13 | 22:44 | DK  | )4-A | Posit         | tion Pu  | mp 4    |          | ł   |       |

#### Figure 32 Schermata degli errori

| 11/17/17 08:1  | 1 Jok  | s Errors      | Events     | Home       |   |
|----------------|--------|---------------|------------|------------|---|
| #1 Standby     | No .   | Active Errors |            |            |   |
|                |        |               |            |            |   |
| 11/17/17 08:08 | F8D1-A | Flow Not D    | etected M  | lix Unit # |   |
| 11/17/17 08:08 | F8D1-A | Flow Not D    | etected M  | lix Unit # |   |
| 11/17/17 08:08 | F8D1-A | Flow Not D    | etected M  | lix Unit # | 1 |
| 11/17/17 08:04 | SPD1-A | Purge Incor   | nplete Gu  | n1         |   |
| 11/17/17 08:03 | SAD1-A | Atomizing S   | Solvent Mi | x Unit #1  |   |
| 11/17/17 08:03 | F7S1-A | Flow Detect   | ted Solver | nt Gun 1   |   |
| 11/17/17 08:03 | F7P1-A | Flow Detect   | ted Air Gu | un 1       | 2 |
| 11/17/17 08:03 | F7S2-A | Flow Detect   | ted Solver | nt Gun 2   | - |
| 11/17/17 07:43 | P6D4-A | Press. Sens.  | Removed    | Outlet 4   |   |
| 11/17/17 07:43 | P6D3-A | Press. Sens.  | Removed    | Outlet 3   |   |
| 1              | 1      | 1             |            | 1          |   |

Figure 33 Schermata di errore, modalità modifica

## Schermata degli eventi

La schermata degli eventi visualizza i 200 codici di evento più recenti in un registro con indicazione di data, ora e descrizione.

| 08/10/13 | 23:17 |     | Erro     | ors   | Events     | Home      | Spray |     |
|----------|-------|-----|----------|-------|------------|-----------|-------|-----|
| Idle     |       |     | No A     | Activ | e Errors   |           |       |     |
|          | ٩     | _ { | <b>}</b> |       |            |           |       | î   |
| 08/10/13 | 22:52 | ECO | 10-R     | Set   | up Value   | (s) Chang | ed    | 18  |
| 08/10/13 | 22:51 | EVU | IX-V     | USE   | 3 Disabled | l         |       | 19  |
| 08/10/13 | 22:49 | EBU | IX-R     | USE   | 3 Drive Re | emoved    |       | 1.0 |
| 08/10/13 | 22:48 | EVU | X-V      | USE   | 3 Disabled | 1         |       | 20  |
| 08/10/13 | 22:46 | EBU | IX-R     | USE   | 3 Drive Re | emoved    |       | 1   |
| 08/10/13 | 22:46 | ECO | 10-R     | Set   | up Valuei  | (s) Chang | ed    | 2   |
| 08/10/13 | 22:45 | EQU | 0-V      | USE   | 3 Idle     |           |       |     |
| 08/10/13 | 22:45 | EQU | J1-R     | Sys.  | Settings   | Downloa   | ded   | 2   |
| 08/10/13 | 22:45 | EQU | 13-R     | Cus   | tom Lang   | , Downlo  | aded  | 4   |
| 08/10/13 | 22:45 | EQU | 15-R     | Log   | s Downlo   | aded      |       | IJ  |

Figure 34 Schermata degli eventi

## Schermate della modalità configurazione

Premere **in** qualsiasi schermata di esecuzione per accedere alle schermate di configurazione.

La maggioranza dei parametri sulle schermate di Configurazione può essere configurata separatamente per ciascuna unità di miscelazione, mentre altri parametri sono globali. I parametri configurabili separatamente sono visualizzati su due colonne.

**NOTA:** i campi e i pulsanti di selezione in grigio sulle schermate non sono attivi.

Se il sistema è dotato di blocco con password, viene visualizzata la schermata della Password. Vedere Schermata Password, page 76.

## Schermata Password

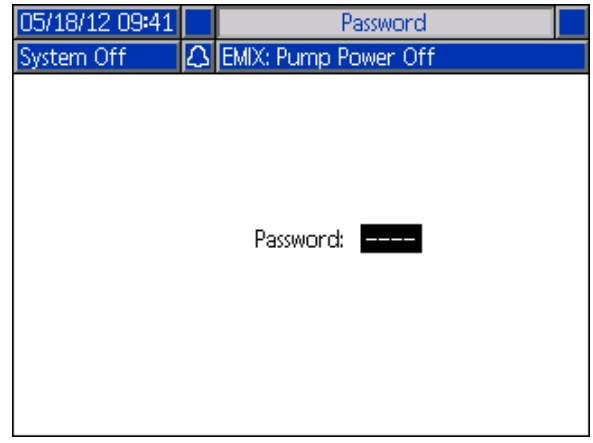

Figure 35 Schermata Password

Immettere la password a 4 cifre e premere **S**. Si aprirà la schermata del sistema 1 che consente di accedere alle altre schermate di configurazione.

Se si immette una password errata, il campo si cancella. Reimmettere la password corretta.

Per assegnare una password, vedere Schermata avanzata 1, page 100.

## Schermata di sistema 1

La schermata di sistema 1 include i seguenti campi che definiscono il sistema.

| 09/26/16        | 12:47            | •  | Advanced      | System     | Gateway | ₽ |
|-----------------|------------------|----|---------------|------------|---------|---|
| #1 Stand        | by               |    | No Active Er  | rors       |         |   |
|                 | г                | )i |               | _          |         | t |
| Recipe Linking: |                  |    |               |            |         |   |
| -               | Manual Override: |    |               |            |         |   |
|                 |                  |    | Mix Unit: 7   | <b>#</b> 1 | #2      | 1 |
|                 |                  | Sc | lvent Meter:[ |            |         | - |
|                 |                  |    |               |            |         | 2 |
|                 |                  |    |               |            |         | 3 |
|                 |                  |    |               |            |         | ł |

Figure 36 Schermata di sistema 1, durante lo standby

#### Modalità diagnostica

Selezionare questa casella per visualizzare la portata e la pressione per ciascuna pompa su Schermata iniziale, page 68.

#### Collega ricetta

Selezionare questa casella per attivare il collegamento delle ricette in Schermata della ricetta, page 82.

#### Override manuale

Selezionare questa casella per fornire agli utenti il controllo del sistema nell'unità ADM. Lasciare la casella vuota se tutte le impostazioni del sistema sono controllate da PC, PLC o altro dispositivo in rete.

#### **Dosatore solvente**

Selezionare questa casella se il proprio sistema utilizza un dosatore del solvente. Il campo Solvent K-Factor (Fattore K solvente) diventerà attivo.

La schermata di sistema 2 consente di configurare i seguenti parametri operativi.

| 09/26/16 12:48 | <ul> <li>Advanced</li> </ul>                    | System | Gateway | •        |  |  |  |  |
|----------------|-------------------------------------------------|--------|---------|----------|--|--|--|--|
| #1 Standby     | No Active Err                                   | ors 👘  |         |          |  |  |  |  |
|                | Mix Unit:#                                      | ±1     | #2      | ſ        |  |  |  |  |
|                | Color Pumps: [] []                              |        |         |          |  |  |  |  |
| (              | Catalyst Pumps: 1                               |        |         |          |  |  |  |  |
| No             | on-Mix Pressure:[                               | 20 psi | 20 psi  | 2        |  |  |  |  |
| M              | ix Fill Set Point:[                             | 0 psi  | 0 psi   | <u> </u> |  |  |  |  |
| Mi             | Mix Idle Timeout: <u>120</u> sec <u>120</u> sec |        |         |          |  |  |  |  |
| Mix No         | Flow Timeout:[                                  | 5 sec  | 5 sec   | 4        |  |  |  |  |
| E              | Disable Mix Unit:[                              |        |         | III III  |  |  |  |  |

Figure 37 Schermata di sistema 2, in modalità standby

#### Pompe del colore

Immettere il numero di pompe del colore nel proprio sistema.

#### Pompe del catalizzatore

Immettere il numero di pompe del catalizzatore nel proprio sistema.

**NOTA:** Modificando il numero delle pompe catalizzatore in "0", si porterà l'unità di miscelazione in modalità 1K.

#### Non-Mix Pressure (Pressione non misc.) (Pressione di riempimento - modalità 1K)

Immettere una pressione inferiore da utilizzare quando non si miscela né si spruzza (per esempio durante riempimento o lavaggio).

**NOTA:** i sistemi a bassa pressione possono essere impostati a 0,7 MPa (7 bar; 100 psi) al di sotto della pressione prevista; i sistemi ad alta pressione possono essere impostati a 2,1 MPa (21 bar; 300 psi) al di sotto della pressione prevista.

#### Mix Fill Set Point (Lettura setpoint riempimento miscelazione) (Setpoint riempimento - modalità 1K)

Impostare un valore di portata o flusso più alto da utilizzare durante il riempimento della miscela per ridurre il tempo necessario a riempire il flessibile e il dispositivo di spruzzatura. Una volta riempito il dispositivo di spruzzatura, il sistema utilizzerà il valore di riferimento previsto come impostato dal PLC.

Il valore predefinito è "0". Se è impostato su "0", il sistema ignora il valore di riferimento di riempimento miscela e utilizza invece il valore di riferimento previsto come impostato dal PLC.

Il valore corrisponderà a una portata se il controllo del fluido è impostato su "Fluido" oppure a una pressione se il controllo del fluido è impostato su "Pressione".

#### Timeout fase neutra di miscelazione (Idle Timeout - modalità 1K Mode)

L'ingresso del grilletto della pistola segnala che il dispositivo è attivato. Se non si sta utilizzando un segnale del grilletto pistola, il sistema non rileva se il dispositivo di spruzzatura sta spruzzando o meno. Se una pompa si guasta, potrebbe essere spruzzata resina pura o catalizzatore senza poter rilevare la condizione. Quest'anomalia dovrebbe essere rilevata dal Timeout di assenza di flusso per la miscelazione la cui impostazione predefinita è di 5 secondi. Il Timeout fase neutra di miscelazione farà attivare la modalità Neutra che eseguirà un test di stallo della pompa per controllare che non vi siano perdite; quindi la pompa entrerà in standby (mantenendo la posizione attuale) dopo il periodo di tempo stabilito. In questo campo, immettere il Timeout fase neutra di miscelazione.

Vedere Ingressi digitali, page 28.

#### Timeout assenza di flusso per la miscelazione (No Flow Timeout - modalità 1K Mode)

L'ingresso del grilletto della pistola segnala che la pistola è attivata. Se l'ingresso del grilletto della pistola indica che la pistola è attivata, ma non esiste alcun flusso di fluido attraverso una pompa, potrebbero essere spruzzati resina pura o catalizzatore senza saperlo. Il Timeout assenza di flusso per la miscelazione farà arrestare il sistema dopo il periodo di tempo stabilito. Il valore predefinito è 5 secondi. In questo campo, immettere il tempo di arresto desiderato.

Vedere Ingressi digitali, page 28.

#### Disattiva unità miscelazione

Selezionare questa casella se si desidera evitare che un'unità di miscelazione venga attivata e per eliminare gli allarmi correlati.

La schermata di sistema 3 consente di configurare i seguenti parametri operativi.

| 09/26/16 13:25 | ÷                                   | Advanced          | System            | Gateway           | ₽ |  |  |
|----------------|-------------------------------------|-------------------|-------------------|-------------------|---|--|--|
| #1 Standby     |                                     | No Active Er      | rors              |                   |   |  |  |
|                | Mix Unit: #1 #2                     |                   |                   |                   |   |  |  |
| G G            | Gun Hose Length: [4] ft [4] ft      |                   |                   |                   |   |  |  |
| Gur            | Gun Hose Diameter: [0.250] in [0.25 |                   |                   |                   |   |  |  |
|                |                                     | Mix At Wall:[     | ×                 | $\mathbf{X}$      | 3 |  |  |
|                | Но                                  | se Length A:[     | 1 ft              | 1 ft              |   |  |  |
| ŀ              | lose                                | 0 <b>.</b> 250 in | 4                 |                   |   |  |  |
|                | Ho                                  | 1 ft              | 5                 |                   |   |  |  |
| ŀ              | lose                                | Diameter B:[      | 0 <b>.</b> 250 in | 0 <b>.</b> 250 in | Ŧ |  |  |

Figure 38 Schermata di sistema 3

## Gun Hose Length (Lunghezza flessibile della pistola)

Immettere la lunghezza del flessibile dal collettore di miscelazione remoto al dispositivo di spruzzatura.

#### Diametro del flessibile della pistola

Immettere il diametro del flessibile dal collettore di miscelazione remoto al dispositivo di spruzzatura. Il diametro minimo è pari a 3 mm (1/8 in.).

#### Mix-at-wall

Deselezionare questa casella solo se il sistema non utilizza un collettore di miscelazione remoto.

#### Diametro e lunghezza del flessibile

Immettere la lunghezza e il diametro del flessibile dalla batteria colori remota al collettore di miscelazione remota, per entrambi i flessibili A e B.

#### Circ. "Mix At Belt"

Questa opzione è valida per i sistemi con ricircolo di fluido e che utilizzano collettori Mix-at-Belt. Non deve essere usata con i sistemi automatici.

La schermata di sistema 4 consente di configurare i seguenti parametri operativi.

| 09/26/16 13:27 | <ul> <li>Advanced</li> </ul>     | System     | Gateway  | ₽ |  |  |  |
|----------------|----------------------------------|------------|----------|---|--|--|--|
| #1 Standby     | No Active Eri                    | rons       |          |   |  |  |  |
|                | Mix Unit:#                       | ¥1         | #2       | ſ |  |  |  |
|                | Fluid Control:                   | -low 🔽     | Pressure | 2 |  |  |  |
|                | Gun Trigger: Discrete 🔽 Discrete |            |          |   |  |  |  |
|                | Flow Control: [                  | Discrete 🔻 | Networ   | 4 |  |  |  |
|                | Max Set Point:[                  | 800 cc/n   | n        |   |  |  |  |
| Low            | Flow Tolerance:[                 | 10 %       |          | 5 |  |  |  |
| Lo             | w Flow Timeout:[                 | 5 sec      |          | 1 |  |  |  |
|                |                                  |            |          | J |  |  |  |

Figure 39 Schermata di sistema 4

#### Controllo fluido

Selezionare la modalità di funzionamento desiderata (Pressione o Portata) dal menu a discesa.

- In modalità pressione, il motore regola la velocità della pompa per mantenere la pressione del fluido impostata da un dispositivo di controllo esterno.
- In modalità portata, il motore mantiene una velocità costante per assicurare la portata desiderata da un dispositivo di controllo esterno.

#### Segnale grilletto pistola

Selezionare il formato del segnale che indica l'attivazione del dispositivo di spruzzatura.

- Discreto il segnale è inviato tramite connessione diretta cablata.
- Rete il segnale è inviato tramite PC, PLC o altro dispositivo di rete.

## Controllo di flusso (segnale del valore di riferimento)

Selezionare il formato del segnale che indica la portata o la pressione del sistema.

- Discreto il segnale è inviato tramite connessione diretta cablata. Questa selezione attiverà il campo Max valore di riferimento.
- Rete il segnale è inviato tramite PC, PLC o altro dispositivo di rete.
- Ricetta la portata o la pressione è impostata in base al valore immesso dall'utente in ciascuna schermata di ricetta.

#### Valore di riferimento massimo

Impostare il fattore di scala per il segnale di controllo del flusso discreto da 4–20 mA (vedere Ingressi analogici, page 28).

#### Tolleranza di flusso basso

Questo campo è attivo solo se il Controllo del fluido è impostato su 'Flusso'. Il sistema rileverà se la portata scende al disotto di una percentuale stabilita della portata desiderata. Impostare tale percentuale in questo campo. Ad esempio, potrebbe essere utile che il sistema entri in timeout se rileva una portata pari al 10% della portata desiderata, piuttosto che attendere finché non si verifica il timeout di assenza di flusso.

#### Timeout di flusso insufficiente

Il timeout di flusso insufficiente causa l'arresto del sistema dopo un periodo di tempo stabilito se la portata continua a risultare non superiore al limite inferiore di tolleranza di portata impostato nella sezione precedente. Il valore predefinito è 5 secondi. In questo campo, immettere il tempo di arresto desiderato.

#### Fattore K solvente

Immettere il fattore K del dosatore di solvente.

La schermata di sistema 5 consente di configurare i seguenti parametri operativi.

| 11/17/17 08:45                             | ÷         | Advanced                       | System            | Gateway | • |  |  |
|--------------------------------------------|-----------|--------------------------------|-------------------|---------|---|--|--|
| #1 Standby                                 |           | No Active Er                   | rors              |         |   |  |  |
| Chall Test Press may [100] and             |           |                                |                   |         |   |  |  |
| Pump Stall Test: 10 seconds                |           |                                |                   |         |   |  |  |
| A                                          | Ma<br>uto | ax Leak Rate:[<br>Park Pumps:[ | <u>1.000</u> cc/r | nin     | 4 |  |  |
| Mix                                        | Bala      | ance Interval:[                | 0 Off             |         | 1 |  |  |
| Solvent K-Factor 1:<br>Solvent K-Factor 2: |           |                                |                   |         |   |  |  |
|                                            |           | . ( P <sup>1</sup> . (         |                   |         | Ŧ |  |  |

Figure 40 Schermata di sistema 5

#### Pressione test di stallo

Impostare la pressione minima del test di stallo. Il valore impostato deve essere pari a circa 0,35 MPa (3,5 bar; 50 psi) superiore alla pressione di ingresso più elevata.

NOTA: Se la pressione di alimentazione del materiale all'ingresso della pompa risulta superiore al 90% della pressione del test di stallo, il sistema genererà un allarme e interromperà il test di stallo. Vedere Schermata di calibrazione 1, page 95.

#### Test di stallo della pompa

Impostare la durata del test di stallo della pompa. Vedere Schermata di calibrazione 1, page 95.

## Maximum Leak Rate (Tasso massimo perdite)

Immettere il tasso massimo di perdite consentito per un test di stallo della pompa.

#### Pompe a riposo automatico

lo spostamento delle pompe in posizione di riposo aiuta a evitare l'indurimento del materiale sulle aste delle pompe. Il timer Pompe a riposo automatico provvederà a portare automaticamente tutte le pompe in posizione di riposo e a disattivare le pompe. Il valore predefinito di 0 minuti disattiva questa funzionalità.

**NOTA:** il timer funziona esclusivamente quando il sistema è in standby e tutte le pistole sono spurgate per evitare volumi fuori rapporto.

## Intervallo di bilanciamento miscelazione (non utilizzato in modalità 1K)

Durante la transizione dalla modalità Standby alla modalità Miscelazione, la viscosità e i rapporti elevati dei fluidi possono influire sulla rapidità di bilanciamento della dinamica dei fluidi, con conseguente generazione di fastidiosi allarmi di miscelazione per superamento del flusso massimo o pressione differenziale.

Il valore di riferimento dell'intervallo di bilanciamento miscela può essere utilizzato per attivare un breve periodo di bilanciamento dei fluidi all'inizio di un ciclo di miscelazione, prima che vengano generati allarmi di miscelazione.

**NOTA:** il timer Mix Balance Interval (Intervallo di bilanciamento miscela) funziona soltanto con l'attivazione della pistola. L'impostazione del tempo sul valore zero disattiva il timer.

#### Fattore K solvente

Immettere il fattore K del dosatore di solvente.

### Schermata Gateway

La schermata Gateway consente di configurare i seguenti parametri operativi del sistema per il protocollo CGM installato.

| 09/26/16 15:47 | ÷ | System    | Gateway      | #1 Recipes i 🔿 |
|----------------|---|-----------|--------------|----------------|
| #1 Standby     |   | No Active | Errors       |                |
| <u>–</u>       |   | Gateway   | Modbus TC    | P-O ▼          |
|                |   | Enable    | $\mathbf{X}$ |                |
|                |   | DHCP      | :            |                |
|                |   | IP        | 192 168      | 1 2            |
|                |   | Subnet    | 255 255      | 255 0          |
|                |   | Gateway   | 00           |                |
|                |   | DNS1      | . 0 0        |                |
|                |   | DNS2      | . 0 0        |                |

Figure 41 Schermata Gateway

#### **ID** gateway

Consente di selezionare l'ID del gateway desiderato dal menu a discesa.

#### Attiva

Deselezionare Enable (Attiva) durante l'impostazione dei campi Indirizzo IP, Subnet mask, Gateway, DNS1 o DNS2. Dopo il caricamento dei valori impostati, selezionare la casella Enable (Attiva) per scrivere le nuove impostazioni per il Gateway selezionato.

Selezionare questa casella per attivare il gateway selezionato in modo da consentire le comunicazioni fra il PLC e il gateway.

#### DHCP

Selezionare questa casella se il sistema è dotato del protocollo DHCP (Dynamic Host Configuration Protocol) Questo protocollo assegna indirizzi IP univoci ai dispositivi, quindi rilascia e rinnova tali indirizzi nella sequenza in cui i dispositivi si disconnettono o riconnettono alla rete. Se selezionato, i campi Indirizzo IP, Subnet e Gateway non saranno modificabili e visualizzeranno gli indirizzi forniti dal DHCP.

#### TCP/IP

Utilizzare i campi rimanenti per impostare i valori Indirizzo IP, Subnet mask, Gateway, DNS1 o DNS2.

## Schermata della ricetta

Ogni unità di miscelazione dispone del proprio capitolo di schermate di ricette (0-30): Ricette N. 1 per l'unità di miscelazione N. 1 e Ricette N. 2 per l'unità di miscelazione N. 2. Tali ricette possono essere impostate in modo univoco oppure, per sistemi che prevedono l'utilizzo combinato di due ricette equivalenti, è possibile collegare le ricette fra le due unità di miscelazione.

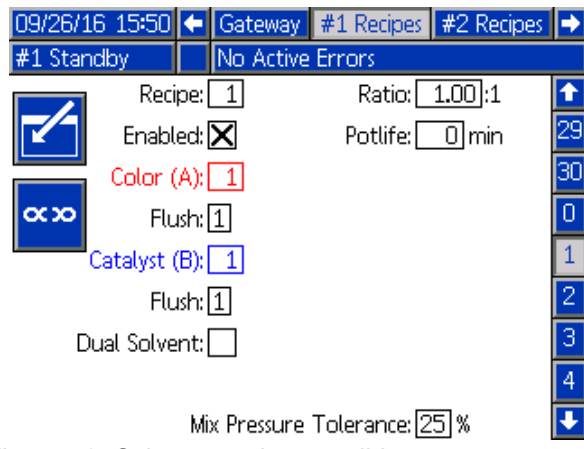

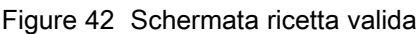

### **Ricette collegate**

Premendo il softkey Link (Collega) su una schermata Recipe (Ricette) si copieranno i dati dal numero di ricetta equivalente dell'altra unità di miscelazione alla schermata attualmente visualizzata. Il softkey modificherà gli stati per indicare che le due ricette sono collegate. Dopo il collegamento, la modifica dei parametri di una ricetta avrà effetto contemporaneamente sulle ricette di entrambe le unità di miscelazione. Per scollegare le ricette è sufficiente premere di nuovo il softkey Link (Collega).

È necessario abilitare il collegamento ricette in Schermata di sistema 1, page 76 Se il collegamento ricette non è abilitato, il softkey Link (Collega) non comparirà nella schermata Recipe (Ricette).

NOTA: I numeri dei materiali sono sempre univoci, pertanto i numeri visualizzati saranno diversi e tuttavia equivalenti per ciascuna unità di miscelazione (ovvero, Colore 1 = Colore 17, Catalizzatore 1 = Catalizzatore 5).

NOTA: le ricette non possono essere collegate a meno che entrambe le unità di miscelazione siano configurate per la miscelazione a parete o che nessuna di esse lo sia.

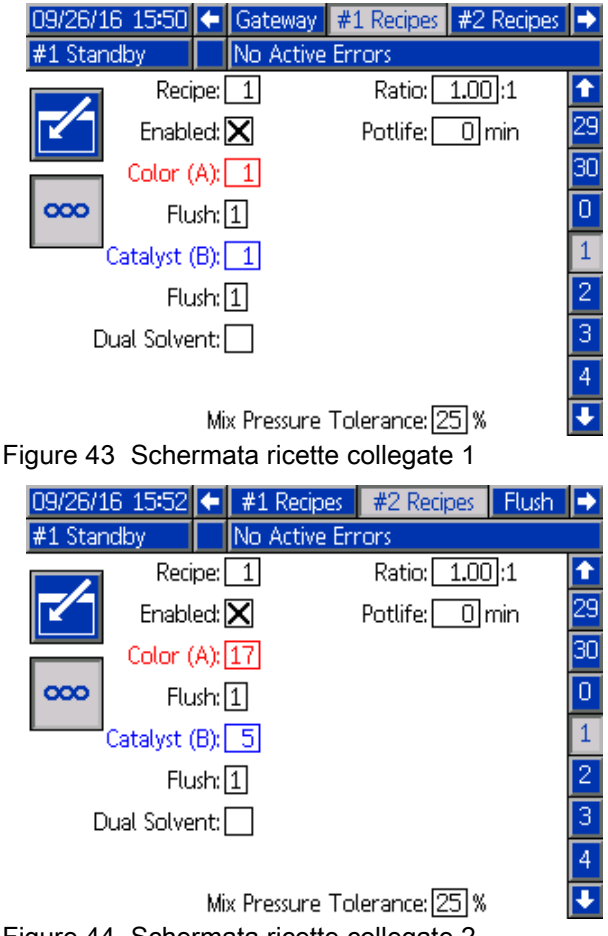

Figure 44 Schermata ricette collegate 2

#### Ricetta

Immettere il numero di ricetta desiderato (1-30).

#### Ricetta 0

Utilizzare la ricetta 0 per lavare il sistema.

- Se è caricata una ricetta (1-30): Selezionare la ricetta 0 per lavare le pompe precedentemente attive e per spurgare la pistola.
- Se è caricata la ricetta 0 o la ricetta 61: Selezionare la ricetta 0 per lavare tutte le pompe e spurgare la pistola.

#### Abilitato

Selezionando "Abilitata", la ricetta selezionata diventa accessibile dalla schermata di spruzzatura nell'unità ADM o sul PLC. Nota: la Ricetta 0 è sempre abilitata.

#### Valvola del colore (A)

Immettere il numero di valvola del colore desiderato (1-32).

NOTA: se si inserisce un numero non valido nella configurazione del proprio sistema, il campo verrà evidenziato e la ricetta diventa non valida. Per esempio, se la configurazione prevede 8 valvole del colore e si inserisce 14, il campo comparirà come illustrato di seguito.

#### Sequenza di lavaggio

Immettere la sequenza di lavaggio desiderata (1-5) per la valvola del colore (A) e per la valvola del catalizzatore (B). Il tempo di spurgo della pistola per ciascun materiale dipende dalla sequenza di lavaggio assegnata al materiale. Vedere Schermata di lavaggio, page 86. Se i materiali A e B richiedono differenti tempi di spurgo, assegnare sequenze di spurgo separate. Impostare il tempo di spurgo della pistola necessario per ciascun materiale. Per colori difficili da lavare, selezionare una sequenza più lunga. 1 è il valore predefinito e deve essere selezionato per il lavaggio più lungo e approfondito.

## Valvola catalizzatore (B) (disabilitata in modalità 1K)

Immettere il numero di valvola del catalizzatore desiderato (1-8).

**NOTA:** se si inserisce un numero non valido nella configurazione del proprio sistema, il campo verrà evidenziato e la ricetta non sarà valida. Per esempio, se la configurazione prevede la valvola catalizzatore 1 e si inserisce 4, il campo verrà evidenziato e la ricetta non sarà valida.

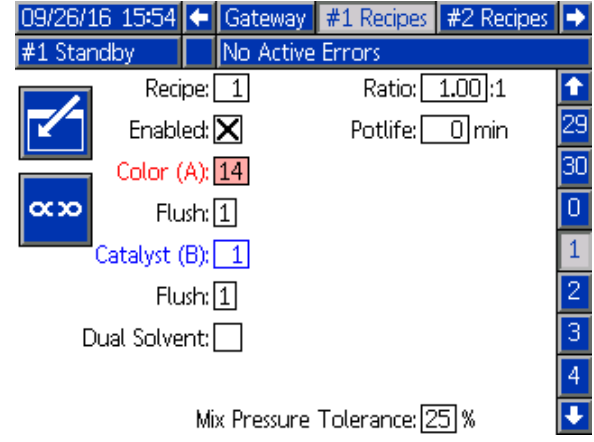

Figure 45 Schermata di ricetta non valida

## Mix Ratio (Rapporto di miscelazione) (disabilitato in modalità 1K)

Immettere il rapporto di miscelazione desiderato (0-50,0):1.

### Potlife Time (Durata utile)

Immettere la durata utile della carica (0-999 minuti). Immettendo 0 si disabilita questa funzione.

#### Pressione/portata richiesta

Immettere la pressione o la portata di spruzzatura desiderata, a seconda se l'unità di miscelazione è configurata per il controllo di pressione o per il controllo di flusso (vedere Controllo del fluido sulla schermata di sistema 4). Si tratta della pressione o della portata mantenuta dalle pompe durante la miscelazione. Questo campo è disponibile solo quando il Controllo di flusso è impostato su 'Ricetta' (vedere Controllo del flusso sulla schermata di sistema 4).

# Mix Pressure Tolerance (Tolleranza pressione di miscelazione) (disabilitato in modalità 1K)

La pressione di un componente deve rientrare in una percentuale  $(\pm)$  della pressione dell'altro componente durante la spruzzatura o la miscelazione. In questo campo, immettere la tolleranza della pressione di miscelazione desiderata. L'impostazione predefinita è 25%.

#### Pressione differenziale e punto di riferimento della tolleranza di pressione di miscelazione

Un metodo primario per garantire la stabilità del rapporto di miscelazione per il sistema ProMix PD2K è il monitoraggio della pressione differenziale fra l'uscita della pompa A e l'uscita della pompa B. L'ideale sarebbe che questi due valori di pressione fossero identici, tuttavia fattori come il dimensionamento della linea, la viscosità e il rapporto di miscelazione producono alcune variazioni. Comprendere dove il sistema opera tipicamente è essenziale per impostare una verifica della pressione differenziale efficace in grado di informare l'utente di potenziali imprecisioni nel rapporto di miscelazione senza comunque generare eccessivi allarmi.

Una volta che il sistema è stato completamente installato ed è pronto all'uso, si raccomanda all'utente di caricare una ricetta e spruzzare il materiale miscelato. Durante la spruzzatura, annotare le pressioni di uscita di entrambe le pompe A e B (ciò è visibile sulla schermata principale dell'unità ADM o sul PLC) e spruzzare per un tempo sufficiente a consentire la stabilizzazione delle pressioni sui valori nominali. La differenza fra le pressioni di uscita delle pompe A e B costituisce una linea di base consolidata per il Punto di riferimento della tolleranza di pressione di miscelazione.

Il Punto di riferimento della tolleranza di pressione di miscelazione consente alla pressione di mandata della pompa sul lato B di variare di una specifica percentuale rispetto alla pressione di mandata della pompa sul lato A (spruzzatura). Ad esempio: nella figura seguente, se la pressione di spruzzatura (pressione di mandata della pompa sul lato A) è 700 kPA (100 psi) e la Tolleranza della pressione di

#### Doppio solvente

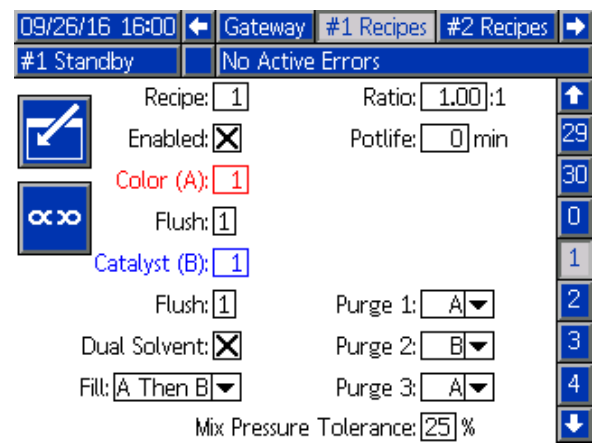

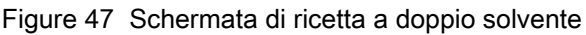

Se è attivata la funzione di miscelazione a parete nella schermata di sistema 3, la modalità a doppio solvente diventa opzionale nella schermata della ricetta.

La selezione della modalità a doppio solvente consente la sequenziazione di lavaggio del materiale miscelato per un sistema utilizzando due tipi di solvente (ovvero a base d'acqua e a base di solvente) che non devono essere miscelati insieme. miscelazione è impostata sul 25%, la pressione di mandata della pompa sul lato B può variare fra 525 kPA e 875 kPA (700 kPA (100 psi) ± 25%) prima di generare un allarme.

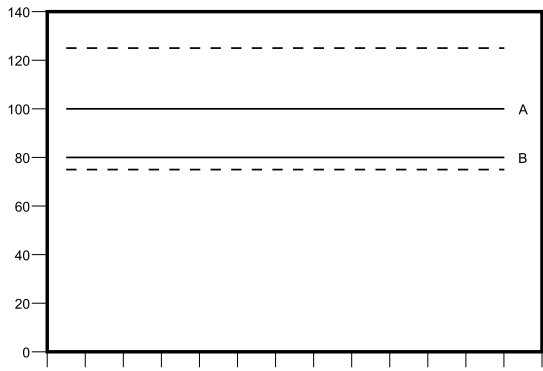

Figure 46 Intervallo accettabile della pressione di mandata nominale della pompa sul lato B per un sistema con pressione di spruzzatura (A) desiderata di 700 kPA (100 psi) e tolleranza della pressione di miscelazione pari al 25%.

È consigliabile mantenere il punto di riferimento della tolleranza di pressione di miscelazione il più basso possibile per avvisare l'utente quando qualcosa compromette l'accuratezza del rapporto di miscelazione. Se tuttavia il sistema genera numerosi allarmi di pressione differenziale o dovrà miscelare una grande varietà di materiali con rapporti di miscelazione differenti, potrebbe essere necessario aumentare il valore della tolleranza della pressione di miscelazione.

#### Spurgo 1, 2 e 3

Selezionare la sequenza per lo spurgo del materiale miscelato dal flessibile di miscelazione e dal dispositivo di spruzzatura. Ciascuna fase della sequenza può essere impostata su "A" o "B". Il solvente corrispondente a ciascun materiale sarà erogato dal dispositivo di spruzzatura per il Tempo di spurgo pistola della sequenza di lavaggio assegnata a tale materiale per ciascuna fase. Vedere la Tabella 6 per l'avanzamento delle fasi successive della sequenza di spurgo.

#### Riempimento

Selezionare la sequenza per l'erogazione del materiale nel flessibile di miscelazione e nel dispositivo di spruzzatura. Le scelte possibili sono: "A quindi B", "B quindi A", e "Parallela", se non è necessaria alcuna sequenza di riempimento. La sequenza di riempimento è in genere determinata dall'ultimo materiale utilizzato nella sequenza di spurgo. Vedere la Tabella 6 per l'avanzamento della sequenza di riempimento successiva all'ultima fase della sequenza di spurgo.

Table 6 Avanzamento di sequenza di spurgo e sequenza di riempimento in un sistema a doppio solvente

| <b>→</b> | Materiale<br>miscelato | Secondo<br>materiale<br>di riempi-<br>mento (se<br>presente) | Primo ma-<br>teriale di<br>riempi-<br>mento (se<br>presente) | Solvente<br>per spurgo<br>3 | Solvente<br>per spurgo<br>2 | Solvente<br>per spurgo<br>1 | Materiale<br>miscelato | → |
|----------|------------------------|--------------------------------------------------------------|--------------------------------------------------------------|-----------------------------|-----------------------------|-----------------------------|------------------------|---|
|----------|------------------------|--------------------------------------------------------------|--------------------------------------------------------------|-----------------------------|-----------------------------|-----------------------------|------------------------|---|

## Schermata di lavaggio

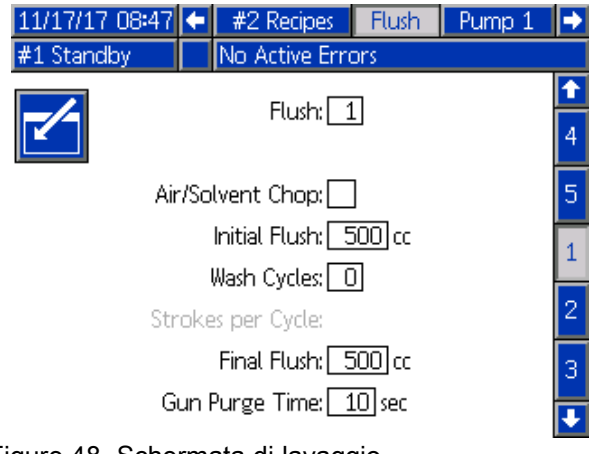

### Figure 48 Schermata di lavaggio

#### Numero di lavaggio

Immettere la sequenza di lavaggio desiderata (1-5). Per colori difficili da lavare, selezionare una sequenza più lunga. 1 è il valore predefinito e deve essere selezionato per il lavaggio più lungo e approfondito.

#### Interruzione aria/solvente

Questa opzione è disponibile se Mix-at-Wall è abilitato in Schermata di sistema 3, page 78. Attivare un'interruzione di aria e solvente per il lavaggio della pistola anziché soltanto la fase di spurgo del solvente. Vedere Interruzione aria/solvente, page 87.

Può essere abilitata anche l'interruzione aria e solvente per il lavaggio dalla pompa. Per ulteriori informazioni, consultare Mappatura personalizzata delle valvole, page 89. **NOTA:** Interruzione aria/solvente richiede componenti aggiuntivi per la valvola di spurgo dell'aria. Consultare il manuale 333282 per i numeri dei kit e i dettagli di installazione.

#### Lavaggio iniziale

Immettere il volume di lavaggio iniziale (da 0 a 9999 cc).

#### Cicli di lavaggio

Un ciclo di lavaggio attiva la pompa con le valvole chiuse al fine di sfruttare il movimento pompante per pulire accuratamente la pompa. Immettere il numero desiderato di cicli di lavaggio (0-99). L'immissione di un numero rende il campo Strokes per Cycle (Corse per ciclo) attivo.

#### Corse per ciclo di lavaggio

Immettere le corse della pompa desiderate per ciclo di lavaggio (0-99). Il valore predefinito è 1.

#### Lavaggio finale

Immettere il volume di lavaggio finale (da 0 a 9999 cc).

#### Tempo di spurgo pistola

Immettere il tempo di spurgo del dispositivo di spruzzatura (da 0 a 999 secondi).

### Interruzione aria/solvente

Interruzione aria/solvente sostituisce il parametro standard Tempo spurgo pistola nella schermata Lavaggio. Lo spurgo viene suddiviso in tre fasi: primo spurgo, interruzione e spurgo finale. La fase di interruzione inizia sempre con il parametro Aria e ogni fase dispone di più parametri di configurazione.

| 11/17/17 08:48              | ÷                 | #2 Rec           | ipes                            | Flush           | Pump 1            |   |  |  |
|-----------------------------|-------------------|------------------|---------------------------------|-----------------|-------------------|---|--|--|
| #1 Standby                  |                   | No Active Errors |                                 |                 |                   |   |  |  |
|                             |                   |                  |                                 |                 |                   |   |  |  |
|                             |                   | riu              | First                           | J<br>: Purge: [ | Air 🔻             | 4 |  |  |
| Air/Solvent Chop: 🔀 🛛 🚺 sec |                   |                  |                                 |                 |                   | 5 |  |  |
| Initial Flush               | ۲: <mark>ا</mark> | 500 cc           |                                 | Air Chop        | ): <b>2.0</b> sec | 1 |  |  |
| Wash Cycles                 | s: 🗌              | כ                | Solv                            | ent Chop        | ): <b>2.0</b> sec |   |  |  |
| Strokes per Cycle           |                   | Т                | otal Chop                       | ): 20 sec       | 2                 |   |  |  |
| Final Flush                 | n: 📑              | 500 cc           | )]cc 🛛 Final Purge: [Solvent] 🕶 |                 |                   | з |  |  |
|                             |                   |                  |                                 |                 | 10 sec            | F |  |  |

Figure 49 Schermata Lavaggio con Interruzione aria/solvente

#### Primo spurgo

Selezionare il materiale tra aria o solvente e la durata della fase di primo spurgo, nella quale viene erogato soltanto il materiale selezionato.

#### Interruzione aria

Impostare il ciclo di interruzione dell'aria per la fase di interruzione.

#### Interruzione solvente

Impostare il ciclo di interruzione solvente per la fase di interruzione.

#### Interruzione totale

Impostare la durata della fase di interruzione. Il sistema alterna tra impulsi di aria e solvente secondo i cicli impostati per la durata dell'interruzione totale.

#### Spurgo finale

Selezionare il materiale tra aria o solvente e la durata della fase di spurgo finale, nella quale viene erogato soltanto il materiale selezionato.

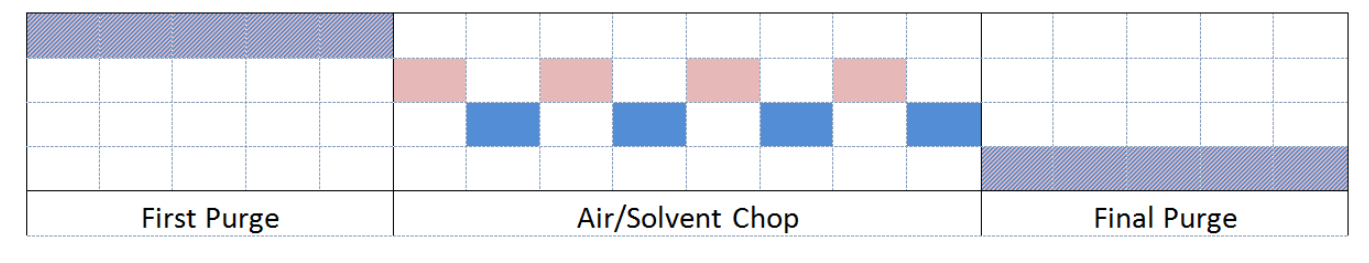

Air Solvent Either

Figure 50 Diagramma dei tempi di interruzione aria/solvente

## Schermata della pompa 1

**NOTA:** Il sistema include 4 pompe. Le informazioni di ciascuna pompa sono accessibili in una scheda separata nella barra del menu sulla parte superiore della schermata. Selezionare la scheda per la pompa desiderata. Ciascuna pompa dispone di tre schermate. Qui sono illustrate solo le schermate per la pompa 1, ma gli stessi campi compaiono su tutte le schermate.

La schermata della pompa 1 include i seguenti campi che definiscono la pompa.

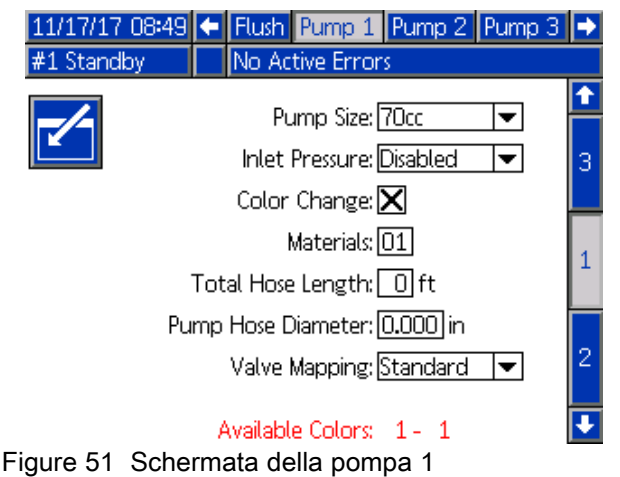

#### Dimensione della pompa

Selezionare 35 cc o 70 cc, in base alle esigenze.

#### Pressione di ingresso

Selezionare una delle impostazioni seguenti:

- Disabilitato
- · Monitor, per registrare la pressione di ingresso

#### Selezionare cambio colore

Selezionare questa casella se il proprio sistema utilizza il cambio colore.

#### Materiali

Immettere il numero di materiali utilizzati nel proprio sistema. Ciascun modulo di cambio colore controlla 8 colori.

#### Lunghezza flessibile

Calcolare la lunghezza dei flessibili dal gruppo di alimentazione alla pompa e dalla pompa al gruppo di uscita. Immettere la lunghezza totale.

#### Diametro del flessibile

Immettere il diametro dei flessibili di uscita e di alimentazione.

#### Colori disponibili

Il modulo visualizza il numero di colori disponibili nel sistema. Questo campo non è modificabile.

#### Mappatura valvole

Selezionare se si utilizza la mappatura della valvola statica standard o interamente personalizzata. La mappatura valvola cambio colore è l'assegnazione della posizione delle elettrovalvole nel modulo di controllo cambio colore. Un layout della mappa predeterminato e statico rappresenta un'opzione facilmente prevedibile. Tuttavia, l'applicazione e l'utilizzatore possono trarre vantaggio dal definire la mappatura delle valvole in modo personalizzato per fini di consolidamento delle apparecchiature, per ridurre la complessità dell'hardware o semplicemente per posizionare le valvole nel modo più appropriato.

Per maggiori informazioni, vedere Mappatura personalizzata delle valvole, page 89.

## Mappatura personalizzata delle valvole

Per un sistema PD2K con cambio colore, l'utente dispone di un'opzione per controllare che le elettrovalvole siano mappate sui moduli di controllo. Selezionando Standard (opzione predefinita), si utilizzerà la mappatura delle valvole statica tradizionale. Le mappe statiche sono definite logicamente, per l'installazione in sistemi esistenti. Se si seleziona Standard, non sarà possibile alcuna ulteriore configurazione delle valvole di cambio colore nell'ADM. Per maggiori informazioni o per esaminare i layout delle mappe statici, consultare i manuali 332455 e 333282.

Selezionando Personalizzato, ogni elettrovalvola di cambio colore può essere assegnata a qualsiasi posizione unica e valida del modulo di controllo. Questa opzione offre un'ulteriore personalizzazione oltre al vantaggio di consolidamento dell'apparecchiatura. Inoltre la mappatura delle valvole personalizzata consente l'uso di alcune funzioni avanzate per le valvole di cambio colore.

**NOTA:** Questa opzione si applica a tutte le pompe, pertanto cambiando l'opzione per una di essere, la si cambierà per tutte.

**NOTA:** Passando da Standard a Personalizzato, PD2K richiamerà automaticamente come punto iniziale le assegnazioni della mappa statica per tutte le valvole. Passando da Personalizzato a Standard, PD2K cancellerà tutte le assegnazioni personalizzate delle valvole e tornerà alle mappe statiche.

## Schermata della pompa - Configurazione avanzata

| #1 Standby No Active Errors Advanced Configuration | _ |  |  |  |  |  |  |  |
|----------------------------------------------------|---|--|--|--|--|--|--|--|
| Advanced Configuration                             |   |  |  |  |  |  |  |  |
|                                                    | r |  |  |  |  |  |  |  |
|                                                    | 2 |  |  |  |  |  |  |  |
| Inlet Color Change: Multiple 🔽                     |   |  |  |  |  |  |  |  |
| Pump Air Purge: Disabled 🔽 📃                       | 4 |  |  |  |  |  |  |  |
| Outlet Color Change: Multiple 🔽 🗕                  |   |  |  |  |  |  |  |  |
| Remote Color Change: Default 💌                     | 5 |  |  |  |  |  |  |  |
| Auxiliary: Disabled 🛛 💌                            |   |  |  |  |  |  |  |  |
| Clear Valve Map:                                   |   |  |  |  |  |  |  |  |

Figure 52 Schermata della pompa, Configurazione avanzata

#### Modifica colore in entrata

Selezionare Multiplo se ogni singolo materiale ha la propria valvola nel gruppo colore di ingresso per una

particolare pompa. Selezionare Single (Singolo) se è presente più di un materiale per una singola valvola sull'ingresso gruppo colore (es. sistema pulibile con un raschiatore). Questa opzione è disponibile soltanto per le pompe dotate di più di un materiale per cambio colore.

**NOTA:** Per i sistemi in cui è selezionato Singolo, è previsto che l'utilizzatore sappia quando un particolare materiale è collegato e riempito nel gruppo di ingresso prima di eseguire un cambio colore. Il sistema PD2K non sa quale materiale è collegato al flusso del gruppo di valvole di ingresso.

#### Spurgo dell'aria della pompa

Selezionare Abilita per aggiungere una valvola di spurgo aria al gruppo di ingresso della pompa per consentire di eliminare l'interruzione aria/solvente dalla pompa dalla valvola di scarico. Selezionare Disabilita se per la pompa non verrà utilizzata alcuna valvola di spurgo aria. Questa opzione è disponibile solo per le pompe del colore. Per maggiori dettagli, vedere Interruzione aria/solvente della pompa nella Schermata della pompa - Assegnazione valvole, page 91.

#### Modifica colore in uscita

Selezionare Multiplo se ogni singolo materiale ha la propria valvola nel gruppo colore di uscita per una particolare pompa. Selezionare Singolo se è presente più di un materiale che utilizza un singolo flessibile collegato al gruppo colore di uscita. Questa opzione è disponibile soltanto per le pompe dotate di più di un materiale per cambio colore.

**NOTA:** Se si è selezionato Singolo, il flessibile collegato al gruppo di uscita dovrà essere spurgato prima di poter completare un cambio colore.

#### Cambio colore remoto

Selezionare Multiplo se ogni singolo materiale ha la propria valvola nel gruppo colore remoto per una particolare pompa. Selezionare Singolo se è presente più di un materiale che utilizza un singolo flessibile collegato al gruppo colore remoto. Selezionare Disabilita se per la pompa non sono presenti valvole di cambio colore remote (solo solvente e aria). L'opzione Disabilita è disponibile solo se Mix-at-Wall è abilitato e l'opzione Singolo è disponibile solo per le pompe con più di un materiale di cambio colore.

**NOTA:** A meno che non sia selezionato Disabilitato, questo deve corrispondere alla selezione Cambio colore uscita.

**NOTA:** Se si è selezionato Singolo, il flessibile collegato tra il gruppo di uscita e il gruppo remoto dovrà essere spurgato prima di poter completare un cambio colore.

#### ausiliario

Selezionare Abilita per aggiungere una valvola ausiliaria a valle del gruppo valvole remoto per la pompa. La valvola ausiliaria viene aperta solo quando viene quella particolare pompa sta erogando (miscelazione o spurgo). Questa opzione è disponibile solo se Mix-at-Wall è abilitato. La figura seguente mostra un esempio di applicazione della valvola ausiliaria. Entrambe le pompe 1 e 3 erogano il colore ma uno è a base solvente e uno a base acquosa. (La pompa 2 eroga un catalizzatore). Con le valvole ausiliarie in posizione per entrambe le pompe, solo una condurrà al lato A del collettore di miscelazione remoto mentre l'altra sarà completamente isolata dalla valvola ausiliaria.

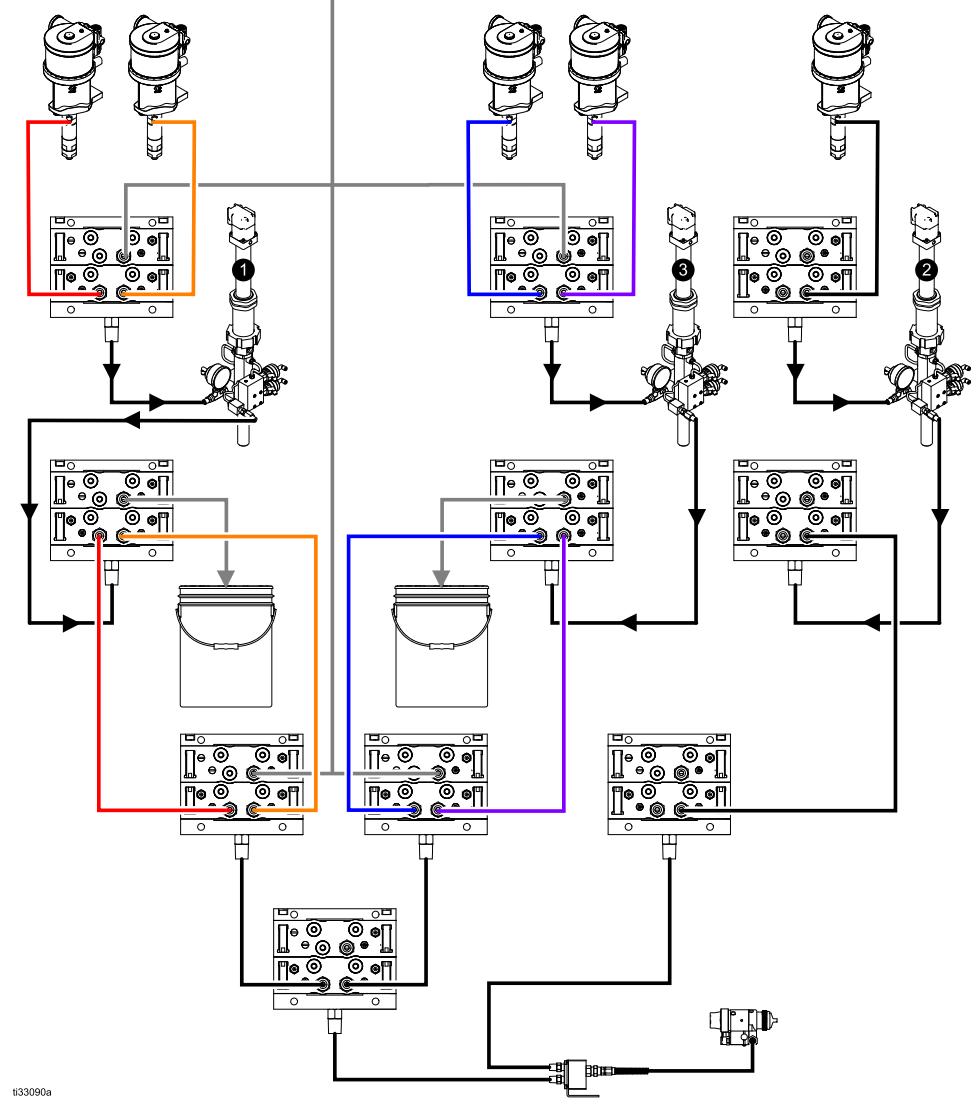

Figure 53 Esempio di applicazione della valvola ausiliaria

#### Cancella mappa valvole

Selezionare questa casella per cancellare tutte le assegnazioni delle valvole. All'utente sarà richiesto di confermare la scelta. Questo cancellerà permanentemente qualsiasi assegnazione delle valvole, incluse quelle impostate automaticamente in base alla mappatura statica.

## Schermata della pompa - Assegnazione valvole

| 11/17/17  | 09:40 🗲 | Flush Pum   | ip 1 Pump | 2 Pump 3 | • |
|-----------|---------|-------------|-----------|----------|---|
| #1 Standb | у       | No Active B | Errors    |          |   |
|           | Valve   |             |           | Location | î |
|           | Inlet   | Solvent     |           | 1 01     | 3 |
| المتقار   | Inlet   | Color 1     |           | 1 02     | 5 |
|           | Inlet   | Color 2     |           | 1 03     | 4 |
|           | Outlet  | Dump        |           | 1 10     |   |
|           | Outlet  | Color 1     |           | 1 11     | 5 |
|           | Outlet  | Color 2     |           | 1 12     |   |
|           | Remote  | Solvent     | Gun 1     | 7 01     | 1 |
|           | Remote  | Color 1     |           | 7 02     | 2 |
|           | Remote  | Color 2     |           | 7 03     | 2 |
|           | Remote  | Air Purge   | Gun 1     | 7 14     | Ŧ |

Figure 54 Schermata della pompa, Assegnazione valvole

Questa schermata consente all'utente di assegnare ciascuna singola elettrovalvola cambio colore del sistema a una posizione unica. L'elenco di valvole verrà automaticamente compilato in base alle impostazioni che si applicano alla pompa. La descrizione della valvola comprende l'indicazione del gruppo di appartenenza, l'identificazione del materiale e un designatore specifico di una pistola o di una pompa, se applicabile.

**NOTA:** Alcune valvole remote di gruppi possono essere condivise da più di una pompa. Verranno visualizzate nell'elenco valvole di tutte le pompe alle quali sono assegnate.

Tutte le valvole di cambio colore richiedono l'assegnazione di una posizione valida per consentire al sistema di funzionare correttamente. Ci sono due colonne che determinano la posizione dell'elettrovalvola. La colonna di sinistra rappresenta il numero del modulo di cambio colore. Questo numero deve essere compreso tra 1 e 8 e deve riflettere le impostazioni del DIP switch su una delle schede di cambio colore (per maggiori dettagli sulle impostazioni dei DIP switch, vedere il manuale 332455). La seconda colonna riporta la posizione dell'elettrovalvola e il numero deve essere compreso tra 1 e 18. La figura seguente mostra la numerazione dell'elettrovalvola.

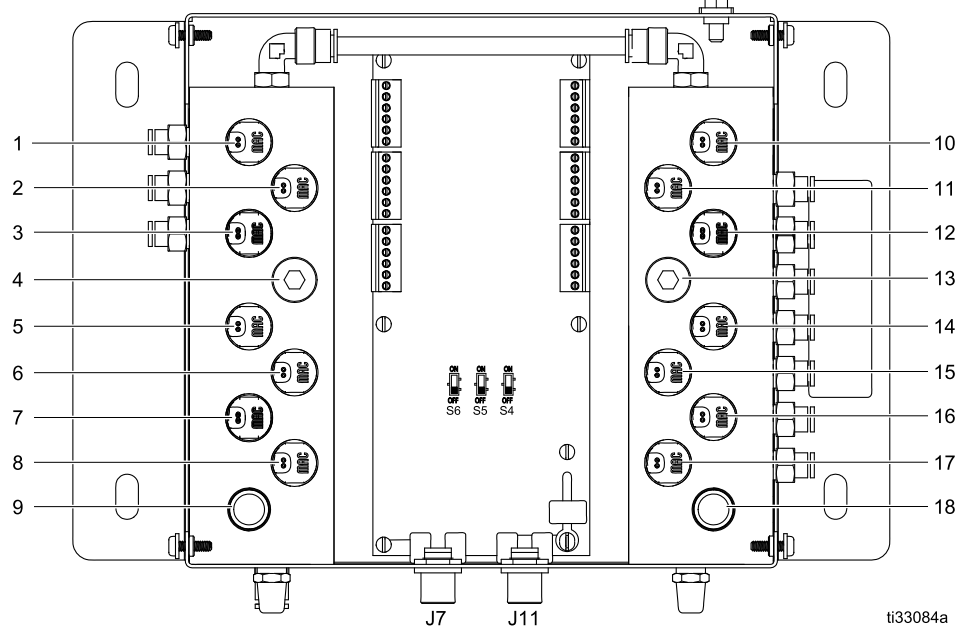

Figure 55 Enumerazione posizione elettrovalvola

#### Schermate della modalità configurazione

Se a più di una valvola viene assegnata una posizione elettrovalvola valida, tutte le istanze di quella posizione saranno evidenziate in rosso e considerate non valide.

| 11/17/17  | 09:42 🗲 | Flush Pum   | p 1 Pump | 2 Pump 3 | ⇒ |
|-----------|---------|-------------|----------|----------|---|
| #1 Standb | y 🗌     | No Active B | rrors    |          |   |
|           | Valve   |             |          | Location | î |
|           | Inlet   | Solvent     |          | 1 01     | 3 |
|           | Inlet   | Color 1     |          | 1 02     | _ |
|           | Inlet   | Color 2     |          | 1 02     | 4 |
|           | Outlet  | Dump        |          | 1 10     |   |
|           | Outlet  | Color 1     |          | 1 11     | 5 |
|           | Outlet  | Color 2     |          | 1 12     | _ |
|           | Remote  | Solvent     | Gun 1    | 7 01     | 1 |
|           | Remote  | Color 1     |          | 7 02     |   |
|           | Remote  | Color 2     |          | 7 03     | 2 |
|           | Remote  | Air Purge   | Gun 1    | 7 14     | Ŧ |

Figure 56 Schermata della pompa, Assegnazione valvole con duplicati

Un valore pari a 0 per il modulo di controllo o a 00 per l'elettrovalvola indica la mancata assegnazione precedente di una posizione ed entrambi sono inoltre assegnazioni non valide.

Se la posizione di una valvola è considerata non valida, verrà impedita qualsiasi operazione che utilizzi quella valvola. Ciò è facilmente deducibile dalle schermate della ricetta. Se una qualsiasi delle valvole del materiale viene considerata non valida, quel materiale sarà evidenziato in rosso. Se una qualsiasi delle valvole utilizzate nella procedura di lavaggio viene considerata non valida, la sequenza di lavaggio sarà evidenziata in rosso.

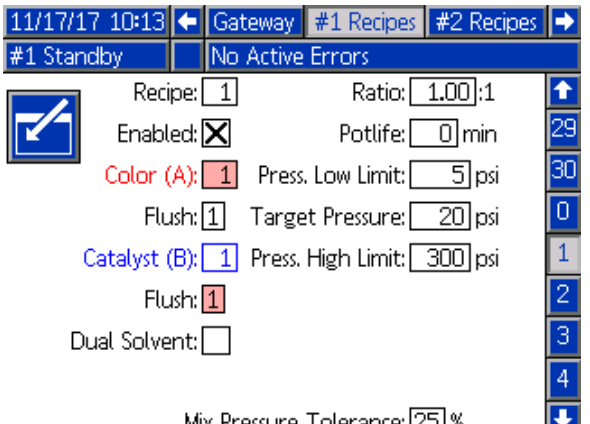

Mix Pressure Tolerance: 25 %

Figure 57 Schermata ricetta con posizione della valvola non valida

#### Interruzione aria/solvente pompa

L'abilitazione di una valvola di spurgo aria nel gruppo di ingresso di una pompa del colore consente un'interruzione aria/solvente durante il processo di lavaggio della pompa. L'interruzione aria/solvente sostituirà i cicli di lavaggio in un lavaggio pompa. La pompa funzionerà invece a velocità costante per il numero di corse impostato (corsa per tutta la lunghezza in un senso) mentre alternerà la selezione di aria e solvente per i duty cycle desiderati. In questa fase, una corsa della pompa richiede circa 2 secondi. **NOTA:** Interruzione aria/solvente richiede componenti aggiuntivi per la valvola di spurgo dell'aria. Consultare il manuale 333282 per i numeri dei kit e i dettagli di installazione.

| 11/17/17 10:16         | Ŧ    | #2 Recipes             | Flush   | Pump 1 | • |  |
|------------------------|------|------------------------|---------|--------|---|--|
| #1 Standby             |      | No Active Erro         | ors     |        |   |  |
|                        |      |                        | 7       |        | t |  |
|                        | 10   | rtushi <u>i</u>        |         |        | 4 |  |
| AII AII                | 750  | lvent Chop: <u> Pu</u> | mp 🔽    |        |   |  |
| Initial Flush: 500 cc  |      |                        |         |        |   |  |
| Str                    | oke  | es per Cycle: 🚺        |         |        | 1 |  |
|                        |      | Air Chop: 2            | 2.0 sec |        | - |  |
| Solvent Chop: 2.0] sec |      |                        |         |        |   |  |
|                        |      | Final Flush:           | i00 cc  |        | з |  |
| G                      | un I | Purge Time: 1          | .O sec  |        |   |  |
|                        |      |                        |         |        |   |  |

Figure 58 Schermata di lavaggio con interruzione aria/solvente

| 11/17/17 10:35                  | ÷                          | #2 Rec           | ipes      | Flush           | Pump 1            | • |  |  |
|---------------------------------|----------------------------|------------------|-----------|-----------------|-------------------|---|--|--|
| #1 Standby                      | 1 Standby No Active Errors |                  |           |                 |                   |   |  |  |
|                                 |                            | EL               | -l 1      | 7               |                   | Ť |  |  |
|                                 |                            | Fiu              | First     | J<br>: Purge: [ | Air 💌             | 4 |  |  |
| Air/Solvent Chop: Both 🔽 10 sec |                            |                  |           |                 |                   | 5 |  |  |
| Initial Flush                   | n: 🗌                       | 500 cc           |           | Air Chop        | ): <b>2.0</b> sec | 1 |  |  |
| Strokes per Cycle               | : 🗌                        | 1                | Solv      | ent Chop        | ): <b>2.0</b> sec | - |  |  |
| Air Chop                        | 2 <b>.</b> 0 sec           | To               | otal Chop | ): 20 sec       | 2                 |   |  |  |
| Solvent Chop                    | ): [                       | 2 <b>.</b> 0 sec | Final     | Purge: S        | iolvent 💌         | 3 |  |  |
| Final Flush                     | n: 📑                       | 500 cc           |           |                 | 10 sec            |   |  |  |
|                                 |                            |                  |           |                 |                   |   |  |  |

Figure 59 Schermata di lavaggio con entrambe le interruzioni aria/solvente

Per abilitare l'interruzione aria/solvente per un lavaggio pompa selezionare la casella Interruzione aria/solvente nella schermata del lavaggio. Poiché l'interruzione aria/solvente può essere utilizzata anche per spurgare la pistola, se è abilitato Mix-at-Wall, l'opzione Interruzione aria/solvente diventa un menu a discesa in cui l'utente può scegliere Nessuno, Pompa, Pistola o Entrambi. Se è abilitata l'interruzione aria/solvente per lo spurgo della pistola, tutti i parametri di spurgo della pistola verranno visualizzati sul lato destro mentre quelli di lavaggio della pompa sul lato sinistro. I seguenti parametri si applicano al lavaggio della pompa. Per maggiori dettagli sull'interruzione aria/solvente per la pistola, vedere Schermata di lavaggio, page 86.

#### Interruzione aria

Impostare il duty cycle dell'aria per la fase di interruzione del lavaggio della pompa.

#### Interruzione solvente

Impostare il duty cycle del solvente per la fase di interruzione del lavaggio della pompa.

## Schermata della pompa 2

La schermata della pompa 2 consente di configurare i parametri del trasduttore di pressione per la pompa.

| 08/10/13 23:32 🗲 Flush Pump 1 Pump 2 Pi | ump 3 🔿 |
|-----------------------------------------|---------|
| Standby No Active Errors                |         |
| Transducer Settings                     | 1       |
|                                         |         |
| Use Default Settings: 🔀                 | 2       |
| Inlet Offset Factor:                    |         |
| Inlet Sensitivity Factor:               |         |
| Outlet Offset Factor:                   | 3       |
| Outlet Sensitivity Factor:              | •       |

Figure 60 Schermata della pompa 2, Impostazioni predefinite attivate

| 08/11/13 01:    | 18 🗲 🛛                            | Flush                             | Pump 1                             | Pump 2                                  | Pump 3            | ⇒                             |  |  |  |
|-----------------|-----------------------------------|-----------------------------------|------------------------------------|-----------------------------------------|-------------------|-------------------------------|--|--|--|
| Standby         |                                   | No Ac                             | tive Error                         | s                                       |                   |                               |  |  |  |
|                 | Trans                             | ducer                             | Settings                           |                                         |                   | <ul><li>↑</li><li>1</li></ul> |  |  |  |
| Inl             | Use Default Settings:             |                                   |                                    |                                         |                   |                               |  |  |  |
| ا<br>Outl<br>Ou | nlet Ser<br>et Offse<br>ıtlet Ser | nsitivity<br>et Fact<br>nsitivity | y Factor:[<br>:or:▼]<br>y Factor:[ | <u>18.80</u> m\<br>01.00 m\<br>21.20 m\ | //V<br>//V<br>//V | 3                             |  |  |  |

Figure 61 Schermata della pompa 2, Impostazioni predefinite disattivate

#### Impostazioni predefinite selezionate

Quando la casella "Use Default Settings" (Usa impostazioni predefinite) è selezionata, per i valori di calibrazione sono utilizzate le impostazioni predefinite e i campi sono visualizzati in grigio.

#### Impostazioni predefinite non selezionate

Quando la casella "Use Default Settings" (Usa impostazioni predefinite) non è selezionata, devono essere inseriti i seguenti valori di calibrazione. I valori non validi saranno ignorati e il sistema selezionerà automaticamente le impostazioni predefinite.

- Inlet Offset Factor (Fattore offset ingresso): Questo campo viene utilizzato solo se Pressione in ingresso in Schermata della pompa 1, page 88 è impostata su Monitor; è in grigio se impostata su Disattivata. L'intervallo valido è da -01,20 a +01,20 mV/V.
- Inlet Sensitivity Factor (Fattore sensibilità ingresso): Questo campo viene utilizzato solo se Pressione in ingresso in Schermata della pompa 1, page 88 è impostata su Monitor; è in grigio se impostata su Disattivata. L'intervallo valido è da 18,80 a 21,20 mV/V.
- Outlet Offset Factor (Fattore offset uscita): L'intervallo valido è da -01,20 a +01,20 mV/V.
- Outlet Sensitivity Factor (Fattore sensibilità uscita): L'intervallo valido è da 18,80 a 21,20 mV/V.

## Schermata della pompa 3

La schermata della pompa 3 consente di impostare i limiti di allarme pressione per la pompa.

Quando il campo **Inlet Pressure (Pressione di ingresso)** in Schermata della pompa 1, page 88 è impostato su Disattiva, i campi del limite di ingresso sono in grigio e solo i campi del limite di uscita sono attivi. Vedere Limiti di deviazione e di allarme della pressione, page 94.

| 09/22/15                     | 14:49                    | E                     | Flush                                     | Pump 1                                            | Pump 2                           | Pump 3         | ₽ |  |
|------------------------------|--------------------------|-----------------------|-------------------------------------------|---------------------------------------------------|----------------------------------|----------------|---|--|
| Standby                      | Standby No Active Errors |                       |                                           |                                                   |                                  |                |   |  |
|                              |                          |                       | Dur                                       |                                                   |                                  |                | î |  |
| <b>~</b> 1 -                 |                          |                       | Pre                                       | essure Lim                                        | IS .                             |                |   |  |
|                              |                          | lr                    | nlet Al:                                  | arm Low:                                          |                                  |                | 2 |  |
|                              |                          | nlet                  | Devia                                     | tion Low:                                         |                                  |                |   |  |
|                              | Ir                       | let                   | Deviat                                    | ion High:                                         |                                  |                | 3 |  |
|                              |                          | In                    | let Ala                                   | rm High:                                          |                                  |                |   |  |
|                              |                          | Out                   | tlet Al:                                  | arm Low:[                                         | 0000 <b>.</b> 0 p                | si             |   |  |
| Outlet Deviation: 0000.0 psi |                          |                       |                                           |                                                   |                                  |                | 1 |  |
|                              | I                        | Out                   | let Ala                                   | rm High:[                                         | 0300 <b>.</b> 5 p                | si             | Ŧ |  |
|                              | I                        | in<br>Ou<br>Oi<br>Out | let Ala<br>tlet Al:<br>utlet E<br>let Ala | rm High:<br>arm Low:[<br>)eviation:[<br>rm High:[ | 0000.0 p<br>0000.0 p<br>0300.5 p | si<br>si<br>si | 1 |  |

Figure 62 Schermata della pompa 3, Monitoraggio pressione disattivato

Quando il campo **Inlet Pressure (Pressione di ingresso)** in Schermata della pompa 1, page 88 è impostato su Monitor, tutti i campi sono attivi. Vedere Limiti di deviazione e di allarme della pressione, page 94.

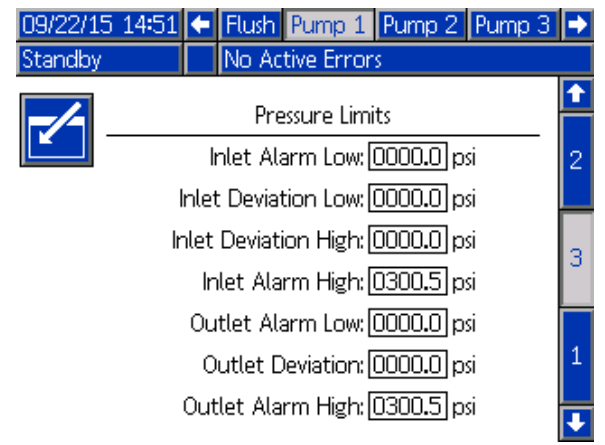

Figure 63 Schermata della pompa 3, Monitoraggio pressione attivato

## Limiti di deviazione e di allarme della pressione

I campi dell'ingresso sono attivi solo se la **Pressione di ingresso** in Schermata della pompa 1, page 88 è impostata su Monitor; sono in grigio se impostata su Disattivata. I campi di uscita sono sempre attivi.

- Gli intervalli di deviazione e allarme sono compresi fra 0 e 2,1 MPa (300 psi) per i sistemi a bassa pressione e tra 0 e 10,5 MPa (1500 psi) per i sistemi ad alta pressione.
- Impostandoli su 0 si disattiverà l'allarme. Allarme ingresso alto e Allarme uscita alto non possono essere disattivati.
- Allarmi e Deviazioni compariranno quando la pressione di ingresso o la pressione di uscita scende sotto il limite inferiore o supera il limite superiore.

**NOTA:** Allarme uscita basso è attivato solo per sistemi che utilizzano il controllo del flusso.

## Schermate di calibrazione

#### Schermata di calibrazione 1

La schermata di calibrazione 1 avvia una verifica della pressione della pompa (test di stallo) per la pompa selezionata. Durante il test, compare la schermata del test di stallo.

Prima di effettuare il test di stallo è necessario adescare con il colore o con il catalizzatore la pompa e le linee. Per impostare i parametri del test, vedere Schermata di sistema 2, page 77. Per le istruzioni complete sul test, vedere Controllo della pressione della pompa, page 104.

Per avviare il test, premere il pulsante di Controllo

pressione per la pompa desiderata. Il sistema verificherà prima la pressione di ingresso a causa della pressione di alimentazione del materiale. Se tale pressione risulta superiore al 90% della pressione del test di stallo, il sistema genererà un allarme e interromperà il test di stallo. La pompa accumulerà pressione nella linea fino a raggiungere il limite minimo della pressione del test di stallo. Successivamente, la pompa si sposterà nella posizione di centro corsa ed effettuerà il test di stallo nella corsa ascendente e successivamente in quella discendente.

**NOTA:** il registro Ultimo superato può essere reimpostato solo dopo aver completato correttamente il test.

La schermata visualizza il numero di giorni trascorsi dall'ultimo test di stallo per ciascuna pompa.

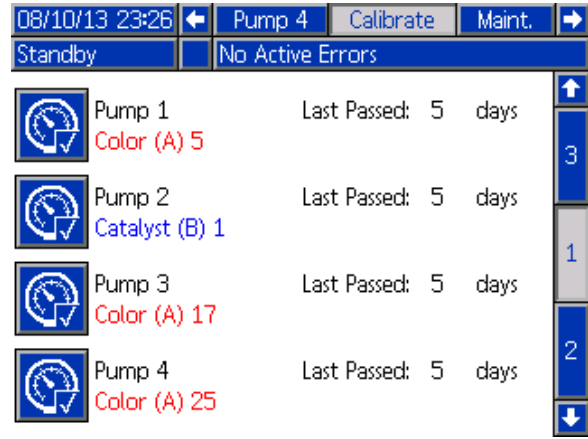

Figure 64 Schermata di calibrazione 1

| 08/10/13 23:26 |    | Pump 4           | Calibr      | rate        | Maint.        |  |  |
|----------------|----|------------------|-------------|-------------|---------------|--|--|
| Stall Test     |    | No Active Errors |             |             |               |  |  |
| Pur            | mp | 1 - Stall Tes    | t In Pro    | ogress      |               |  |  |
|                |    | Pressi<br>Fl     | ure:<br>ow: | 100<br>0.15 | psi<br>cc/min |  |  |

Figure 65 Schermata test di stallo

#### Schermata di calibrazione 2

La schermata di calibrazione 2 avvia un test del volume per la pompa selezionata. Durante il test, compare la schermata Controllo volume.

Prima di effettuare il controllo di volume, è necessario adescare la pompa e le linee con il colore o con il catalizzatore. Per le istruzioni complete sul test, vedere Controllo del volume della pompa, page 105.

Per avviare il test, premere il pulsante Volume Check

(Controllo volume)

La schermata visualizza il volume erogato. Premere

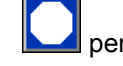

per terminare il test.

Premere e mantenere premuto il pulsante Reset per 1-2 secondi per azzerare il contatore del volume.

| 08/10/13 23:26       | 🗧 Pump 4    | Calibrate    | Maint. 🔿         |
|----------------------|-------------|--------------|------------------|
| Standby              | No Active I | Frors        |                  |
| Pump 1<br>Color (A)  | P<br>5      | ump Size: 70 | сс 🚺             |
| Pump 2<br>Catalyst ( | Pi<br>B) 1  | ump Size: 35 | cc2              |
| Pump 3<br>Color (A)  | Pi<br>17    | ump Size: 70 | cc _             |
| Pump 4<br>Color (A)  | P<br>25     | ump Size: 70 | α <mark>3</mark> |

Figure 66 Schermata di calibrazione 2

#### Schermate della modalità configurazione

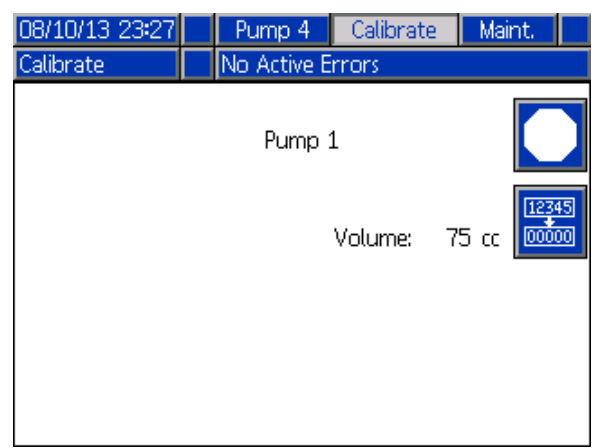

Figure 67 Schermata di controllo volume

#### Schermata di calibrazione 3

La schermata di calibrazione 3 avvia la calibrazione di un dosatore di solvente accessorio. Durante il test, compare la schermata di verifica del volume.

Prima di effettuare la calibrazione è necessario adescare il dosatore e le linee con il solvente. Per le istruzioni complete, vedere Calibrazione del dosatore di solvente, page 105.

Per avviare la calibrazione, premere il pulsante

Volume Check (Controllo volume)

La schermata visualizza il volume erogato. Nel campo Measured Volume (Volume misurato), immettere la quantità di solvente erogata o premere

47

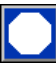

per terminare il test.

Dopo aver inserito il volume misurato, si aprirà la finestra Accept Calibration (Accetta calibrazione).

Premere per accettare la calibrazione. Premere

per annullare la calibrazione e conservare il fattore K precedente.

Premere e mantenere premuto il pulsante Reset per 1-2 secondi per azzerare il contatore del volume.

| 05/18/16 12:53 🗲 🛛 Pump 4 🔹 Calibrate 🔹 Maint | : 🔿   |
|-----------------------------------------------|-------|
| #1 Standby No Active Errors                   |       |
| Solvent 1 Meter K-Factor: 0.021 cc/pu         | lse 🗋 |
|                                               | 2     |
| Solvent 2 Meter K-Factor: 0.021 cc/pu         | lse   |
|                                               | з     |
|                                               |       |
|                                               | 1     |

Figure 68 Schermata di calibrazione 3

| 08/10/13 23:28 | Pump 4      | Calibrate | Maint. |    |
|----------------|-------------|-----------|--------|----|
| Calibrate      | No Active E | rrors     |        |    |
|                | Solvent     | t         |        |    |
|                |             | Volume:   | 7 cc 🚾 | 45 |
|                | Measured    | Volume: 📃 | 0.cc   |    |

Figure 69 Immettere il volume misurato di solvente

| 08/10/13 23:30 |   | Pump 4       | Calibrate     | Maint.  |   |
|----------------|---|--------------|---------------|---------|---|
| Calibrate      |   | No Active E  | rrors         |         |   |
|                |   | Solvent      | t             |         |   |
|                | N | leter K-Fact | or: 0.021cc/p | oulse 🔀 | Ž |
|                | N | leter K-Fact | or: 0.017cc/p | oulse 🧲 |   |

Figure 70 Accettare la calibrazione

### Schermate di manutenzione

#### Schermata di manutenzione 1

Utilizzare questa schermata per impostare gli intervalli di manutenzione. Impostare 0 per disattivare l'allarme.

**NOTA:** il test di stallo della pompa non può essere disattivato. È necessario immettere un valore diverso da 0.

| 08/10/13 23:23        | ÷   | Calibrate     | Maint.    | Advanced | ⇒ |  |  |  |
|-----------------------|-----|---------------|-----------|----------|---|--|--|--|
| Standby               |     | No Active Er  | rors      |          |   |  |  |  |
|                       |     |               |           |          |   |  |  |  |
|                       |     |               |           |          |   |  |  |  |
| Fluid Filter: 25 days |     |               |           |          |   |  |  |  |
|                       |     | Air Filter    | : 25 dag  | ys       | 1 |  |  |  |
|                       | Pur | mp Stall Test | : 50 days | :        | 2 |  |  |  |
|                       |     | Pump          | : 10000   | gal      |   |  |  |  |
| Valve: 1000000 cycles |     |               |           |          |   |  |  |  |
|                       | S   | olvent Meter  | : 10000   | gal      | ł |  |  |  |

Figure 71 Schermata di manutenzione 1, impostazione degli intervalli

#### Schermata di manutenzione 2

La schermata di manutenzione 2 mostra lo stato attuale degli intervalli del dosatore del solvente, del filtro del fluido e del filtro dell'aria.

Premere e mantenere premuto il pulsante Reset

per 1-2 secondi per cancellare l'allarme e azzerare il contatore.

| 05/18/16 15:33 | Ŧ | Calibrate    | Maint.        | Diagnostic | •                             |
|----------------|---|--------------|---------------|------------|-------------------------------|
| #1 Standby     |   | No Active Er | rrors         |            |                               |
|                |   | Maintenanc   | e Resets      |            | <ul><li>↑</li><li>1</li></ul> |
| 12345<br>00000 |   | Solvent M    | leter 1 :     | 0 gal      | 2                             |
| 12345<br>00000 |   | Flu          | iid Filter: I | 999 days   | З                             |
| 12345<br>00000 |   | ¢            | Air Filter:   | 999 days   | 4                             |

Figure 72 Schermata di manutenzione 2, stato attuale

#### **Dosatore solvente**

Se sono utilizzati due dosatori del solvente, immettere il numero di dosatore del solvente desiderato.

#### Schermata di manutenzione 3

La schermata di manutenzione 3 mostra lo stato attuale dell'intervallo dei test di manutenzione della pompa.

Premere e mantenere premuto il pulsante Reset

per 1-2 secondi per cancellare l'allarme e azzerare il contatore.

**NOTA:** il test di stallo della pompa può essere reimpostato solo dopo aver completato correttamente il test.

| 08/10/13 23:24     | Ŧ       | Calibrate     | Maint.   | Advanced | ₽ |  |  |  |  |
|--------------------|---------|---------------|----------|----------|---|--|--|--|--|
| Standby            |         | No Active Er  | rrors    |          |   |  |  |  |  |
|                    |         | Maintenand    | e Resets |          | ſ |  |  |  |  |
|                    | Pump: 2 |               |          |          |   |  |  |  |  |
|                    | Pu      | mp Stall Test | : 5 days |          | з |  |  |  |  |
| [12345]<br>[00000] | Ρ       | ump Volume    | : 152    | gal      | 4 |  |  |  |  |
|                    |         |               |          |          | 1 |  |  |  |  |
|                    |         |               |          |          |   |  |  |  |  |

Figure 73 Schermata di manutenzione 3, stato attuale della pompa

#### Schermata di manutenzione 4

La schermata di manutenzione 4 consente di scaricare la pressione di mandata della pompa. Questa funzionalità è attiva solo per le pompe dotate di valvole per il cambio colore (la pressione del fluido viene rilasciata attraverso la valvola di scarico).

**NOTA:** Questa funzione è particolarmente utile quando la batteria di ricette colore si trova in un ambiente controllato ma l'unità PD2K Dual Panel non lo è ed è soggetta a condizioni di temperature calde o perfino molto calde.

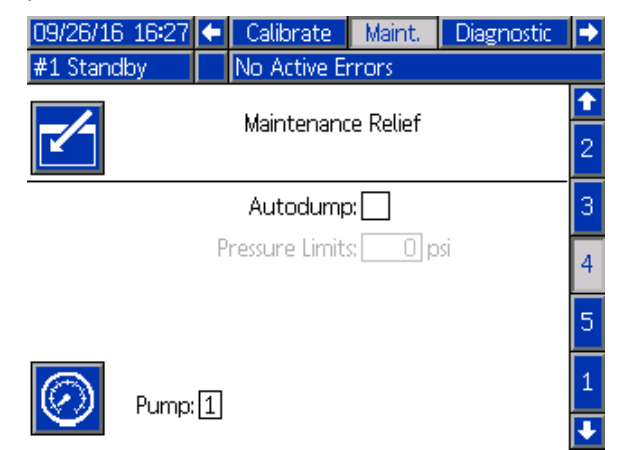

Figure 74 Schermata di manutenzione 4, scarico di pressione della pompa

#### Scarico della pressione manuale

Immettere il numero della pompa per la quale si desidera scaricare la pressione di uscita (la pompa deve essere dotata di una valvola di scarico) quindi premere il softkey Pressure Relief (Scarico della pressione). Il sistema aprirà brevemente la valvola di scarico della pompa per consentire il rilascio della pressione del fluido in eccesso.

## Valvola di scarico automatico della pressione

Selezionare la casella di controllo Autodump (Scarico automatico) per attivare la funzionalità di scarico della pressione automatizzato. La funzionalità di scarico della pressione automatizzato esegue la stessa funzione dello scarico della pressione manuale, ma si attiva autonomamente non appena la pressione di uscita della pompa supera il limite di pressione impostato. Il sistema eseguirà uno scarico della pressione solo quando la pompa si trova in standby o è disattivata.

NOTA: Si raccomanda di impostare un limite di pressione significativamente maggiore della

pressione di spruzzatura per evitare inutili scarichi del fluido.

#### Schermata di manutenzione 5

La schermata di manutenzione 5 visualizza il conteggio dei cicli per un colore, catalizzatore o valvola del solvente selezionati.

Premere e mantenere premuto il pulsante Reset

per 1-2 secondi per azzerare il contatore.

Se il sistema è in standby, le valvole possono essere aperte o chiuse selezionando o deselezionando la casella della valvola corrispondente. Uscendo da questa schermata, tutte le valvole pilotate manualmente si chiuderanno.

| 09/26/16 | 16:27                 | Ŧ | Calibrate    | Mair  | nt.  | Diagnostic | •        |
|----------|-----------------------|---|--------------|-------|------|------------|----------|
| #1 Stand | by                    |   | No Active Er | rrors |      |            |          |
|          |                       | 1 | Valve Resets | and   | Test |            | Î        |
|          | Material: Color (A) T |   |              |       |      |            |          |
| 12345    | Inle                  | t | 0 cycle      | is    |      | Open       | 4        |
| 12745    |                       |   |              |       |      |            | 5        |
| 00000    | Outle                 | t | 0 cycle      | s     |      |            | 1        |
| 12345    | Gur                   | n | 0 cycle      | s     |      |            | 2        |
| 00000    |                       |   |              |       |      |            | <b>I</b> |

Figure 75 Schermata di manutenzione 5, reset valvola del colore

| 09/26/16 | 16:28 | •   | Calibrate    | Ma    | int. | Diagnostic | ► |
|----------|-------|-----|--------------|-------|------|------------|---|
| #1 Stand | оу 💦  |     | No Active Er | rrors | ;    |            |   |
|          |       | 1   | Valve Resets | and   | Test |            | Î |
|          | Pur   | mp: | Solvent      |       | ▼    | 1          | 3 |
| 12345    | Inlet | :   | 0 cycle      | s     |      | Open       | 4 |
| 100000   |       |     |              |       |      |            | 5 |
| 00000    | Dump  | )   | 0 cycle      | s     |      |            | 1 |
| 12345    | Gun   | ı   | 0 cycle      | s     |      |            | 2 |
|          |       |     |              |       |      |            | Ŧ |

Figure 76 Schermata di manutenzione 5, reset valvola del solvente

**NOTA:** nella Fig. 48, a destra della voce "Solvente" è indicato il numero della pompa, non quello del materiale.

## Schermata avanzata 1

La schermata avanzata 1 consente di impostare i seguenti parametri del display.

| 08/10/13 23:19 | 🗲 Maint, Advanced System Recipe 🖣 |   |
|----------------|-----------------------------------|---|
| Standby        | No Active Errors                  |   |
|                |                                   | 2 |
|                | Language: English 🔽               | 1 |
|                | Date Format: mm/dd/yy 🔽           |   |
|                | Date: 08 / 10 / 13 1              | L |
|                | Time: 23 : 19                     | _ |
|                | Password: 0000 2                  | 2 |
|                | Screen Saver: 🔲 minute(s)         | ۲ |
|                | Silent Mode:                      | 8 |
|                |                                   | 2 |
| igure 77 Sche  | rmata avanzata 1                  |   |

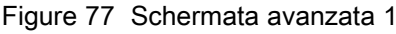

#### Lingua

Definisce la lingua del testo dello schermo. Selezionare:

- Inglese (predefinito)
- Spagnolo
- Francese
- Tedesco
- Giapponese ٠
- Cinese
- Coreano ٠
- Olandese ٠
- Italiano
- · Portoghese
- Svedese
- Russo

#### Formato data

Selezionare mm/gg/aa, gg/mm/aa o aa/mm/gg.

#### Data

Immettere la data usando il formato selezionato. Usare due cifre per mese, giorno e anno.

#### Ora

Immettere le ore (orologio da 24 ore) e i minuti. I secondi non sono regolabili.

#### Password

La password è usata solo per entrare nella modalità configurazione. Il valore predefinito è 0000, che significa che non è richiesta alcuna password per accedere alla modalità configurazione. Se si desidera una password, immettere un numero da 0001 a 9999.

NOTA: Assicurarsi di annotare la password e di conservarla in un luogo sicuro.

#### Salvaschermo

Selezionare il timeout di schermata desiderato in minuti (00-99). 5 è l'impostazione predefinita. Selezionare zero (0) per disattivare il salvaschermo.

#### Modalità silenziosa

Selezionare modalità silenziosa per disattivare il cicalino di allarme e il riscontro acustico.

### Schermata avanzata 2

La schermata avanzata 2 consente di impostare le unità del display (sistema metrico decimale o americano).

| 08/10/13 23:21   | ÷ | Maint. | Advanced   | System | Recipe | •                   |  |
|------------------|---|--------|------------|--------|--------|---------------------|--|
| Standby          |   | No Act | ive Errors |        |        |                     |  |
|                  |   |        | Units      |        |        | <ul><li>↑</li></ul> |  |
| Grand Total: gal |   |        |            |        |        |                     |  |
| Length: ft       |   |        |            |        |        |                     |  |
|                  |   |        |            |        |        | 4                   |  |
|                  |   |        |            |        |        | Ŧ                   |  |

Figure 78 Schermata avanzata 2

#### Unità di visualizzazione

Selezionare le unità di visualizzazione desiderate:

- · Volume complessivo (galloni statunitensi o litri)
- Pressione (psi, bar o MPa)
- · Lunghezza (piedi o m)

### Schermata avanzata 3

La schermata avanzata 3 consente di eseguire download o upload da USB.

| 08/10/13 23:21                | •         | Maint.   | Advanced     | System | Recipe | t |  |
|-------------------------------|-----------|----------|--------------|--------|--------|---|--|
| Standby                       |           | No Act   | tive Errors  |        |        |   |  |
|                               |           |          |              |        |        | t |  |
|                               |           |          |              |        |        | 2 |  |
| Enable USB Downloads/Uploads: |           |          |              |        |        |   |  |
| DU                            | J 9 9 1 1 | ituau Di | epui, Lasi   | ua     | iys    |   |  |
| Log 90% Fu                    | ill A     | dvisory  | ' Enabled: 🔰 | <      |        | 4 |  |
|                               |           |          |              |        |        | 1 |  |
| Figure 79 Scher               | ma        | ata av   | anzata 3     |        |        | ł |  |

#### Abilita download/upload USB

Selezionare questa casella per attivare download e upload USB. Abilitando l'USB si attiva il campo Profondità di download

#### Profondità di download

Immettere il numero di giorni per cui si vogliono recuperare i dati. Per esempio, per recuperare i dati della settimana precedente, immettere 7.

#### Avviso di registro pieno al 90% abilitato

Questa seleziona è attiva per impostazione predefinita. Quando è attiva, il sistema invierà un avviso se il registro di memoria ha raggiunto il 90% della capacità. Eseguire un download per evitare di perdere i dati.

## Schermata avanzata 4

La schermata avanzata 4 visualizza i codici delle parti e i numeri di versione del software per i componenti del sistema. Questa schermata non è modificabile.

| 05/18/16 12:59                                            | Diagnostic          | Advanced                         | System                               | • |
|-----------------------------------------------------------|---------------------|----------------------------------|--------------------------------------|---|
| #1 Standby                                                | No Active Er        | rrors                            |                                      |   |
|                                                           | Soft                | tware So                         | ftware                               | t |
| Module                                                    | Pa                  | rt#V                             | ersion                               | з |
| Advanced Display                                          | 171                 | .357 1.0                         | 00.006                               |   |
| USB Configuration<br>Fluid Plate                          | 171<br>171<br>191   | .355 1.1<br>.356 0.1             | 01.001<br>01.004                     | 4 |
| Booth Control - 1<br>Color Change - 1<br>Color Change - 3 | 161<br>161<br>161   | N913 2,1<br>N913 2,1<br>N914 1,1 | 00.001<br>00.001<br>01.003<br>01.004 | 1 |
| Color Change - 5<br>Gateway MBTCP -                       | 161<br>161<br>1 161 | N914 1.(<br>1799 1.(             | 01.004<br>02.001                     | 2 |
|                                                           |                     |                                  |                                      | ÷ |

Figure 80 Schermata avanzata 4

## Schermate di diagnostica

#### Schermata diagnostica 1

| 09/26/16 16:30 <b>4</b><br>#1 Standby | Maint, Diagnostic No Active Errors | PLC Diagnostic | <b>→</b> |
|---------------------------------------|------------------------------------|----------------|----------|
|                                       | EFCM Inputs                        |                | t        |
| Gun Trigger 1 O                       |                                    | 0              | 5        |
| Gun Trigger 2 🛛 🔷                     |                                    |                | 6        |
| Solvent Flow Switch 1 🛛 🔿             |                                    |                |          |
| Solvent Flow Switch 2                 |                                    |                | 1        |
| Solvent Flow Switch 3 🛛 🔿             |                                    |                | 2        |
| Solvent Flow Switch 4                 |                                    |                |          |
| Safety Interlock                      |                                    | Ō              | 3        |
| Current Input 1                       |                                    | 0.00 mA        | 4        |
|                                       |                                    |                | Ŧ        |

Figure 81 Schermata diagnostica 1

Utilizzare questa schermata per provare e verificare il corretto cablaggio di tutti gli ingressi verso il sistema EFCM. (Vedere il manuale d'installazione per i dettagli). La schermata mostra tutti gli ingressi disponibili verso l'EFCM, ma evidenzia solo quelli significativi per la configurazione del sistema. Tutti gli ingressi sono normalmente aperti. Quando l'ingresso rileva la chiusura di un interruttore, l'indicatore di stato sullo schermo diventerà verde.

#### Schermata diagnostica 2

| 09/26/16 16:31 | 🗲 Maint. | Diagnostic  | PLC Diagnostic | ₽ |
|----------------|----------|-------------|----------------|---|
| #1 Standby     | No Act   | tive Errors |                |   |
| EFCM Outputs   |          |             |                |   |
| Solvent Cutoff | Valve 1  |             | 0              | 6 |
| Solvent Cutoff | Valve 2  |             | 0              | 1 |
|                |          |             |                | 2 |
|                |          |             |                | 3 |
|                |          |             |                | 4 |
|                |          |             |                | 5 |
|                |          |             | _              | ł |

Figure 82 Schermata diagnostica 2

Questa schermata può essere utilizzata per determinare se una delle uscite dell'EFCM è attualmente attiva oppure inattiva. La schermata mostra tutte le uscite disponibili dall'EFCM, ma evidenzia solo quelle significative per la configurazione del sistema. Se l'indicatore di stato accanto a ciascuna uscita è verde indica che tale uscita è attiva.

### Schermate diagnostiche 3-10

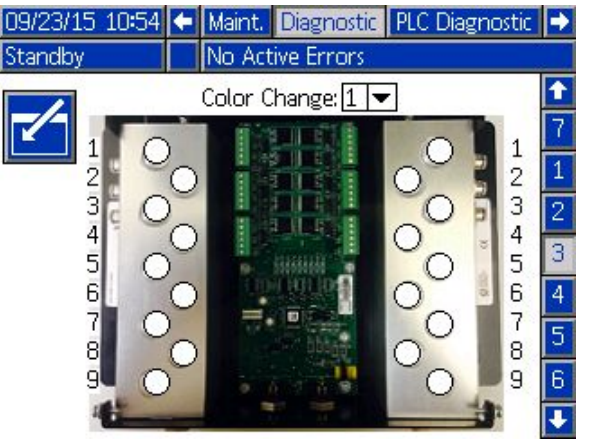

Figure 83 Schermata diagnostica 1

Le schermate diagnostiche 3–10 sono disponibili solo per i moduli di cambio colore correntemente connessi al sistema PD2K. Tali schermate forniscono in tempo reale lo stato delle mandate delle valvole di cambio colore modificando l'indicatore di stato da bianco a verde quando il sistema attiva lo specifico solenoide. L'utente può scorrere tra le schede utilizzando i tasti freccia Su e Giù o saltare direttamente a uno specifico modulo di cambio colore selezionandolo dal campo a discesa.

## Controlli di calibrazione

## Controllo della pressione della pompa

**NOTA:** immettere i dati per la calibrazione del trasduttore prima della verifica della pressione.

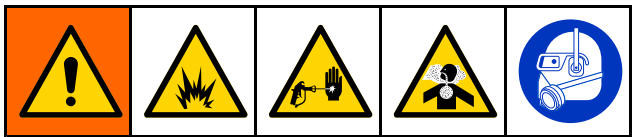

Effettuare la verifica della pressione:

- La prima volta che si utilizza il sistema.
- Ogni volta che si utilizzano materiali nuovi nel sistema, specialmente se presentano viscosità che variano significativamente.
- Almeno una volta al mese nell'ambito delle normali operazioni di manutenzione.
- Ogni volta che si eseguono interventi di manutenzione o sostituzione sulla pompa.

Durante ciascun test della pressione, la valvola dosatrice si chiuderà durante una corsa ascendente e durante una corsa discendente (in entrambi gli ordini). Questo test ha lo scopo di verificare che le valvole siano correttamente impostate e che non mostrino segni di perdite. Se si verificano perdite, il sistema attiverà un allarme dopo il test per tale specifica direzione della pompa.

**NOTA**: non attivare il dispositivo di spruzzatura durante la verifica della pressione.

 Prima di effettuare la verifica della pressione, è necessario adescare con il colore o con il catalizzatore la pompa e le linee interessate. Vedere Adescare e riempire il sistema, page 22. 2. Se sul display è visualizzata una schermata

della modalità di esecuzione, premere **e p**er accedere alle schermate di configurazione.

- Scorrere fino a Calibrate (Calibrazione) per visualizzare Schermata di calibrazione 1, page 95.
- 4. Premere il pulsante Pressure Check (Verifica

pressione) per la pompa desiderata. La pompa accumulerà pressione nella linea fino a raggiungere il limite minimo della pressione del test di stallo. Successivamente, la pompa si sposterà nella posizione di centro corsa ed effettuerà il test di stallo nella corsa ascendente e successivamente in quella discendente.

 La pressione e il flusso misurati dall'unità sono visualizzati sullo schermo. Confrontarli con il tasso massimo perdite immesso in Schermata di sistema 5, page 80. Se i valori sono sostanzialmente diversi, ripetere il test.

**NOTA:** il setpoint della pressione del test di stallo è un valore minimo. Il sistema può entrare in stallo a una pressione superiore a seconda della lunghezza dei flessibili e della composizione del fluido.

## Controllo del volume della pompa

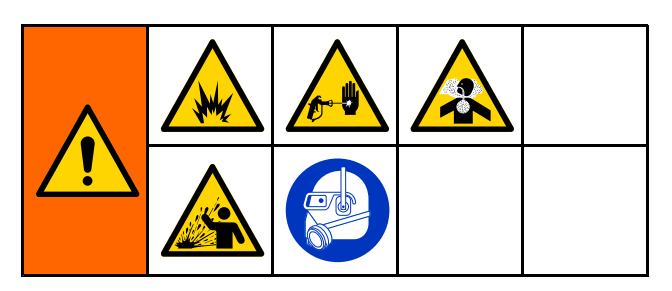

- Prima di effettuare il controllo di volume, è 1. necessario adescare la pompa e le linee con il colore o con il catalizzatore. Vedere Adescare e riempire il sistema, page 22.
- 2. Se sul display è visualizzata una schermata

t della modalità di esecuzione, premere per accedere alle schermate di configurazione.

- Scorrere fino a Calibrate (Calibrazione) nella 3 barra del menu.
- Scorrere fino a 4. Schermata di calibrazione 2, page 95.

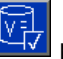

Premere il softkey per la pompa che si 5 desidera controllare.

NOTA: Per la massima precisione, utilizzare un metodo gravimetrico (massa) per stabilire i volumi realmente erogati. Verificare che la linea del fluido sia riempita alla pressione corretta prima di eseguire il controllo. La presenza di aria nella linea o la pressione troppo alta può causare valori non corretti.

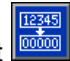

- Premere il tasto Reset Il contatore del 6 volume si azzererà.
- Attivare la pistola in un cilindro graduato. Erogare 7. almeno 500 cc di materiale.
- Il volume misurato dall'unità viene visualizzato 8. sullo schermo.
- Confrontare la quantità sullo schermo con quella 9. contenuta nel cilindro graduato.

NOTA: se il valore è sostanzialmente diverso, ripetere il test. Se il volume erogato e il volume misurato continuano a non corrispondere, verificare che le posizioni delle pompe A e B non siano invertite.

NOTA: interrompere l'attivazione della pistola e

premere per annullare il test.

## Calibrazione del dosatore di solvente

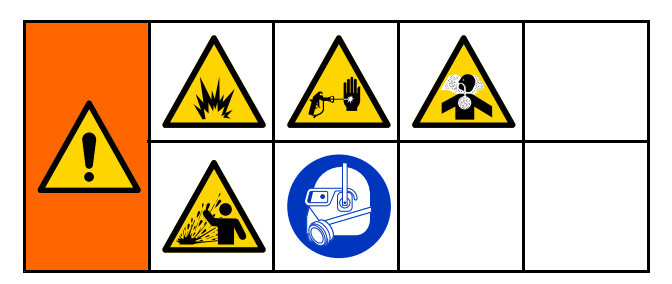

- Prima di effettuare la calibrazione è necessario 1 adescare il dosatore e le linee con il solvente. Vedere Adescare e riempire il sistema, page 22.
- 2. Se sul display è visualizzata una schermata

della modalità di esecuzione, premere per accedere alle schermate di configurazione.

- Scorrere fino a Calibrate (Calibrazione) nella 3 barra del menu.
- 4 Scorrere fino a Schermata di calibrazione 3, page 97.
- 5. Premere il softkey per avviare la calibrazione.

NOTA: Per la massima precisione, utilizzare un metodo gravimetrico (massa) per stabilire i volumi realmente erogati.

NOTA: verificare che la linea del fluido sia riempita alla pressione corretta prima della calibrazione. La presenza di aria nella linea o una pressione troppo alta può causare valori di calibrazione incorretti.

- 6. Attivare la pistola in un cilindro graduato. Erogare almeno 500 cc di materiale.
- Il volume misurato dall'unità viene visualizzato 7. sullo schermo.
- Confrontare la quantità sullo schermo con quella 8 contenuta nel cilindro graduato.

NOTA: se il valore è sostanzialmente diverso, ripetere il processo di calibrazione.

- 9. Nel campo Measured Volume (Volume misurato) sulla schermata, immettere la quantità di solvente erogata.
- 10. Dopo aver immesso il volume misurato, il controller calcola il nuovo fattore K del dosatore di solvente e lo visualizza sulla schermata. Il fattore K del dosatore standard è circa 0,021 cc/impulso.
- 11. Premere per accettare la calibrazione.

Premere per annullare la calibrazione e conservare il fattore K precedente.

NOTA: I dosatori di solvente devono essere attivati singolarmente dall'unità di miscelazione. Il dosatore di solvente 1 si applica solo all'unità di miscelazione N. 1, il dosatore di solvente 2 si applica solo all'unità di miscelazione N. 2.

## Cambio colore

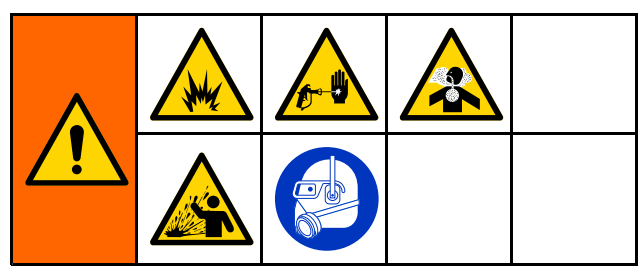

I kit del modulo di cambio colore sono disponibili su richiesta. Per le informazioni complete, consultare il manuale 333282.

## Sistemi multicolore

- 1. Portare il sistema in Standby.
- 2. Impostare l'override manuale su Schermata di sistema 1, page 76.
- 3. Selezionare la nuova ricetta nella Schermata di spruzzatura, page 71. In tal modo i colori nella pompa cambieranno e si avvierà uno spurgo della pistola.

- Il sistema spurgherà prima il materiale B e successivamente il materiale A fuori dalla pistola. Ciascun materiale sarà spurgato per il periodo di tempo specificato dalla Sequenza di lavaggio selezionata per il materiale specifico nella Schermata della ricetta, page 82.
- Attendere il completamento del cambio colore. Il sistema passa automaticamente da cambio colore a riempimento miscela e il collettore di miscelazione remoto seleziona in automatico il colore corretto.
- 6. Attivare la pistola per completare il riempimento miscela.

**NOTA:** prima che il sistema entri in errore, è definito un ritardo di 10 secondi senza flusso.

7. Attendere che il sistema completi l'operazione di riempimento miscela. Comandare al sistema di miscelare e iniziare a spruzzare.

## Errori di sistema

Gli errori di sistema avvisano se si verifica un problema e servono a prevenire nebulizzazioni con rapporto errato. Ne esistono tre tipi: avviso, deviazione e allarme.

Un **Avviso** registra un evento nel sistema e si cancella automaticamente dopo 60 secondi. Il codice di errore di quattro cifre sarà seguito da "-V".

Una **deviazione** registra un errore nel sistema ma non provoca lo spegnimento dell'apparecchiatura. La deviazione deve essere riconosciuta dall'utente. Il codice di errore di quattro cifre sarà seguito da "-D".

Se si verifica un **Allarme,** il funzionamento si interrompe. Il codice di errore di quattro cifre sarà seguito da "-A".

Se si verifica uno qualsiasi dei tipi di errore di sistema:

- Il cicalino di allarme emette un avviso acustico (se il sistema non è in modalità silenziosa).
- La schermata di allarme mostra il codice di allarme attivo (vedere Codici di errore, page 109).
- La barra di stato sul modulo di visualizzazione avanzata mostra il codice di allarme attivo.
- L'allarme è salvato nel registro con indicazione di data/ora.

Un **Registro** salva gli eventi di sistema rilevanti operando in background. Si tratta solo di note informative consultabili in seguito nella schermata degli eventi in cui sono visualizzati i 200 eventi più recenti, con le indicazioni di data, ora e descrizione.

**NOTA:** in gran parte, gli errori di sistema si applicano solo a una specifica unità di miscelazione e, pertanto, sono presentati solo nella barra dei menu appropriata e nel registro PLC Flag evento quando l'unità di miscelazione è attiva. Tutti gli allarmi genereranno una finestra popup sull'unità ADM indipendentemente dall'unità di miscelazione attiva.

## Guida in linea

Quando si verifica un allarme di sistema, è disponibile una schermata della guida per fornire tempestivamente informazioni utili per la ricerca e la riparazione dei guasti. Nella schermata popup di

allarme, premere per accedere alle schermate della guida. Le schermate della guida sono inoltre accessibili in qualsiasi momento dalla schermata degli errori, selezionando un allarme nel log (vedere Schermata degli errori, page 75).

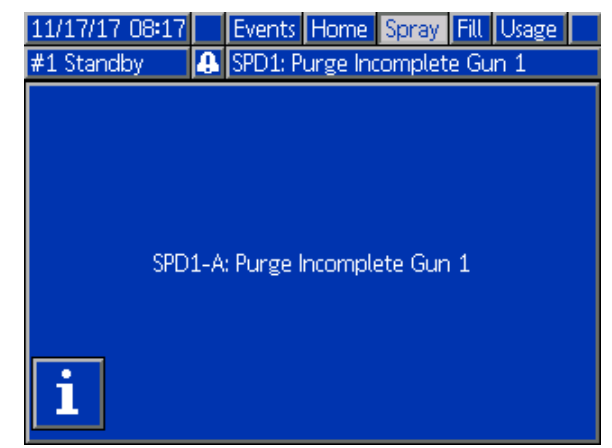

Figure 84 Schermata popup di allarme

Tutti gli allarmi presentano una schermata con il codice QR. Un dispositivo mobile con accesso a Internet e un lettore QR può utilizzare il codice QR per accedere a ulteriori informazioni su una pagina Web del sito help.graco.com.

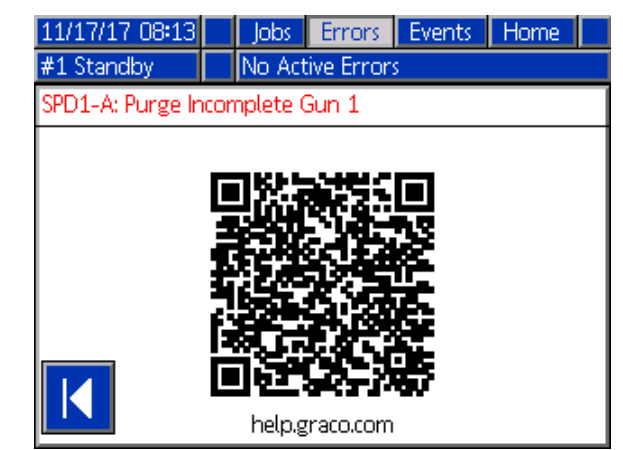

Figure 85 SChermata del codice QR

Diversi degli errori che è più probabile che si verifichino durante il normale funzionamento includono schermate informative dettagliate per la ricerca e la riparazione dei guasti. Le schermate di ricerca e riparazione guasti sostituiranno quella del codice QR, sebbene sia ancora possibile accedere al

codice QR premendo

#### Errori di sistema

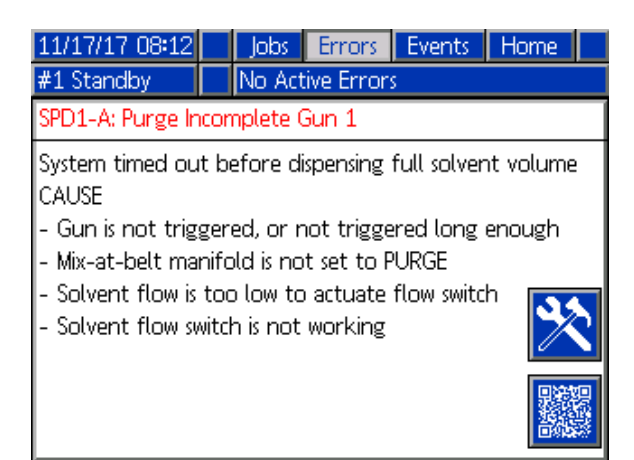

Figure 86 Schermata di ricerca e riparazione dei guasti

# Per spegnere l'allarme e far ripartire il sistema

**NOTA:** Quando si attiva una deviazione o un allarme, identificare il codice di errore prima di cancellarlo. Se si dimentica il codice che si è attivato, utilizzare <u>Schermata degli errori, page 75 per visualizzare gli</u> ultimi 200 errori, con le indicazioni di data e ora.

Se si è attivato un allarme, correggerne la causa prima di riprendere il funzionamento.

Per confermare una deviazione o azzerare un

allarme, premere sul modulo di visualizzazione avanzata. Per confermare e azzerare gli errori, l'utente può anche utilizzare un dispositivo di rete (vedere REGISTRO DI INPUT 01 e 11: Cancella allarme/deviazione attivo, page 40).

# Funzione dell'ingresso del grilletto pistola

L'ingresso del grilletto della pistola segnala al controller quando la pistola è attivata. L'icona della pistola sul modulo di visualizzazione avanzata mostra la spruzzatura quando l'ingresso del grilletto pistola è attivo.

Se una pompa si guasta, la resina pura o il catalizzatore puro potrebbero fuoriuscire senza sosta se l'unità non rileva la condizione e non interviene. Questo è il motivo per cui l'ingresso del grilletto pistola è tanto importante.

Se l'unità rivela attraverso il segnale dell'ingresso del grilletto pistola che la pistola è innescata, anche se una o entrambe le pompe non sono in funzione, si attiva un allarme di flusso non rilevato (F8D1) dopo 10 secondi (ritardo predefinito) e il sistema entrerà in standby.
### Codici di errore

**NOTA:** Quando si verifica un errore, identificare il codice prima di azzerarlo. Se si dimentica il codice che si è attivato, utilizzare Schermata degli errori, page 75 per visualizzare gli ultimi 200 errori, con le indicazioni di data, ora e descrizione.

### Errori di spurgo

| Codice | Тіро                                                                                                  | Descrizione                                                                             | Problema                                                                                    | Causa                                                                                                    | Soluzione                                                                                                    |
|--------|----------------------------------------------------------------------------------------------------|-----------------------------------------------------------------------------------------|---------------------------------------------------------------------------------------------|----------------------------------------------------------------------------------------------------|----------------------------------------------------------------------------------------------------|
| EJS#   | Regist-<br>razione                                                                                    | Spurgo non<br>completato                                                                | L'unità di miscelazione<br>non è stata in grado<br>di completare una<br>sequenza di spurgo. | Indicazione che l'unità<br>di miscelazione # non<br>è riuscita a completare<br>un'operazione di spurgo<br>della pistola oppure<br>che l'operazione è stata<br>interrotta prima del<br>completamento. | Non è necessaria alcuna<br>azione.                                                                                                    |
| SPD#   | Al-<br>larme                                                                                          | Spurgo<br>della pistola                                                                 | Si è verificato un timeout<br>dell'unità di miscelazione                                    | Flussostato del solvente non funzionante.                                                                                                    | Sostituire il flussostato.                                                                                                    |
|        | incompleto senza che venisse<br>raggiunto il volume di<br>solvente specificato<br>dall'utente per uno | Il flusso di solvente<br>è troppo basso per<br>azionare il flussostato del<br>solvente. | Aumentare la pressione<br>del solvente per ottenere<br>una portata di spurgo<br>superiore   |                                                                                                    |                                                                                                    |
|        |                                                                                                    |                                                                                         | spurgo.                                                                                     | Pistola non attivata.                                                                                                    | L'operatore deve<br>continuare il lavaggio per<br>il periodo configurato,<br>finché l'unità di controllo<br>nella cabina non<br>indica che lo spurgo<br>è completato. |
|        |                                                                                                    |                                                                                         |                                                                                             | Il collettore di<br>miscelazione non è<br>in posizione di lavaggio<br>e blocca il flusso di<br>solvente verso la pistola<br>a spruzzo.                                                               | Impostare il collettore in posizione di lavaggio.                                                                                                    |

### Errori di miscelazione

| Codice               | Тіро            | Descrizione                                                                                                    | Problema                                                                                                    | Causa                                                                                       | Soluzione                                                                                                    |
|----------------------|-----------------|----------------------------------------------------------------------------------------------------|----------------------------------------------------------------------------------------------------|---------------------------------------------------------------------------------------------|----------------------------------------------------------------------------------------------------|
| F7S1 Allarr<br>F7S2  | Allarme         | Allarme Rilevato<br>flusso di<br>solvente                                                                         | Il flussostato del solvente<br>sta indicando un flusso di<br>solvente imprevisto per<br>l'unità di miscelazione (1)<br>o l'unità di miscelazione<br>(2).                                                                 | Il flussostato del<br>solvente è bloccato<br>nella posizione di flusso.                     | Pulire o sostituire il flussostato.                                                                                                   |
|                      |                 | dalla pistola                                                                                                    |                                                                                                    | Esiste una perdita dalla valvola di intercettazione del solvente.                           | Verificare la presenza<br>di perdite e riparare la<br>valvola.                                                                        |
| F7S3 Allarme<br>F7S4 | Allarme         | ne Rilevato<br>flusso di<br>misce-<br>lazione di<br>solvente I<br>N. 1 (3) o l'unità di<br>miscelazione N. 2 (4). | I flussostati del solvente<br>indicano entrambi<br>contemporaneamente<br>un flusso di solvente per                                                                                                    | Uno o entrambi i<br>flussostati del solvente<br>sono bloccati nella<br>posizione di flusso. | Pulire o sostituire i<br>flussostati.                                                                                                 |
|                      | so              |                                                                                                    | Esiste una perdita da<br>una o da entrambe le<br>valvole di intercettazione<br>del solvente.                                                                                                    | Verificare la presenza<br>di perdite e riparare le<br>valvole.                              |                                                                                                    |
| QPD#                 | Al-<br>larme,   | l-<br>arme,<br>uindi<br>evi-<br>zione                                                                             | La durata utile della<br>carica è scaduta<br>prima che l'unità di<br>miscelazione avesse<br>trasferito la quantità<br>di materiale richiesta<br>(volume della carica)<br>attraverso la linea del<br>materiale miscelato. | Il processo di spurgo non<br>è stato completato.                                            | Accertarsi che il processo<br>di spurgo sia completato.                                                                               |
|                      | devi-<br>azione |                                                                                                    |                                                                                                    | Unità di alimentazione<br>del solvente disattivata o<br>vuota.                              | Verificare che<br>l'alimentazione del<br>solvente sia disponibile e<br>attivata e che le valvole<br>di alimentazione siano<br>aperte. |

### Errori di sistema

| Codice | Тіро    | Descrizione                          | Problema                                                                                                    | Causa                                                                          | Soluzione                                                                                                    |
|--------|---------|--------------------------------------|----------------------------------------------------------------------------------------------------|--------------------------------------------------------------------------------|----------------------------------------------------------------------------------------------------|
| SND#   | Allarme | Riempi-<br>mento mis-<br>cela incom- | Si è verificato un timeout<br>dell'unità di miscelazione<br># prima che il ciclo<br>di riempimento della<br>miscela avesse caricato<br>la pistola con il materiale<br>miscelato. | Collettore di<br>miscelazione non in<br>posizione di spruzzatura.              | Impostare il collettore in posizione di spruzzatura.                                                                                                    |
|        |         | pleto                                |                                                                                                    | Pistola a spruzzo non<br>attivata.                                             | Consentire il flusso<br>attraverso la pistola<br>durante il processo di<br>riempimento finché il<br>LED di completamento<br>del riempimento non<br>cessa di lampeggiare. |
|        |         |                                      |                                                                                                    | Ostruzioni nel<br>miscelatore, nel<br>collettore o nella pistola<br>a spruzzo. | Rimuovere le ostruzioni.                                                                                                    |

### Errori di pompaggio

**NOTA:** in alcuni codici di errore elencati di seguito, l'ultima cifra è sostituita dal simbolo #. Questo simbolo rappresenta il numero del componente interessato che può variare. Il display dell'unità visualizzerà il numero applicabile come ultima cifra nel codice. Per esempio, il codice F1S# elencato in questa tabella sarà visualizzato come F1S1 se il componente interessato è la pompa 1, F1S2 se si tratta della pompa 2 e così via.

| Codice | Tipo         | Descrizione                                                      | Problema                                                                                                    | Causa                                                                                                    | Soluzione                                                                                                    |
|--------|--------------|------------------------------------------------------------------|----------------------------------------------------------------------------------------------------|----------------------------------------------------------------------------------------------------|----------------------------------------------------------------------------------------------------|
| DA0#   | Al-<br>larme | Flusso<br>massimo<br>pompa #<br>superato                         | La pompa è stata portata<br>alla velocità massima<br>consentita.                                                                                                    | Nel sistema è presente<br>una perdita o una valvola<br>aperta che consente un<br>flusso illimitato.                                                                  | Ispezionare il sistema<br>per rilevare eventuali<br>perdite.                                                                                                    |
|        |              |                                                                  |                                                                                                    | La pompa è in<br>cavitazione ed esegue<br>cicli di funzionamento<br>senza limitazione.                                                                               | Verificare che la pompa<br>sia alimentata con il<br>materiale.                                                                                                    |
|        |              |                                                                  |                                                                                                    | La viscosità del materiale<br>è troppo ridotta per la<br>dimensione dell'ugello.                                                                                     | Ridurre la dimensione<br>dell'ugello per creare una<br>maggiore restrizione.<br>Ridurre la pressione della<br>vernice per abbassare la<br>portata.                                                                                                    |
|        |              |                                                                  |                                                                                                    | La pressione del<br>sistema o il valore di<br>riferimento del flusso<br>è troppo elevato<br>(conseguentemente<br>la pompa opera in<br>condizioni troppo<br>gravose). | Ridurre la pressione o il<br>valore di riferimento del<br>flusso.                                                                                                    |
| DE0#   | Al-<br>larme | I- Perdita<br>arme rilevata nella<br>pompa #                     | Questo è un errore<br>generato dal test di stallo<br>manuale che si verifica<br>quando la pompa non<br>riesce ad accumulare<br>sufficiente pressione<br>per raggiungere la<br>"Pressione del test di<br>stallo" prevista. Dopo 30<br>secondi entrerà in errore. | Materiale assente nella<br>pompa o nella linea.                                                                                                    | Accertarsi che la pompa<br>e la linea del colore a<br>valle siano caricate con<br>materiale.                                                                                                    |
|        |              |                                                                  |                                                                                                    | Perdita nel sistema.                                                                                                    | Stabilire se la<br>perdita è esterna o<br>interna ispezionando<br>visivamente il sistema<br>alla ricerca di perdite di<br>fluido. Riparare tutti i<br>flessibili, i raccordi e le<br>tenute usurati o allentati.<br>Ispezionare tutte le sedi<br>e gli spilli delle valvole<br>per verificare che non<br>siano usurati e sostituire<br>le tenute del collare o del<br>pistone usurate. |
| DF0#   | Al-<br>larme | Nessuno<br>stallo in<br>posizione<br>superiore per<br>la pompa # | La pompa non ha<br>superato il test di stallo;<br>non ha raggiunto lo stallo<br>nella corsa ascendente.                                                                                                    | Guasto della valvola,<br>problema nella tenuta,<br>asta o cilindro usurati.                                                                                          | Sostituire le valvole<br>di ingresso e uscita e<br>la tenuta per la corsa<br>ascendente. Sostituire le<br>tenute del pistone e del<br>collare. Sostituire l'asta e<br>il cilindro se necessario.                                                                                                    |
| DG0#   | Al-<br>larme | Nessuno<br>stallo in<br>posizione<br>inferiore per<br>la pompa # | La pompa non ha<br>superato il test di stallo;<br>non ha raggiunto lo stallo<br>nella corsa discendente.                                                                                                    | Guasto della valvola,<br>problema nella tenuta,<br>asta o cilindro usurati.                                                                                          | Sostituire la valvola<br>di ingresso e uscita e<br>la tenuta per la corsa<br>discendente. Sostituire<br>le tenute del pistone e del<br>collare. Sostituire l'asta e<br>il cilindro se necessario.                                                                                                    |

| Codice | Tipo                    | Descrizione                                                              | Problema                                                                                                    | Causa                                                                                                    | Soluzione                                                                                                    |
|--------|-------------------------|--------------------------------------------------------------------------|----------------------------------------------------------------------------------------------------|----------------------------------------------------------------------------------------------------|----------------------------------------------------------------------------------------------------|
| DH0#   | Al-<br>larme            | Nessuno<br>stallo nella<br>pompa #                                       | La pompa non ha<br>superato il test di stallo;<br>non ha raggiunto lo stallo<br>nella corsa ascendente o<br>discendente.   | Guasto della valvola,<br>problema nella tenuta,<br>asta o cilindro usurati.                                   | Sostituire la valvola<br>di ingresso e uscita<br>e la tenuta per la<br>corsa ascendente e<br>discendente. Sostituire<br>le tenute del pistone e del<br>collare. Sostituire l'asta e<br>il cilindro se necessario.                                       |
| DKD#   | Al-<br>larme            | Errore di<br>posizione<br>nella pompa<br>#                               | La pompa non è riuscita a<br>raggiungere la posizione<br>di pilotaggio.                                                    | Flusso d'aria di<br>alimentazione delle<br>valvole di dosaggio<br>insufficiente.                              | Assicurarsi che le<br>valvole di dosaggio<br>siano alimentate con una<br>pressione di almeno 85<br>psi.                                                                                                    |
|        |                         |                                                                          |                                                                                                    | La pressione di mandata<br>della pompa è eccessiva.                                                           | Verificare che non sia<br>presente un'ostruzione<br>a valle della pompa<br>in grado di causare<br>un incremento della<br>pressione. Assicurarsi<br>che la pressione di<br>alimentazione sia<br>compresa fra 1/2 e<br>1/3 della pressione<br>desiderata. |
| DKF#   | Al-<br>larme            | Errore di<br>posizione<br>per velocità<br>eccessiva<br>nella pompa<br>#  | La pompa si è mossa<br>oltre la posizione di<br>pilotaggio.                                                                | La pompa è stata spinta<br>fuori posizione.                                                                   | Pressione del fluido<br>assente all'uscita della<br>pompa; azionare la<br>pompa a una pressione<br>inferiore per riempire<br>le linee. Assicurarsi<br>che la pressione di<br>alimentazione non sia<br>superiore alla pressione<br>desiderata.           |
| EBH#   | Regis-<br>trazi-<br>one | Ritorno alla<br>posizione<br>iniziale<br>completato<br>per la pompa<br># | La registrazione del<br>ritorno alla posizione<br>iniziale della pompa è<br>stata completata.                              | Indicazione sul display<br>che la pompa ha<br>completato la funzione<br>di ritorno alla posizione<br>iniziale | Non è necessaria alcuna<br>azione.                                                                                                    |
| EF0#   | Al-<br>larme            | Timeout di<br>avvio pompa<br>#                                           | La pompa ha tentato di<br>tornare alla posizione<br>iniziale entro un periodo<br>di tempo specificato,<br>senza riuscirvi. | Le valvole dosatrici della<br>pompa non si sono<br>attivate.                                                  | Verificare la pressione<br>dell'aria verso le valvole<br>a solenoide. Verificare<br>che le valvole siano in<br>funzione.                                                                                                    |
|        |                         |                                                                          |                                                                                                    | Il motore non è riuscito<br>a pilotare le pompe e<br>l'attuatore lineare.                                     | Verificare che il motore<br>stia pilotando la pompa.                                                                                                    |
|        |                         |                                                                          |                                                                                                    | La lunghezza della corsa<br>della pompa è stata<br>ridotta dalla tolleranza<br>del sistema meccanico.         | Verificare il corretto<br>assemblaggio<br>dell'attuatore lineare<br>e delle aste del pistone<br>della pompa. Fare<br>riferimento al manuale<br>della pompa.                                                                                             |

| Codice | Tipo                    | Descrizione                                                       | Problema                                                                                                    | Causa                                                                                                    | Soluzione                                                                                                    |
|--------|-------------------------|-------------------------------------------------------------------|----------------------------------------------------------------------------------------------------|----------------------------------------------------------------------------------------------------|----------------------------------------------------------------------------------------------------|
| EF1#   | Al-<br>larme            | Timeout<br>di arresto<br>pompa #                                  | La pompa ha tentato di<br>spostarsi nella posizione<br>di riposo entro un periodo<br>di tempo specificato,<br>senza riuscirvi. | Le valvole dosatrici della<br>pompa non si sono<br>attivate.                                                                                                    | Ispezionare visivamente<br>le valvole per assicurarsi<br>che funzionino<br>correttamente; verificare<br>che ricevano una<br>pressione dell'aria<br>superiore a 0,6 MPa<br>(6,0 bar; 85 psi).      |
|        |                         |                                                                   |                                                                                                    | La pompa si è<br>riempita con vernice<br>particolarmente densa<br>e non è riuscita a<br>spingere il pistone a<br>fine corsa. Il motore<br>o la trasmissione sono<br>usurati o danneggiati. | Ispezionare visivamente<br>il gruppo motore e<br>trasmissione per<br>verificare che il<br>motore stia generando<br>sufficiente potenza.                                                           |
| ETD#   | Regis-<br>trazi-<br>one | scarico della<br>pressione<br>automatico<br>pompa N.              | Registrazione di<br>completamento dello<br>scarico automatico della<br>pressione della pompa.                                  | La pressione in uscita<br>della pompa ha superato<br>la soglia di scarico.                                                                                                    | Non è necessaria alcuna<br>azione.                                                                                                    |
| EP0#   | Regis-<br>trazi-<br>one | Riposo<br>automatico<br>pompa -<br>Unità di<br>miscelazione<br>N. | Registrazione pompe<br>automaticamente in<br>posizione di riposo.                                                              | Messa a riposo<br>automatica della pompa<br>completata.                                                                                                    | Non è necessaria alcuna<br>azione.                                                                                                    |
| F1A#   | Al-<br>larme            | Flusso<br>basso per<br>l'erogazione<br>dalla pompa<br>N.          | La pompa non è stata in<br>grado di mantenere la<br>portata desiderata.                                                        | Esiste un'ostruzione nel<br>flessibile o nella pistola<br>tale da impedire alla<br>pompa di generare la<br>portata desiderata.                                                             | Controllare che la pistola<br>sia attivata e che il<br>flessibile sia privo di<br>ostruzioni.                                                                                                    |
| F1D#   | Al-<br>larme            | Flusso basso<br>nell'unità di<br>miscelazione<br>#                | L'unità di miscelazione<br>non è stata in grado di<br>mantenere la portata<br>desiderata.                                      | Esiste un'ostruzione nel<br>flessibile o nella pistola<br>tale da impedire alla<br>pompa di generare la<br>portata desiderata.                                                             | Controllare che la pistola<br>sia attivata e che il<br>flessibile sia privo di<br>ostruzioni.                                                                                                    |
| F1F#   | Al-<br>larme            | Flusso basso<br>riempimento<br>pompa #                            | Durante un'operazione<br>di riempimento della<br>pompa il flusso è risultato<br>assente o ridotto.                             | Esiste una restrizione sul<br>lato di uscita della pompa<br>o della batteria colori.                                                                                                    | Accertarsi che non<br>esistano restrizioni nella<br>batteria colori e che la<br>valvola di scarico si attivi<br>regolarmente.                                                                     |
|        |                         |                                                                   |                                                                                                    | Le vernici a elevata<br>densità o viscosità<br>richiedono una maggiore<br>pressione per la pompa.                                                                                          | Per creare un flusso<br>adeguato durante la<br>funzione di riempimento,<br>aumentare la pressione<br>non di miscelazione, se<br>necessario.                                                       |
|        |                         |                                                                   |                                                                                                    | Per accumulare<br>pressione nel sistema<br>sufficiente a raggiungere<br>il valore di riferimento<br>impostato, le pompe non<br>hanno dovuto muoversi.                                      | Per creare un flusso<br>adeguato durante la<br>funzione di riempimento,<br>aumentare la pressione<br>non di miscelazione, se<br>necessario.                                                       |
| F1S#   | Al-<br>larme            | Flusso di<br>spurgo<br>ridotto nella<br>pompa #                   | Durante un'operazione<br>di spurgo della pompa il<br>flusso è risultato assente<br>o ridotto.                                  | È presente un'ostruzione<br>nel lato di uscita della<br>pompa o della batteria<br>colori che ha causato<br>un flusso di solvente<br>insufficiente.                                         | Assicurarsi che non<br>vi siano ostruzioni nel<br>sistema. Per creare un<br>flusso adeguato durante<br>la funzione di spurgo,<br>aumentare la pressione<br>non di miscelazione, se<br>necessario. |

### Errori di sistema

| Codice | Tipo         | Descrizione                                                  | Problema                                                                                                    | Causa                                                                                                    | Soluzione                                                                                                    |
|--------|--------------|--------------------------------------------------------------|----------------------------------------------------------------------------------------------------|----------------------------------------------------------------------------------------------------|----------------------------------------------------------------------------------------------------|
| F7D#   | Al-<br>larme | Flusso<br>rilevato nella<br>pompa #                          | Il flusso della pompa ha<br>superato i 20 cc/min.<br>durante il passaggio<br>nella modalità di regime<br>minimo. | Esiste una perdita nel<br>sistema o la pistola era<br>aperta quando il sistema<br>è entrato in modalità di<br>regime minimo. | Assicurarsi che non<br>vi siano perdite nel<br>sistema. Accertarsi che<br>il flussostato dell'aria si<br>attivi correttamente. Non<br>attivare la pistola senza<br>aria di nebulizzazione. |
| F8D#   | Al-<br>larme | Flusso non<br>rilevato<br>nell'unità di<br>miscelazione<br># | Flusso assente durante<br>la miscelazione.                                                                       | Esiste un'ostruzione sul<br>lato di uscita della pompa<br>o della batteria colori.                                           | Assicurarsi che non<br>vi siano ostruzioni nel<br>sistema.                                                                                                    |
| F9D#   | Al-<br>larme | Flusso<br>instabile<br>nella pompa<br>#                      | La portata della pompa<br>non si è stabilizzata<br>durante il passaggio<br>in modalità di regime<br>minimo.      | Potenziale perdita nel sistema.                                                                                              | Verificare che non<br>esistano perdite nel<br>sistema ed eseguire un<br>test di stallo manuale.                                                                                            |

### Errori di pressione

**NOTA:** in alcuni codici di errore elencati di seguito, l'ultima cifra è sostituita dal simbolo #. Questo simbolo rappresenta il numero del componente interessato che può variare. Il display dell'unità visualizzerà il numero applicabile come ultima cifra nel codice. Per esempio, il codice P6F# elencato in questa tabella sarà visualizzato come P6F1 se il componente interessato è la pompa 1, P6F2 se si tratta della pompa 2 e così via.

| Codice | Тіро            | Descrizione                                                | Problema                                                                                                    | Causa                                                        | Soluzione                                                                                                    |
|--------|-----------------|------------------------------------------------------------|----------------------------------------------------------------------------------------------------|--------------------------------------------------------------|----------------------------------------------------------------------------------------------------|
| P1D#   | Al-<br>larme    | Pressione<br>insufficiente<br>all'uscita<br>pompa #        | La pressione di uscita<br>della pompa # è inferiore<br>al limite di allarme inserito<br>dall'utente. *Questo<br>allarme è abilitato solo<br>con il Controllo di flusso. | Pressione del fluido è<br>assente o pompa in<br>cavitazione. | Controllare<br>l'alimentazione alla<br>pompa #; aumentare<br>la pressione di<br>alimentazione.                                             |
| P1F#   | Al-<br>larme    | Pressione<br>insufficiente<br>all'ingresso<br>pompa #      | La pressione all'ingresso<br>della pompa # è inferiore<br>al limite di allarme inserito<br>dall'utente.                                                                 |                                                              | Aumentare la pressione all'ingresso.                                                                                                    |
| P2F#   | Devi-<br>azione | Pressione<br>insufficiente<br>all'ingresso<br>pompa #      | La pressione all'ingresso<br>della pompa # è inferiore<br>al limite di deviazione<br>inserito dall'utente.                                                              |                                                              | Aumentare la pressione all'ingresso.                                                                                                    |
| P3D#   | Devi-<br>azione | Pressione<br>eccessiva<br>all'uscita<br>pompa #            | La pressione di uscita<br>della pompa # è<br>superiore al limite di<br>deviazione inserito<br>dall'utente.                                                              |                                                              | Scaricare la pressione del sistema.                                                                                                    |
| P3F#   | Devi-<br>azione | Pressione<br>eccessiva<br>all'ingresso<br>pompa #          | La pressione all'ingresso<br>della pompa # è<br>superiore al limite di<br>deviazione inserito<br>dall'utente.                                                           |                                                              | Diminuire la pressione<br>all'ingresso.                                                                                                    |
| P4D#   | Al-<br>larme    | Pressione<br>eccessiva<br>all'uscita<br>pompa #            | La pressione di uscita<br>della pompa # è<br>superiore al limite<br>di allarme inserito<br>dall'utente.                                                                 |                                                              | Scaricare la pressione del sistema.                                                                                                    |
| P4F#   | Al-<br>larme    | Pressione<br>eccessiva<br>all'ingresso<br>pompa #          | La pressione all'ingresso<br>della pompa # è<br>superiore al limite<br>di allarme inserito<br>dall'utente.                                                              |                                                              | Diminuire la pressione<br>all'ingresso.                                                                                                    |
| P4P#   | Al-<br>larme    | Pressione<br>eccessiva<br>di alimen-<br>tazione<br>pompa # | La pressione del fluido<br>di alimentazione della<br>pompa # è superiore al<br>90% della pressione<br>del test di stallo inserita<br>dall'utente.                       | La pressione di<br>alimentazione della<br>pompa è eccessiva. | Controllare<br>l'alimentazione alla<br>pompa #; ridurre<br>la pressione di<br>alimentazione.                                               |
| P6D#   | Al-<br>larme    | Press. Sens.<br>Rimosso<br>all'uscita #                    | Non è stato rilevato<br>alcun trasduttore della<br>pressione all'uscita,<br>mentre il sistema ne<br>richiede uno.                                                       | Trasduttore disconnesso.                                     | Verificare che il<br>trasduttore sia<br>collegato correttamente.<br>Sostituire se, dopo la<br>riconnessione, l'allarme<br>non si cancella. |
| P6F#   | Al-<br>larme    | Press. Sens.<br>Rimosso<br>all'ingresso<br>#               | Non è stato rilevato<br>alcun trasduttore della<br>pressione all'ingresso,<br>mentre il sistema ne<br>richiede uno.                                                     | Trasduttore disconnesso.                                     | Verificare che il<br>trasduttore sia collegato<br>correttamente. Sostituire<br>se, dopo la<br>riconnessione, l'allarme<br>non si cancella. |

| Codice | Tipo              | Descrizione                                       | Problema                                                                                                    | Causa                                                                                                    | Soluzione                                                                                                    |
|--------|-------------------|---------------------------------------------------|----------------------------------------------------------------------------------------------------|----------------------------------------------------------------------------------------------------|----------------------------------------------------------------------------------------------------|
| P9D#   | Al-<br>larme      | Press. Sens.<br>In errore<br>all'uscita #         | Il trasduttore della<br>pressione di uscita è<br>guasto.                                                                                      | Il trasduttore della<br>pressione all'uscita<br>è guasto oppure la<br>pressione è superiore<br>all'intervallo consentito.  | Scaricare la pressione<br>del sistema. Verificare lo<br>stato delle connessioni<br>o sostituire se, dopo la<br>riconnessione, l'allarme<br>non si annulla. |
| P9F#   | Al-<br>larme      | Press. Sens.<br>In errore<br>all'ingresso<br>#    | Il trasduttore della<br>pressione di ingresso<br>è guasto.                                                                                    | Il trasduttore della<br>pressione di ingresso<br>è guasto oppure la<br>pressione è superiore<br>all'intervallo consentito. | Scaricare la pressione<br>del sistema. Verificare lo<br>stato delle connessioni<br>o sostituire se, dopo la<br>riconnessione, l'allarme<br>non si annulla. |
| QAD#   | QAD# Al-<br>larme | me Pressione<br>differenziale<br>A superiore<br>B | Pressione differenziale<br>bassa nell'unità di<br>miscelazione # Questo<br>allarme è attivo solo<br>durante la modalità di<br>miscelazione.   | Esiste una perdita sul<br>lato B.                                                                                          | Verificare che non<br>esistano perdite esterne<br>o interne al sistema<br>su tutti i collettori del<br>catalizzatore e sui<br>raccordi.                    |
|        |                   |                                                   |                                                                                                    | La pompa sul lato B è in cavitazione.                                                                                      | Verificare l'alimentazione<br>della vernice sul lato B,<br>aumentare la pressione<br>di alimentazione della<br>vernice.                                    |
| QBD#   | QBD# Al-<br>larme | Al-<br>larme<br>B maggiore<br>di A                | Pressione differenziale<br>elevata nell'unità di<br>miscelazione # Questo<br>allarme è attivo solo<br>durante la modalità di<br>miscelazione. | Esiste una perdita sul<br>lato A.                                                                                          | Verificare che non<br>esistano perdite esterne<br>o interne al sistema su<br>tutti i collettori del colore<br>e sui raccordi.                              |
|        |                   |                                                   |                                                                                                    | La pompa sul lato A è in cavitazione.                                                                                      | Controllare<br>l'alimentazione della<br>vernice sul lato A;<br>aumentare la pressione<br>di alimentazione della<br>vernice.                                |

### Errori di sistema

| Codice | Tipo                    | Descrizione                                                                 | Problema                                                               | Causa                                                                              | Soluzione                          |
|--------|-------------------------|-----------------------------------------------------------------------------|------------------------------------------------------------------------|------------------------------------------------------------------------------------|------------------------------------|
| EB00   | Regis-<br>trazi-<br>one | Pulsante<br>di arresto<br>premuto                                           | Registrazione di una pressione del pulsante di arresto.                | Indica che è stato<br>premuto il pulsante di<br>arresto del sistema<br>sull'ADM.   | n/d                                |
| EBC#   | Regis-<br>trazi-<br>one | Comando ali-<br>mentazione<br>PLC per<br>unità di mis-<br>celazione N.      | Registrazione delle<br>pompe spente da<br>comando PLC.                 | Il comando PLC è stato<br>utilizzato per spegnere la<br>pompa.                     | Non è necessaria alcuna<br>azione. |
| EBI#   | Regis-<br>trazi-<br>one | Pulsante di<br>accensione<br>premuto<br>sull'unità di<br>miscelazione<br>N. | Registrazione delle<br>pompe spente tramite<br>pressione del pulsante. | Il pulsante di accensione<br>sull'ADM è stato utilizzato<br>per spegnere la pompa. | Non è necessaria alcuna<br>azione. |
| EC00   | Regis-<br>trazi-<br>one | Valori di con-<br>figurazione<br>modificati                                 | Registrazione della<br>modifica delle variabili di<br>configurazione.  | Indica data e ora della<br>modifica dei valori di<br>configurazione.               | n/d                                |
| EL00   | Regis-<br>trazi-<br>one | Accensione<br>del sistema                                                   | Registrazione del ciclo di alimentazione (ON).                         | Indica data e ora di avvio<br>del sistema.                                         | n/d                                |

| Codice | Tipo                    | Descrizione                                                | Problema                                                                                             | Causa                                                                | Soluzione                                                                                                    |
|--------|-------------------------|------------------------------------------------------------|----------------------------------------------------------------------------------------------------|----------------------------------------------------------------------|----------------------------------------------------------------------------------------------------|
| EM00   | Regis-<br>trazi-<br>one | Spegnimento<br>del sistema                                 | Registrazione del ciclo di alimentazione (OFF).                                                      | Indica data e ora<br>di spegnimento del<br>sistema.                  | n/d                                                                                                    |
| EMI#   | Avv-<br>iso             | Pompa<br>disattivata<br>nell'unità di<br>miscelazione<br># | Le pompe non sono<br>alimentate e non sono<br>in grado di muoversi per<br>l'unità di miscelazione #. | La pompa è stata<br>disattivata oppure si<br>è verificato un errore. | Attivare le pompe<br>premendo il pulsante<br>di avvio delle pompe sul<br>modulo ADM (modulo<br>di visualizzazione<br>avanzata). |
| ES00   | Avv-<br>iso             | Valori<br>preimpostati<br>in fabbrica                      | Registrazione del<br>caricamento dei valori<br>predefiniti.                                          |                                                                      | n/d                                                                                                    |

### Errori di comunicazione

**NOTA:** in alcuni codici di errore elencati di seguito, l'ultima cifra è sostituita dal simbolo #. Questo simbolo rappresenta il numero del componente interessato che può variare. Il display dell'unità visualizzerà il numero applicabile come ultima cifra nel codice. Per esempio, il codice CAC# elencato in questa tabella sarà visualizzato come CAC1 se il componente interessato è la scheda di cambio colore 1, CAC2 se si tratta della scheda 2 e così via.

| Codice | Тіро    | Descrizione                               | Problema                                                                                                    | Causa                                                                                                    | Soluzione                                                                                                    |
|--------|---------|-------------------------------------------|----------------------------------------------------------------------------------------------------|----------------------------------------------------------------------------------------------------|----------------------------------------------------------------------------------------------------|
| CA0X   | Allarme | Comm.<br>Comunic. ADM                     | Il sistema non rileva il<br>modulo ADM (modulo<br>di visualizzazione<br>avanzata).                          | Questo errore di<br>comunicazione indica<br>che la rete ha perso<br>la comunicazione<br>con il modulo di<br>visualizzazione<br>avanzata. | Verificare lo stato del<br>cavo CAN che connette<br>l'ADM all'EFCM.                                                                                                    |
| CAC n. | Allarme | Comm.<br>Comunic.<br>cambio colore#       | Il sistema non rileva<br>il modulo di cambio<br>colore #.                                                   | Questo errore di<br>comunicazione indica<br>che la rete ha perso<br>la comunicazione con<br>il modulo di cambio<br>colore #.             | Verificare le<br>connessioni del cavo<br>CAN con il modulo<br>di cambio colore # e<br>con qualsiasi modulo<br>interconnesso.                                             |
| CADX   | Allarme | Comm.<br>Comunic.<br>modulo del<br>fluido | Il sistema non rileva il<br>modulo EFCM (modulo<br>di controllo avanzato<br>del fluido).                    | Questo errore di<br>comunicazione indica<br>che la rete ha perso la<br>comunicazione con il<br>modulo EFCM.                              | Verificare lo stato<br>dei cavi CAN che<br>connettono l'ADM<br>all'EFCM. Sostituire il<br>cavo o il modulo EFCM<br>se necessario.                                        |
| CAGX   | Allarme | Comm.<br>Comunic.<br>gateway              | Il sistema non rileva<br>un modulo CGM che<br>è stato registrato<br>come connesso<br>all'accensione.        |                                                                                                    |                                                                                                    |
| CAG#   | Allarme | Comm.<br>Comunic.<br>gateway<br>Modbus.   | Il sistema non rileva un<br>modulo CGM Modbus<br>che è stato registrato<br>come connesso<br>all'accensione. | L'impostazione<br>dell'indirizzo del<br>modulo CGM Modbus<br>è stata modificata con<br>il sistema in funzione.                           | Disconnettere il<br>modulo CGM Modbus<br>dalla rete CAN, quindi<br>riconnetterlo di nuovo<br>in modo da registrare il<br>nuovo indirizzo.                                |
|        |         |                                           |                                                                                                    | Il modulo CGM Modbus<br>non è connesso/è<br>guasto.                                                                                      | Verificare che il<br>modulo CGM Modbus<br>sia correttamente<br>connesso alla rete<br>CAN e che le rispettive<br>spie LED indichino<br>che è correttamente<br>alimentato. |
| CDC#   | Allarme | Cambio colore<br>duplicato #              | Il sistema rileva due o<br>più moduli di cambio<br>colore identici.                                         | Al sistema è collegato<br>più di un modulo di<br>cambio colore con lo<br>stesso indirizzo.                                               | Controllare il sistema<br>e rimuovere il modulo<br>di cambio colore in<br>eccesso.                                                                                       |
| CDDX   | Allarme | Modulo fluido<br>duplicato                | Il sistema rileva due<br>o più moduli EFCM<br>(moduli di controllo<br>avanzato del fluido)<br>identici.     | Al sistema è collegato<br>più di un modulo<br>EFCM.                                                                                      | Controllare il sistema<br>e rimuovere il modulo<br>EFCM in eccesso.                                                                                                    |

### Errori USB

| Codice | Tipo               | Descrizione                           | Problema                                                                                        | Causa                                                                                                    | Soluzione                                                                       |
|--------|--------------------|---------------------------------------|-------------------------------------------------------------------------------------------------|----------------------------------------------------------------------------------------------------|---------------------------------------------------------------------------------|
| EAUX   | Avviso             | USB occupata                          | L'unità USB è inserita,<br>il download è in corso.                                              | Indica che la porta<br>USB sta caricando o<br>scaricando dei dati.                                               | Attendere che la USB entri nella fase neutra.                                   |
| EBUX   | Regis-<br>trazione | Unità USB<br>rimossa                  | L'unità USB è stata<br>rimossa durante il<br>download o l'upload.                               | Il download/upload<br>dei dati sull'USB è<br>stato interrotto a causa<br>della rimozione del<br>dispositivo USB. | Reinserire il dispositivo<br>USB e ricominciare il<br>processo.                 |
| EQU0   | Avviso             | USB in fase<br>neutra                 | Download USB<br>completato, l'unità<br>può essere rimossa.                                      | Il trasferimento dei dati<br>sul dispositivo USB è<br>stato completato.                                          | Rimuovere il<br>dispositivo USB<br>dall'ADM.                                    |
| EQU1   | Regis-<br>trazione | Impostazioni<br>sis. USB<br>scaricate | Le impostazioni<br>sono state scaricate<br>nell'unità USB.                                      | Dispositivo USB<br>installato dall'utente<br>nella porta USB<br>dell'ADM.                                        | n/d                                                                             |
| EQU2   | Regis-<br>trazione | Impostazioni<br>sis. USB<br>caricate  | Le impostazioni sono<br>state caricate dall'unità<br>USB.                                       | Dispositivo USB<br>installato dall'utente<br>nella porta USB<br>dell'ADM.                                        | n/d                                                                             |
| EQU3   | Regis-<br>trazione | Lingua person.<br>USB scaricata       | La lingua<br>personalizzata è stata<br>scaricata nell'unità<br>USB.                             | Dispositivo USB<br>installato dall'utente<br>nella porta USB<br>dell'ADM.                                        | n/d                                                                             |
| EQU4   | Regis-<br>trazione | Lingua person.<br>USB caricata        | La lingua<br>personalizzata è stata<br>caricata dall'unità USB.                                 | Dispositivo USB<br>installato dall'utente<br>nella porta USB<br>dell'ADM.                                        | n/d                                                                             |
| EQU5   | Regis-<br>trazione | Registri USB<br>scaricati             | l registri dei dati sono<br>stati scaricati nell'unità<br>USB.                                  | Dispositivo USB<br>installato dall'utente<br>nella porta USB<br>dell'ADM.                                        | n/d                                                                             |
| EVUX   | Avviso             | USB disattivato                       | L'unità USB è stata<br>inserita, il download è<br>disattivato.                                  | La configurazione del<br>sistema sta bloccando<br>il trasferimento dei dati.                                     | Modificare la<br>configurazione per<br>attivare la funzione di<br>download USB. |
| MMUX   | Avviso             | Manut. Registri<br>USB pieni          | La memoria USB è<br>piena per oltre il 90%.                                                     | Nel sistema è attivo<br>il parametro di<br>configurazione che<br>genera questo avviso.                           | Completare il<br>download per<br>assicurarsi di non<br>perdere alcun dato.      |
| WSUX   | Avviso             | Err. conFig.<br>USB                   | Il file di configurazione<br>USB non corrisponde<br>a quanto previsto;<br>verificato all'avvio. | Un aggiornamento<br>software non è<br>stato completato<br>correttamente.                                         | Reinstallare il software.                                                       |
| WXUD   | Avviso             | Errore<br>download USB                | Si è verificato un errore<br>durante il download<br>nell'unità USB.                             | Dispositivo USB non<br>compatibile installato<br>dall'utente nella porta<br>USB dell'unità ADM.                  | Ripetere il processo<br>con un dispositivo USB<br>compatibile.                  |
| WXUU   | Avviso             | Err.<br>caricamento<br>USB            | Si è verificato un<br>errore durante l'upload<br>dall'unità USB.                                | Dispositivo USB non<br>compatibile installato<br>dall'utente nella porta<br>USB dell'unità ADM.                  | Ripetere il processo<br>con un dispositivo USB<br>compatibile.                  |

### Errori vari

**NOTA:** in alcuni codici di errore elencati di seguito, l'ultima cifra è sostituita dal simbolo #. Questo simbolo rappresenta il numero del componente interessato che può variare. Il display dell'unità visualizzerà il numero applicabile come ultima cifra nel codice. Per esempio, il codice B9D# elencato in questa tabella sarà visualizzato come B9D1 se il componente interessato è la pompa 1, B9D2 se si tratta della pompa 2 e così via.

| Codice       | Тіро    | Descrizione                                                                 | Problema                                                                                                    | Causa                                                                                       | Soluzione                              |
|--------------|---------|-----------------------------------------------------------------------------|----------------------------------------------------------------------------------------------------|---------------------------------------------------------------------------------------------|----------------------------------------|
| B9A#         | Avviso  | Rollover<br>volume A<br>corrente Unità<br>di miscelazione<br>#              | Il contatore batch per il<br>materiale A ha eseguito<br>il rollover per l'unità di<br>miscelazione #.                                                                | Il totalizzatore ha<br>raggiunto il valore<br>massimo consentito ed<br>è ripartito da zero. | n/d                                    |
| B9AX         | Avviso  | Rollover<br>volume A<br>durata                                              | Il contatore del totale<br>complessivo per il<br>materiale A ha eseguito<br>il rollover.                                                                             | Il totalizzatore ha<br>raggiunto il valore<br>massimo consentito ed<br>è ripartito da zero. | n/d                                    |
| B9B#         | Avviso  | Rollover<br>volume B<br>corrente Unità<br>di miscelazione<br>#              | Il contatore batch per il<br>materiale B ha eseguito<br>il rollover per l'unità di<br>miscelazione #.                                                                | Il totalizzatore ha<br>raggiunto il valore<br>massimo consentito ed<br>è ripartito da zero. | n/d                                    |
| B9BX         | Avviso  | Rollover<br>volume B<br>durata                                              | Il contatore del totale<br>complessivo per il<br>materiale B ha eseguito<br>il rollover.                                                                             | Il totalizzatore ha<br>raggiunto il valore<br>massimo consentito ed<br>è ripartito da zero. | n/d                                    |
| B9D#         | Avviso  | Rollover<br>volume pompa<br>#                                               | Il contatore del totale<br>complessivo per la<br>pompa # ha eseguito il<br>rollover.                                                                                 | Il totalizzatore ha<br>raggiunto il valore<br>massimo consentito ed<br>è ripartito da zero. | n/d                                    |
| B9S1<br>B9S2 | Avviso  | Rollover<br>volume di<br>solvente<br>corrente Unità<br>di miscelazione<br># | Il contatore batch per<br>il solvente ha eseguito<br>il rollover per l'unità<br>di miscelazione 1<br>(1) o per l'unità di<br>miscelazione 2 (2).                     | Il totalizzatore ha<br>raggiunto il valore<br>massimo consentito ed<br>è ripartito da zero. | n/d                                    |
| B9S3<br>B9S4 | Avviso  | Rollover<br>volume<br>solvente durata                                       | Il contatore del totale<br>complessivo per il<br>solvente ha eseguito<br>il rollover per l'unità<br>di miscelazione 1<br>(3) o per l'unità di<br>miscelazione 2 (4). | Il totalizzatore ha<br>raggiunto il valore<br>massimo consentito ed<br>è ripartito da zero. | n/d                                    |
| WX00         | Allarme | Errori software                                                             | Si è verificato un<br>errore del software<br>imprevisto.                                                                                                    |                                                                                             | Contattare l'assistenza tecnica Graco. |

### Errori di calibrazione

**NOTA:** in alcuni codici di errore elencati di seguito, l'ultima cifra è sostituita dal simbolo #. Questo simbolo rappresenta il numero del componente interessato che può variare. Il display dell'unità visualizzerà il numero applicabile come ultima cifra nel codice. Per esempio, il codice ENT# elencato in questa tabella sarà visualizzato come ENT1 se il componente interessato è la pompa 1, ENT2 se si tratta della pompa 2 e così via.

| Codice | Тіро          | Nome                                   | Descrizione                                                         |
|--------|---------------|----------------------------------------|---------------------------------------------------------------------|
| END#   | Registrazione | Calibrazione pompa #                   | È stato eseguito un test di calibrazione sulla pompa.               |
| ENS#   | Registrazione | Calibrazione dosatore solvente #       | È stato eseguito un test di calibrazione sul dosatore del solvente. |
| ENT#   | Registrazione | Calibrazione test di stallo<br>pompa # | È stato completato correttamente un test di stallo sulla pompa #.   |

#### Errori di manutenzione

**NOTA:** in alcuni codici di errore elencati di seguito, l'ultima cifra è sostituita dal simbolo #. Questo simbolo rappresenta il numero del componente interessato che può variare. Per esempio, il codice MAD# elencato in questa tabella sarà visualizzato come MAD1 se il componente interessato è la pompa 1, MAD2 se si tratta della pompa 2 e così via.

Poiché ad alcuni componenti è assegnato un numero a 2 cifre, l'ultima cifra del codice viene visualizzata come carattere alfanumerico. La seconda tabella che segue collega il valore alfanumerico al rispettivo numero del componente. Per esempio, il codice MEDZ rappresenta la valvola di uscita 30.

| Codice | Тіро   | Nome                               | Descrizione                                                              |
|--------|--------|------------------------------------|--------------------------------------------------------------------------|
| MAD#   | Avviso | Manut. Pompa di<br>uscita #        | Richiesta di manutenzione per la pompa.                                  |
| MAT#   | Avviso | Manut. Test di stallo<br>pompa #   | Richiesta di un test di stallo manutentivo per la pompa.                 |
| MEB#   | Avviso | Manut. Valvola catalizzatore (B) # | Richiesta di manutenzione per la valvola del catalizzatore.              |
| MED#   | Avviso | Manut. Valvola di<br>uscita #      | Richiesta di manutenzione per la valvola di uscita.                      |
| MEF#   | Avviso | Manut. Valvola di<br>ingresso #    | Richiesta di manutenzione per la valvola di ingresso.                    |
| MEG#   | Avviso | Manut. Valvola pistola<br>#        | Richiesta di manutenzione per la valvola della pistola.                  |
| MEN#   | Avviso | Manut. Valvola<br>ausiliaria       | Manutenzione valvola ausiliaria richiesta.                               |
| MES#   | Avviso | Manut. Valvola del solvente #      | Richiesta di manutenzione per la valvola del solvente.                   |
| MFF#   | Avviso | Manut. Flussometro #               | Richiesta di manutenzione per il flussometro.                            |
| MFS#   | Avviso | Manut. Dosatore solvente #         | Richiesta di un test di stallo manutentivo per il dosatore del solvente. |
| MGH0   | Avviso | Manut. Filtro del fluido           | Richiesta di manutenzione per il filtro del fluido.                      |
| MGP0   | Avviso | Manut. Filtro dell'aria            | Richiesta di manutenzione per il filtro dell'aria.                       |
| MJP#   | Avviso | Manut. Aria valvola                | Manutenzione valvola aria richiesta.                                     |

### Ultime cifre alfanumeriche

| Cifra alfanumerica | Numero componente |
|--------------------|-------------------|
| 1                  | 1                 |
| 2                  | 2                 |
| 3                  | 3                 |
| 4                  | 4                 |
| 5                  | 5                 |
| 6                  | 6                 |
| 7                  | 7                 |
| 8                  | 8                 |
| 9                  | 9                 |
| А                  | 10                |
| В                  | 11                |
| С                  | 12                |
| D                  | 13                |
| E                  | 14                |
| F                  | 15                |

| Cifra alfanumerica | Numero componente |
|--------------------|-------------------|
| G                  | 16                |
| Н                  | 17                |
| J                  | 18                |
| К                  | 19                |
| L                  | 20                |
| Μ                  | 21                |
| Ν                  | 22                |
| Р                  | 23                |
| R                  | 24                |
| Т                  | 25                |
| U                  | 26                |
| V                  | 27                |
| W                  | 28                |
| Υ                  | 29                |
| Z                  | 30                |

## Manutenzione

# Calendario di manutenzione preventiva

La frequenza delle operazioni di manutenzione è determinata dalle condizioni di funzionamento del sistema specifico. Stabilire un programma di manutenzione preventiva registrando quando eseguire l'intervento e il tipo di manutenzione necessaria, quindi stabilire un programma regolare di controlli del sistema.

### Lavaggio

- Effettuare il lavaggio prima di cambiare il fluido, prima che il fluido possa seccarsi nell'apparecchiatura, alla fine della giornata, prima dello stoccaggio e prima della riparazione.
- Lavare utilizzando la minima pressione possibile. Verificare che non vi siano perdite nei raccordi e serrare secondo necessità.
- Lavare con un fluido compatibile con il fluido erogato e con le parti a contatto con il fluido.

### Pulizia dell'ADM

Usare un detergente domestico a base di alcol, come il lavavetri, per pulire l'ADM.

### Appendice A: Integrazione con PLC Allen Bradley

Questa appendice descrive come integrare un ProMix PD2K con un Controller a logica programmabile (PLC) Allen Bradley Studio 5000.

Prima di eseguire questa procedura di integrazione, occorre che nel ProMix PD2K sia installato il protocollo Ethernet/IP per PLC CGM (Codice parte Graco CGMEPO).

Nel software del PLC eseguire quanto riportato di seguito:

1. Aggiungere il nuovo modulo Ethernet.

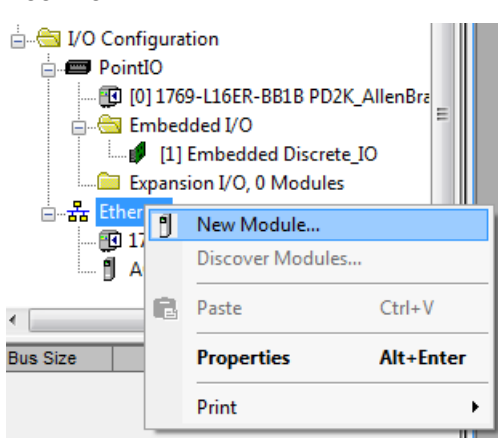

2. Si apre la schermata Select Module Type (Seleziona tipo modulo).

| Select Module T | elect Module Type    |                                |               |               |                         |  |
|-----------------|----------------------|--------------------------------|---------------|---------------|-------------------------|--|
| Catalog Mod     | dule Discovery Favor | ites                           |               |               |                         |  |
| generic         |                      | Clear Filters                  |               |               | Sh <u>o</u> w Filters ≯ |  |
| Catalog         | Number               | Description                    | Vendor        | Category      |                         |  |
| ETH             | ERNET-BRIDGE         | Generic EtherNet/IP CIP Bridge | Allen-Bradley | Communication |                         |  |
| ETH             | ERNET-MODULE         | Generic Ethernet Module        | Allen-Bradley | Communication |                         |  |
|                 |                      |                                |               |               |                         |  |
|                 |                      |                                |               |               |                         |  |
| 2 of 290 M      | lodule Types Found   |                                |               |               | Add to Favorites        |  |
| Close (         | on Create            |                                |               | Create        | Close Help              |  |

- a. Nel campo di ricerca, digitare "generic" .
- Selezionare il modulo Ethernet generico ETHERNET-MODULE.
   NOTA: Non selezionare la casella "Close on Create" (Chiudi alla creazione).
- c. Fare clic sul pulsante Create (Crea).

3. Si apre la schermata New Module (Nuovo modulo).

| Module Properties Report: Local (ETHERNET-MODULE 1.1) |                                         |                         |                       |                                       |  |  |
|-------------------------------------------------------|-----------------------------------------|-------------------------|-----------------------|---------------------------------------|--|--|
| General Connection Module Info                        |                                         |                         |                       |                                       |  |  |
| Туре:                                                 | ETHERNET-MODULE Generic Ethernet Module |                         |                       |                                       |  |  |
| Vendor:                                               | Allen-Bradley                           |                         |                       |                                       |  |  |
| Parent:                                               | Local                                   | Commentione Door        |                       |                                       |  |  |
| Na <u>m</u> e:                                        | N151X_Dual_Panel                        | Connection Para         | Assembly              |                                       |  |  |
| Description:                                          |                                         |                         | Assembly<br>Instance: | Size:                                 |  |  |
|                                                       |                                         | Input:                  | 100                   | 62 🊔 (32-bit)                         |  |  |
|                                                       | <b>T</b>                                | Output:                 | 150                   | 30 🚔 (32-bit)                         |  |  |
| Comm Format                                           | : Data - DINT 👻                         | Configuration:          | 1                     | 0 📥 (8-bit)                           |  |  |
| Address / H                                           | lost Name                               | <u>_</u>                |                       | · · · · · · · · · · · · · · · · · · · |  |  |
| IP <u>A</u> ddre                                      | ess: 192 . 168 . 1 . 7                  | <u>S</u> tatus Input:   |                       |                                       |  |  |
| ⊚ <u>H</u> ost Na                                     | me:                                     | S <u>t</u> atus Output: |                       |                                       |  |  |
| Status: Offline OK Cancel Apply Help                  |                                         |                         |                       |                                       |  |  |

Configurare il modulo definendo i campi come segue:

**NOTA:** La casella Open Module Properties (Apri proprietà modulo) deve restare selezionata perché sia possibile completare la configurazione dopo aver completato questa schermata.

- a. Name (richiesto): Inserire un nome per il modulo (selezionare un nome facile da ricordare nella directory Ethernet mostrata nella figura nel punto 1).
- b. Description (opzionale): Utilizzare qualsiasi descrizione desiderata.
- c. IP Address (richiesto): Inserire l'indirizzo IP statico di Graco EtherNet/IP CGM installato in ProMix PD2K.
- d. Ingresso: Assembly Instance (richiesta): Inserire "100", che si riferisce a un parametro specifico per il dispositivo Graco EtherNet/IP GGM.
- e. Ingresso: Size (richiesta): Inserire "62", che rappresenta il numero di registri a 32 bit allocati per le variabili di ingresso nel Graco EtheNet/IP CGM.
- f. Uscita: Assembly Instance (richiesta): Inserire "150", che rappresenta il parametro specifico per il dispositivo Graco EtherNet/IP CGM.
- g. Uscita: Size (richiesta): Inserire "30", che rappresenta il numero di registri a 32 bit allocati per le variabili di uscita nel Graco EtheNet/IP CGM.
- h. Configurazione: Assembly Instance (richiesta): Inserire "1".
- i. Configurazione: Size (richiesta): Inserire "0".
- j. Fare clic sul pulsante OK. Si apre la finestra Module Properties Report (Report proprietà modulo).

4. Nella scheda Connection (Connessione):

| Module Properties Report: Local (ETHERNET-MODULE 1.1)                                                                                                    |  |  |  |
|----------------------------------------------------------------------------------------------------|--|--|--|
| General Connection* Module Info                                                                                                    |  |  |  |
| Requested Packet Interval (RPI): 15 ms (1.0 - 3200.0 ms)<br>Inhibit Module<br>Major Fault On Controller If Connection Fails While in Run Mode<br>V Use Unicast <u>C</u> onnection over EtherNet/IP |  |  |  |
| Module Fault                                                                                                    |  |  |  |
| Status: Offline OK Cancel Apply Help                                                                                                    |  |  |  |

**NOTA:** se sono presenti modifiche non salvate, viene visualizzato un asterisco dopo il titolo della scheda. Fare clic sul pulsante Apply (Applica) per apportare modifiche senza uscire da questa schermata.

- a. Inserire il valore Requested Packet Interval (RPI). **NOTA:** Graco consiglia un valore di 30 ms o maggiore.
- b. Se lo si desidera, selezionare le caselle disponibili.
- c. Fare clic sul pulsante OK per salvare tutte le modifiche e uscire dalla schermata.

#### Table 7 Potenziali problemi di configurazione

| Errore                                                                                                    | Descrizione                                                                                                    |
|----------------------------------------------------------------------------------------------------|----------------------------------------------------------------------------------------------------|
| Connection Request Error — Invalid<br>Input Application Path (Errore richiesta<br>connessione: percorso applicazione<br>ingresso non valido) | Questo errore, che determina anche un errore I/O sul PLC, è causato dall'immissione di un numero non valido nel parametro <b>Input: Assembly Instance</b> . Il valore corretto per questo parametro è "100".                                                             |
| Connection Request Error — Invalid<br>Output Application Path (Errore richiesta<br>connessione: percorso applicazione uscita<br>non valido)  | Questo errore, che determina anche un errore I/O sul PLC, è causato dall'immissione di un numero non valido nel parametro <b>Output: Assembly Instance</b> . Il valore corretto per questo parametro è "150".                                                            |
| Connection Request Error — Invalid<br>Input Size (Errore richiesta connessione:<br>dimensione ingresso non valida)                           | Questo errore, che determina anche un errore I/O sul PLC, è causato dall'immissione di un numero non valido nel parametro <b>Input: Size</b> . Il valore corretto per questo parametro è "62".                                                                           |
| Connection Request Error — Invalid Output<br>Size (Errore di richiesta di connessione:<br>Dimensione uscita non valida)                      | Questo errore, che determina anche un errore I/O sul PLC, è causato dall'immissione di un numero non valido nel parametro <b>Output: Size</b> . Il valore corretto per questo parametro è "30".                                                                          |
| Module Configuration Rejected — Format<br>Error (Configurazione modulo rifiutata —<br>Errore formato)                                        | Questo errore, che determina anche un errore I/O sul PLC, è causato dall'immissione di un numero non valido nel parametro <b>Configuration: Size</b> . Poiché non ci sono registri di configurazione associati al modulo, il valore corretto per questo parametro è "0". |

## Dati tecnici

| Dosatore a pompante positivo                                                                                             | U.S.A.                                                        | Metrico                                                     |  |  |
|----------------------------------------------------------------------------------------------------|---------------------------------------------------------------|-------------------------------------------------------------|--|--|
| Pressione massima di<br>esercizio del fluido:                                                                            |                                                               |                                                             |  |  |
| Sistemi a spruzzatura pneumatica AC1002                                                                                  | 300 psi 2,1 MPa; 21 bar                                       |                                                             |  |  |
| Sistemi di spruzzatura<br>a supporto pneumatico<br>AC2002                                                                | 1500 psi                                                      | 10,5 MPa; 105 bar                                           |  |  |
| Pressione massima di esercizio dell'aria:                                                                                | 100 psi                                                       | 0,7 MPa; 7,0 bar                                            |  |  |
| Alimentazione aria:                                                                                                    | 85–100 psi                                                    | 0,6–0,7 MPa; 6,0–7,0 bar)                                   |  |  |
| Dimensioni ingresso del<br>filtro dell'aria:                                                                             | 3/8 r                                                         | npt(f)                                                      |  |  |
| Filtrazione dell'aria<br>per logica aria (fornita<br>dall'utente):                                                       | Filtrazione richiesta (minimo)                                | 5 micron, aria pulita e secca                               |  |  |
| Filtrazione aria per aria<br>di nebulizzazione (fornita<br>dall'utente):                                                 | Filtrazione richiesta (minimo) 30 micron, aria pulita e secca |                                                             |  |  |
| Intervallo del rapporto di<br>miscelazione:                                                                              | 0,1:1 — 50:1, ±1%                                             |                                                             |  |  |
| Fluidi trattati:                                                                                                    | uno o due componenti:                                         |                                                             |  |  |
|                                                                                                    | <ul> <li>solvente e vernici a base acquosa</li> </ul>         |                                                             |  |  |
|                                                                                                    | resine poliuretaniche                                         |                                                             |  |  |
|                                                                                                    | resine epossidiche                                            |                                                             |  |  |
|                                                                                                    | <ul> <li>isocianati sensibili all'umidità</li> </ul>          |                                                             |  |  |
| Intervallo di viscosità del<br>fluido:                                                                                   | 20-5000 centipoise                                            |                                                             |  |  |
| Filtrazione del fluido<br>(fornita dall'utente):                                                                         | 100 mesh minimo                                               |                                                             |  |  |
| Portata massima del fluido:                                                                                              | 800 cc/minuto (a seconda c                                    | 800 cc/minuto (a seconda della viscosità del materiale)     |  |  |
| Dimensione uscita del<br>fluido:                                                                                         | 1/4 npt(m)                                                    |                                                             |  |  |
| Requisiti dell'alimentazione                                                                                             | 90 - 250 VCA, 50/60 Hz, 7 A assorbimento massimo              |                                                             |  |  |
| elettrica esterna:                                                                                                    | Interruttore automatico richiesto massimo da 15 A             |                                                             |  |  |
|                                                                                                    | Diametro del filo di alimentazione elettrica da 8 a 14 AWG    |                                                             |  |  |
| Gamma delle temperature operative:                                                                                       | re 36 – 122 °F 2 – 50°C                                       |                                                             |  |  |
| Intervallo di temperature di stoccaggio:                                                                                 | —4 – 158 °F                                                   | —20 – 70 °C                                                 |  |  |
| Peso (approssimativo):                                                                                                   | 195 lb 88 kg                                                  |                                                             |  |  |
| Dati sulla rumorosità:                                                                                                   | Inferiore a 75 dB(A)                                          |                                                             |  |  |
| Parti a contatto con il fluido:                                                                                          |                                                               |                                                             |  |  |
| AC1002 e AC2002 Acciaio inox 17–4PH, 303, 304, carburo di tungsteno (con legar<br>perfluoroelastomero; PTFE, PPS, UHMWPE |                                                               | uro di tungsteno (con legante nickel),<br>PTFE, PPS, UHMWPE |  |  |

## **California Proposition 65**

### **RESIDENTI IN CALIFORNIA**

AVVERTENZA: Cancro e danni per la riproduzione — www.P65warnings.ca.gov.

### Garanzia standard Graco

Graco garantisce che tutta l'apparecchiatura descritta nel presente documento, fabbricata da Graco e marchiata con il suo nome, è esente da difetti nei materiali e nella fabbricazione alla data di vendita all'acquirente originale che la usa. Fatta eccezione per le garanzie a carattere speciale, esteso o limitato applicate da Graco, l'azienda provvederà a riparare o sostituire qualsiasi parte delle sue apparecchiature di cui abbia accertato la condizione difettosa per un periodo di dodici mesi a decorrere dalla data di vendita. Questa garanzia si applica solo alle attrezzature che vengono installate, utilizzate e di cui viene eseguita la manutenzione seguendo le raccomandazioni scritte di Graco.

La presente garanzia non copre la normale usura, né alcun malfunzionamento, danno o usura causati da installazione scorretta, applicazione impropria, abrasione, corrosione, manutenzione inadeguata o impropria, colpa, incidenti, manomissione o sostituzione di componenti con prodotti non originali Graco e pertanto Graco declina ogni responsabilità rispetto alle citate cause di danno. Graco non potrà essere ritenuta responsabile neppure per eventuali malfunzionamenti, danni o usura causati dall'incompatibilità delle apparecchiature Graco con strutture, accessori, apparecchiature o materiali non forniti da Graco o con progettazioni, produzioni, installazioni, funzionamenti o manutenzioni errate di strutture, accessori, apparecchiature o materiali non forniti da Graco.

La presente garanzia è condizionata al reso prepagato dell'apparecchiatura ritenuta difettosa a un distributore autorizzato Graco affinché ne verifichi il difetto dichiarato. Se il difetto in questione dovesse essere confermato, Graco riparerà o sostituirà la parte difettosa senza alcun costo aggiuntivo. L'apparecchiatura sarà restituita all'acquirente originale con trasporto prepagato. Se l'ispezione non rileva difetti nei materiali o nella lavorazione, le riparazioni saranno effettuate a un costo ragionevole che include il costo delle parti, la manodopera e il trasporto.

#### QUESTA GARANZIA È ESCLUSIVA E SOSTITUISCE TUTTE LE ALTRE GARANZIE, ESPLICITE O IMPLICITE INCLUSE MA NON LIMITATE A EVENTUALI GARANZIE DI COMMERCIABILITÀ O IDONEITÀ A SCOPI PARTICOLARI.

L'unico obbligo di Graco e il solo rimedio a disposizione dell'acquirente per eventuali violazioni della garanzia sono quelli indicati in precedenza. L'acquirente accetta che nessun altro rimedio (ivi compresi, in via esemplificativa ma non esaustiva, danni accidentali o consequenziali derivanti dalla perdita di profitto, mancate vendite, lesioni alle persone o danni alle proprietà o qualsiasi altra perdita accidentale o consequenziale) sia messo a sua disposizione. Qualsiasi azione legale per violazione della garanzia dovrà essere intrapresa entro due (2) anni dalla data di vendita.

GRACO NON RILASCIA ALCUNA GARANZIA E NON RICONOSCE ALCUNA GARANZIA IMPLICITA DI COMMERCIABILITÀ ED ADATTABILITÀ A SCOPI PARTICOLARI RELATIVAMENTE AD ACCESSORI, ATTREZZATURE, MATERIALI O COMPONENTI VENDUTI MA NON PRODOTTI DA GRACO. Questi articoli venduti, ma non prodotti, da Graco (come i motori elettrici, gli interruttori, i flessibili ecc.) sono coperti dalla garanzia, se esiste, dei relativi fabbricanti. Graco fornirà all'acquirente un'assistenza ragionevole in caso di reclami per violazione di queste garanzie.

In nessun caso Graco sarà responsabile di danni indiretti, accidentali, speciali o consequenziali derivanti dalla fornitura da parte di Graco dell'apparecchiatura di seguito riportata o per la fornitura, il funzionamento o l'utilizzo di qualsiasi altro prodotto o altro articolo venduto, a causa di violazione del contratto, della garanzia, per negligenza di Graco o altro.

#### FOR GRACO CANADA CUSTOMERS

The Parties acknowledge that they have required that the present document, as well as all documents, notices and legal proceedings entered into, given or instituted pursuant hereto or relating directly or indirectly hereto, be drawn up in English. Les parties reconnaissent avoir convenu que la rédaction du présente document sera en Anglais, ainsi que tous documents, avis et procédures judiciaires exécutés, donnés ou intentés, à la suite de ou en rapport, directement ou indirectement, avec les procédures concernées.

### Informazioni su Graco

Per le informazioni aggiornate sui prodotti Graco visitare www.graco.com.

**Per inviare un ordine,** contattare il proprio distributore GRACO o chiamare per individuare il distributore più vicino.

Telefono: 1-612-623-6921 o numero verde: 1-800-328-0211 Fax: 612-378-3505

Tutte le informazioni e le illustrazioni contenute nel presente documento sono basate sui dati più aggiornati disponibili al momento della pubblicazione.

Graco si riserva il diritto di apportare modifiche in qualunque momento senza preavviso.

Per informazioni sui brevetti, vedere www.graco.com/patents.

Traduzione delle istruzioni originali. This manual contains Italian. MM 3A4486

Sede generale Graco: Minneapolis

Uffici internazionali: Belgio, Cina, Giappone, Corea

GRACO INC. E CONSOCIATE • P.O. BOX 1441 • MINNEAPOLIS MN 55440-1441 • USA

Copyright 2016, Graco Inc. Tutti gli stabilimenti di produzione Graco sono certificati come ISO 9001.

www.graco.com Revisione G, dicembre 2022